# Πίνακας περιεχομένων

| Πίνακας περιεχομένων                            | 1  |
|-------------------------------------------------|----|
| Ειδοποίηση για τη χρήση                         | 2  |
| Πληροφορίες ασφαλείας                           | 2  |
| Προληπτικά μέτρα                                | 3  |
| Προειδοποιήσεις ασφαλείας                       |    |
| γία τα μάτια                                    | 5  |
| Χαρακτηριστικά προϊόντος                        | 5  |
| Εισαγωγή                                        | 6  |
| Επισκόπηση συσκευασίας                          | 6  |
| Επισκόπηση προϊόντος                            | 7  |
| Βασική μονάδα                                   | 7  |
| Πληκτρολόγιο                                    | 8  |
| Συνδέσεις εισόδου/εξόδου                        | 9  |
| Τηλεχειριστήριο                                 | 10 |
| Εγκατάσταση                                     | 11 |
| Σύνδεση στον προβολέα                           | 11 |
| Σύνδεση σε Υπολογιστή/Φορητό                    | 11 |
| Σύνδεση πηγής βίντεο                            | 12 |
| Σύνδεση σε συσκευές βίντεο 3D                   | 13 |
| Χρήση των γυαλιών 3D                            | 15 |
| Ενεργοποίηση/Απενεργοποίηση<br>του προβολέα     | 16 |
| Ενεργοποίηση του προβολέα                       | 16 |
| Απενεργοποίηση του προβολέα                     | 17 |
| Ένδειξη προειδοποίησης                          | 18 |
| Ρύθμιση της προβαλλόμενης                       |    |
| εικόνας                                         | 19 |
| Ρύθμιση του ύψους του προβολέα                  | 19 |
| Ρύθμιση του Ζουμ / της<br>Γστίσσης του Πορβολάς | 20 |
| Εύπασης του προρολεα                            | 20 |
| προβαλλόμενης εικόνας                           | 20 |
| Χειριστήρια χρήστη                              | 22 |
| Πληκτρολόγιο & Τηλεχειριστήριο                  | 22 |
| Πληκτρολόγιο                                    | 22 |
| Τηλεχειριστήριο                                 | 23 |
| Μενού προβολής στην οθόνη                       | 30 |
| Τρόπος λειτουργίας                              | 30 |
| Διάγραμμα μενού                                 | 31 |
| EIKONA                                          | 34 |
| ΕΙΚΟΝΑ   Πρόσθετα                               | 36 |
| ΕΙΚΟΝΑ   Πρόσθετα   Σήμα (RGB)                  | 38 |

| 000NH                                   | 39 |
|-----------------------------------------|----|
| ΟΘΟΝΗ   Τρειςδιαστάσεις(3D)             | 42 |
| ΡΥΘΜΙΣΕΙΣ                               | 43 |
| ΡΥΘΜΙΣΕΙΣ   Ρυθμίσεις ήχου              | 45 |
| ΡΥΘΜΙΣΕΙΣ   Ασφάλεια                    | 46 |
| ΡΥΘΜΙΣΕΙΣ   Δίκτυο  LAN Settings        | 48 |
| ΡΥΘΜΙΣΕΙΣ   Δίκτυο                      |    |
| Control Settings                        | 50 |
| ΡΥΘΜΙΣΕΙΣ   Πρόσθετα                    | 51 |
| ΕΠΙΛΟΓΕΣ                                | 52 |
| ΕΠΙΛΟΓΕΣ   ΡυθμίσειςΛάμπας              | 55 |
| ΕΠΙΛΟΓΕΣ   Ρυθμίσειςτηλεχει-<br>οισμού  | 57 |
| ΕΠΙΛΟΓΕΣ   Πρόσθετα                     | 07 |
| ΕΠΙΛΟΓΕΣ   ΡυθυίσειςΠοραιρετι-          |    |
| κούΦίλτρου                              | 59 |
| Παραρτήματα                             | 60 |
| Αντιμετώπιση προβλημάτων                | 60 |
| Προβλήματα με την εικόνα                | 60 |
| Άλλα προβλήματα                         | 62 |
| Προβλήματα με το τηλεχειριστήριο.       | 62 |
| Μήνυμα αναμμένων LED                    | 63 |
| Μηνύματα στην οθόνη                     | 64 |
| Αντικατάσταση της λάμπας                | 65 |
| Εγκατάσταση και καθαρισμός του          |    |
| φίλτρου σκόνης                          | 67 |
| Λειτουργίες συμβατότητας                | 68 |
| Λίστα εντολών και λειτουργιών           |    |
| πρωτοκόλλου RS232                       | 70 |
| Αναθέσεις ακίδων RS232                  | 70 |
| Λίστα λειτουργιών πρωτοκόλλου<br>RS232  | 71 |
| Εγκατάσταση οροφής                      | 75 |
| Γραφεία της Optoma σε όλον τον<br>κόσμο | 76 |
| Προειδοποιήσεις κανονισμών &            |    |
| ασφαλείας                               | 78 |
| Κοινοποίηση FCC                         | 78 |
| Δήλωση συμμόρφωσης για                  |    |
| χώρες της Ε.Ε                           | 79 |
|                                         |    |

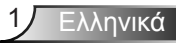

# Ειδοποίηση για τη χρήση

### Πληροφορίες ασφαλείας

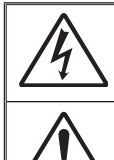

Ο κεραυνός με την κεφαλή βέλους, μέσα σε ένα ισόπλευρο τρίγωνο, είναι για να προειδοποιεί το χρήστη σχετικά με την παρουσία μη μονωμένης «επικίνδυνης τάσης» στο εσωτερικό του προϊόντος που μπορεί να είναι επαρκούς έντασης, ώστε να αποτελεί κίνδυνο ηλεκτροπληξίας για ανθρώπους.

Το θαυμαστικό μέσα σε ένα ισόπλευρο τρίγωνο είναι για να προειδοποιεί το χρήστη για την παρουσία σημαντικών οδηγιών λειτουργία και συντήρησης (επισκευής) στα έγγραφα που συνοδεύουν τη συσκευή.

**ΠΡΟΕΙΔΟΠΟΙΗΣΗ:** ΓΙΑ ΝΑ ΜΕΙΩΣΕΤΕ ΤΟΝ ΚΙΝΔΥΝΟ ΠΥΡΚΑΓΙΑΣ Ή ΗΛΕΚΤΡΟΠΛΗΞΙΑΣ, ΜΗΝ ΕΚΘΕΤΕΤΕ ΑΥΤΗ ΤΗ ΣΥΣΚΕΥΗ ΣΕ ΒΡΟΧΗ Η ΥΓΡΑΣΙΑ. ΥΠΑΡΧΟΥΝ ΕΠΙΚΙΝΔΥΝΑ ΥΨΗΛΕΣ ΤΑΣΕΙΣ ΣΤΟ ΕΣΩΤΕΡΙΚΟ. ΜΗΝ ΑΝΟΙΞΕΤΕ ΤΟ ΠΕΡΙΒΛΗΜΑ. ΓΙΑ ΣΕΡΒΙΣ ΑΠΕΥΘΥΝΘΕΙΤΕ ΜΟΝΟ ΣΕ ΕΞΕΙΔΙΚΕΥΜΕΝΟ ΠΡΟΣΩΠΙΚΟ.

#### <u>Όρια εκπομπών κλάσης Β</u>

Αυτή η ψηφιακή συσκευή Κλάσης Β ανταποκρίνεται σε όλες τις απαιτήσεις των καναδικών κανονισμών για εξοπλισμό που προκαλεί παρεμβολές.

#### <u>Σημαντικές οδηγίες ασφαλείας</u>

- Μην φράζετε τις τρύπες αερισμού. Για να διασφαλίσετε αξιόπιστη λειτουργία του προβολέα και για να τον προφυλάξετε από υπερθέρμανση, τοποθετήστε τον σε τοποθεσία και σημείο που δεν θα επηρεάζουν το σωστό εξαερισμό του. Για παράδειγμα, μην τοποθετείτε τον προβολέα σε ένα γεμάτο τραπεζάκι, καναπέ, κρεβάτι, κ.λπ. Μην τοποθετείτε τον προβολέα σε μία εσοχή, όπως π.χ. σε μία βιβλιοθήκη ή σε ένα ντουλάπι που περιορίζει τη ροή του αέρα.
- Μην χρησιμοποιείτε αυτόν τον προβολέα κοντά σε νερό ή υγρασία. Για να μειώσετε τον κίνδυνο πυρκαγιάς ή/και ηλεκτροπληξίας, μην εκθέτετε τον προβολέα σε βροχή ή υγρασία.
- Μην πραγματοποιήσετε την εγκατάσταση κοντά σε πηγές θερμότητας, όπως καλοριφέρ, θερμοσίφωνες, φούρνους ή άλλες συσκευές, όπως ενισχυτές, που παράγουν θερμότητα.
- 4. Να καθαρίζετε το προϊόν μόνο με ένα στεγνό πανί.
- Να χρησιμοποιείτε μόνο εξαρτήματα/αξεσουάρ που καθορίζονται από τον κατασκευαστή.
- 6. Μην χρησιμοποιείτε τη μονάδα εάν έχει υποστεί καταστροφές ή ζημίες. Οι εξωτερικές ζημιές περιλαμβάνουν ενδεικτικά τις παρακάτω:
  - Η μονάδα έχει πέσει.
  - Το καλώδιο ή το φις τροφοδοσίας έχουν υποστεί ζημία.
  - Έχει χυθεί υγρό επάνω στον προβολέα.
  - Ο προβολέας έχει εκτεθεί σε βροχή ή υγρασία.
  - Κάποιο αντικείμενο έχει πέσει στο εσωτερικό του προβολέα ή υπάρχει κάποιο χαλαρό εξάρτημα σε αυτόν.

Παραπέμψτε όλες τις επισκευές σε αρμόδιο προσωπικό επισκευών. Το άνοιγμα ή η αφαίρεση των καπακιών μπορεί να σας εκθέσει σε επικίνδυνες τάσεις ή σε άλλους κινδύνους. Επικοινωνήστε με την Optoma πριν από την αποστολή της συσκευής για επιδιόρθωση.

- 7. Μην επιτρέπετε σε αντικείμενα ή υγρά να εισέλθουν στον προβολέα. Ενδέχεται να έρθουν σε επαφή με επικίνδυνα σημεία τάσης ή να βραχυκυκλώσουν μέρη τα οποία μπορεί να προκαλέσουν φωτιά ή ηλεκτροπληξία.
- 8. Δείτε το περίβλημα του προβολέα για σημάνσεις σχετικές με την ασφάλεια.
- Η μονάδα θα πρέπει να επισκευάζεται αποκλειστικά από αρμόδιο προσωπικό επισκευών.

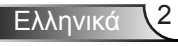

# Ειδοποίηση για τη χρήση

### Προληπτικά μέτρα

Παρακαλούμε ακολουθήστε όλες τις προειδοποιήσεις, τις προφυλάξεις και τις διαδικασίες συντήρησης που συνιστώνται στον παρόντα Οδηγό χρήσης.

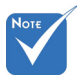

÷.

| Όταν η λάμπα<br>φτάσει στο τέλος<br>της ζωής της, ο<br>προβολέας δεν θα<br>ξανανάψει μέχρι | Προειδοποίηση- | Μην κοιτάτε μέσα στο φακό του προβολέα όταν<br>είναι αναμμένη η λάμπα. Το έντονο φως μπορεί να<br>βλάψει τα μάτια σας.                                                                                                    |
|--------------------------------------------------------------------------------------------|----------------|----------------------------------------------------------------------------------------------------|
|                                                                                            | Προειδοποίηση- | Για να μειώσετε τον κίνδυνο πυρκαγιάς ή<br>ηλεκτροπληξίας, μην εκθέτετε τον προβολέα σε<br>βροχή ή υγρασία.                                                                                                    |
| να αντικατασταθεί<br>η μονάδα της<br>λάμπας. Για να<br>αντικαταστήσετε                     | Προειδοποίηση- | Παρακαλούμε να μην ανοίξετε ή<br>αποσυναρμολογήσετε αυτόν τον προβολέα καθώς<br>αυτό μπορεί να προκαλέσει ηλεκτροπληξία.                                                                                                    |
| τη λάμπα,<br>ακολουθήστε τη<br>διαδικασία που<br>αναγράφεται                               | Προειδοποίηση- | Κατά την αντικατάσταση της λάμπας, παρακαλούμε<br>αφήστε τη μονάδα να κρυώσει. Ακολουθήστε τις<br>οδηγίες όπως περιγράφονται στις σελίδες 65-66.                                                                                                    |
| στην ενότητα<br>«Αντικατάσταση<br>της Λάμπας» στις<br>σελίδες 65-66.                       | Προειδοποίηση- | Αυτός ο προβολέας θα ανιχνεύσει μόνος<br>του τη ζωή της λάμπας. Βεβαιωθείτε πως η<br>λάμπα θα αντικατασταθεί όταν εμφανιστούν τα<br>προειδοποιητικά μηνύματα.                                                                                                    |
|                                                                                            | Προειδοποίηση- | Μηδενίστε τη λειτουργία<br>«Μηδενισμόςχρόνου Λάμπας» από το μενού<br>«ΕΠΙΛΟΓΕΣ ΡυθμίσειςΛάμπας» της προβολής<br>στην οθόνη μετά την αντικατάσταση της λάμπας<br>(ανατρέξτε στη σελίδα 55).                                                                                         |
|                                                                                            | Προειδοποίηση- | Όταν απενεργοποιείτε τον προβολέα, βεβαιωθείτε<br>πως έχει ολοκληρωθεί ο κύκλος ψύξης πριν<br>να αποσυνδέσετε την τροφοδοσία. Αφήστε 90<br>δευτερόλεπτα για να κρυώσει ο προβολέας.                                                                                                |
|                                                                                            | Προειδοποίηση- | Μην χρησιμοποιείτε το καπάκι του φακού όταν ο<br>προβολέας είναι σε λειτουργία.                                                                                                    |
|                                                                                            | Προειδοποίηση- | Όταν η λάμπα πλησιάζει στο τέλος του χρόνου<br>ζωής της, στην οθόνη θα εμφανιστεί το μήνυμα<br>«Υπέρβαση ζωήςλάμπας». Παρακαλούμε<br>επικοινωνήστε με τον τοπικό σας μεταπωλητή ή<br>με το εξουσιοδοτημένο κέντρο επισκευών για να<br>αλλάξετε τη λάμπα όσο το δυνατό πιο σύντομα. |

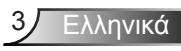

#### Τι να κάνετε:

- Απενεργοποιήστε και αποσυνδέστε το φις τροφοδοσίας από την πρίζα εναλλασσόμενου ρεύματος προτού καθαρίσετε το προϊόν.
- Χρησιμοποιείτε στεγνό μαλακό ύφασμα με ήπιο απορρυπαντικό για να καθαρίσετε το περίβλημα της οθόνης.
- Αποσυνδέστε το φις τροφοδοσίας από την πρίζα εναλλασσόμενου ρεύματος εάν πρόκειται να μην χρησιμοποιήσετε το προϊόν για μεγάλο χρονικό διάστημα.

#### Τι να μην κάνετε:

- Μην αποφράσσετε τις σχισμές και τα ανοίγματα που υπάρχουν για τον αερισμό της μονάδας.
- Μην χρησιμοποιείτε λειαντικά καθαριστικά, κεριά ή διαλυτικά για να καθαρίσετε τη μονάδα.
- Μην χρησιμοποιείτε τη συσκευή κάτω από τις ακόλουθες συνθήκες:
  - Σε περιβάλλοντα με υπερβολική ζέστη, κρύο ή υγρασία.
    - Βεβαιωθείτε πως η θερμοκρασία του δωματίου είναι 5°C ~ 40°C
    - Η σχετική υγρασία είναι 10% ~ 85%
  - Σε περιοχές με υπερβολική σκόνη και χώμα.
  - Κοντά σε κάποια συσκευή που εκπέμπει ισχυρό μαγνητικό πεδίο.
  - Σε άμεση επαφή με το ηλιακό φως.

# Ειδοποίηση για τη χρήση

### Προειδοποιήσεις ασφαλείας για τα μάτια

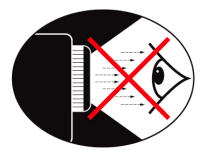

- Αποφεύγετε να κοιτάτε απευθείας την ακτίνα του προβολέα. Έχετε την πλάτη σας στην ακτίνα όσο το δυνατόν περισσότερο.
- Όταν ο προβολέας χρησιμοποιείται σε μια τάξη, θα πρέπει να επιβλέπετε τους μαθητές όταν τους ζητείται να δείξουν κάτι στην οθόνη.
- Για να ελαχιστοποιηθεί η ενέργεια της λάμπας, χρησιμοποιήστε τις κουρτίνες του δωματίου για να μειώσετε το επίπεδο του φωτισμού στο περιβάλλον.

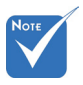

 Οι ιδιότητες προϊόντος ενδέχεται να διαφέρουν ανάλογα με το μοντέλο.

### Χαρακτηριστικά προϊόντος

- Ανάλυση XGA (1024x768) / WXGA (1280x800)
- Συμβατό HD υποστηρίζονται 720p και 1080p
- ⋆ Τεχνολογία BrilliantColor™
- Κλειδαριά Kensington
- Έλεγχος RS232
- Ταχεία απενεργοποίηση
- Πλήρες 3D (Δείτε σελίδα 68)
- Οι Ιδιότητες Προϊόντος θα έχουν διαμορφωθεί από τον κατασκευαστή σύμφωνα με τις συνθήκες στην πράξη.

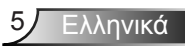

# Εισαγωγή

### Επισκόπηση συσκευασίας

Αφαιρέστε τη συσκευασία και ελέγξτε τα περιεχόμενα του κουτιού για να βεβαιωθείτε ότι στο κουτί περιλαμβάνονται όλα τα εξαρτήματα που αναφέρονται παρακάτω. Αν λείπει κάτι, επικοινωνήστε με την εξυπηρέτηση πελατών της Optoma.

#### Τυπικά αξεσουάρ

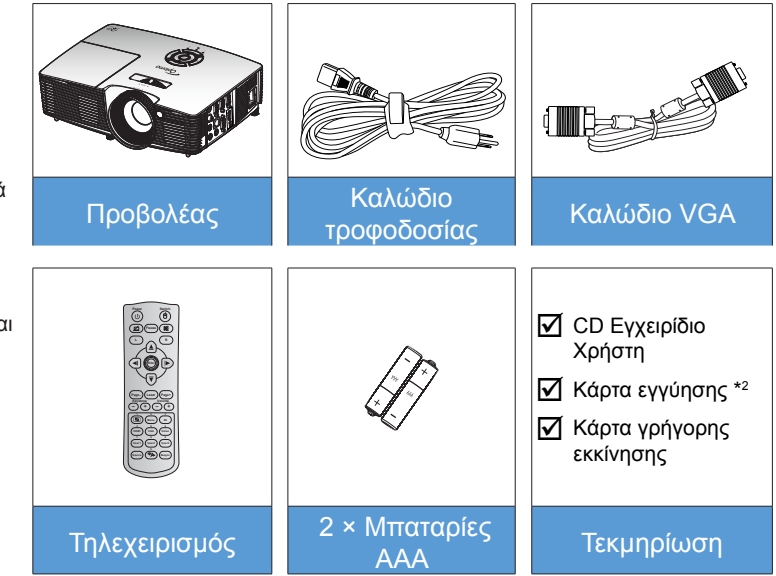

#### Προαιρετικά αξεσουάρ \*1

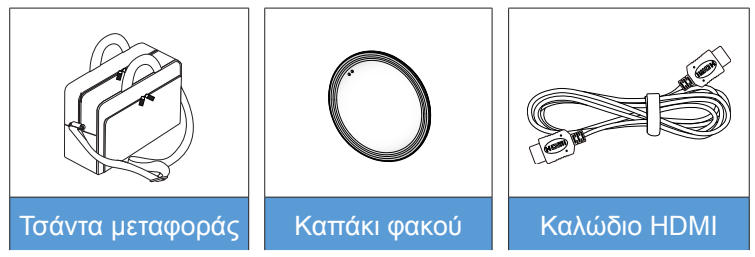

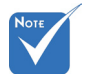

\*1 Τα προαιρετικά αξεσουάρ διαφέρουν ανάλογα με το μοντέλο, τις προδιαγραφές και την περιοχή.

\*2 Για πληροφορίες σχετικά με την ευρωπαϊκή εγγύηση, επισκεφθείτε τη διεύθυνση www. optomaeurope. com.

Προειδοποίηση:
Δεν διαθέτουν
όλοι οι προβολείς
καπάκι φακού.
Για την ασφάλειά
σας, αν ο
προβολέας είναι
εξοπλισμένος
με ένα καπάκι
φακού,
βεβαιωθείτε
ότι το έχετε
αφαιρέσει πριν
ενεργοποιήσετε
τον προβολέα.

Ελληνικά 6

# Εισαγωγή

### Επισκόπηση προϊόντος

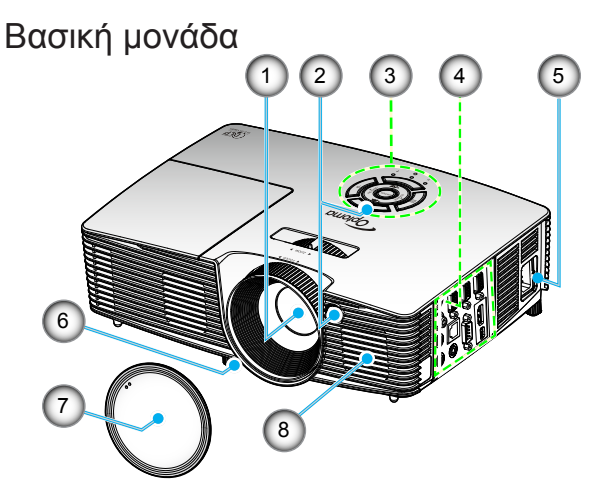

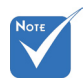

- Μην αποφράσσετε τα ανοίγματα εισόδου/εξόδου αέρα του προβολέα.
- (\*) Προαιρετικό παρελκόμενο.

🗥 Προειδοποίηση: ..... Δεν διαθέτουν όλοι οι προβολείς καπάκι φακού. Για την ασφάλειά σας, αν ο προβολέας είναι εξοπλισμένος με ένα καπάκι φακού, βεβαιωθείτε ότι το έχετε αφαιρέσει πριν ενεργοποιήσετε τον προβολέα.

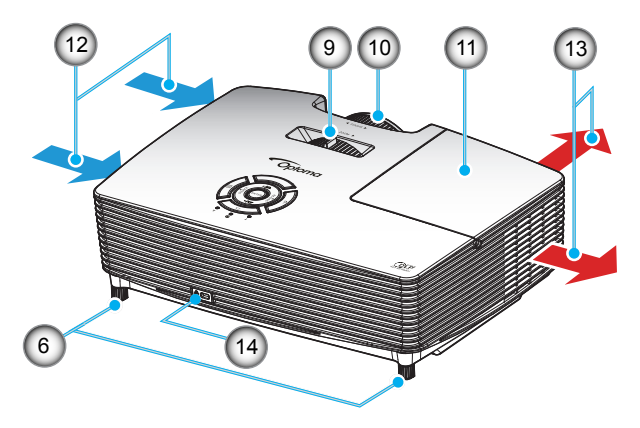

- 1. Φακός
- 2. IR Receiver
- 3. Πληκτρολόγιο
- Συνδέσεις εισόδου/ εξόδου
- 5. Υποδοχή τροφοδοσίας
- 6. Πόδια ρύθμισης κλίσης
- 7. Καπάκι φακού (\*)

- 8. Ηχείο
- 9. Μοχλός Ζουμ
- 10. Δακτύλιος εστίασης
- 11. Καπάκι λάμπας
- 12. Εξαερισμός (είσοδος)
- 13. Εξαερισμός (έξοδος)
- Θύρα κλειδαριάς Kensington™

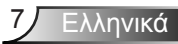

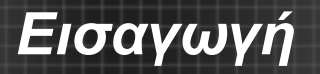

#### Πληκτρολόγιο

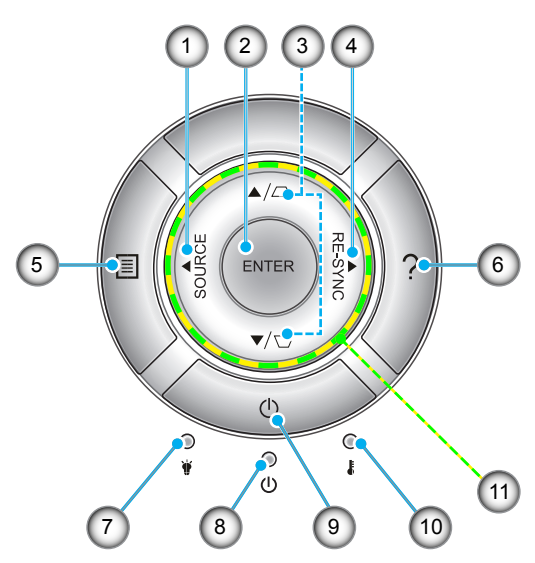

- 1. Πηγή
- 2. Enter
- 3. Διόρθωση Keystone
- 4. Επανασυγχρονισμός
- 5. Menu
- 6. Βοήθεια
- 7. LED λάμπας
- 8. LED Ενεργοποίησης/Σε αναμονή
- 9. Τροφοδοσία
- 10. LED θερμοκρασίας
- 11. Τέσσερα κουμπιά επιλογής κατεύθυνσης

# Εισαγωγή

### Συνδέσεις εισόδου/εξόδου

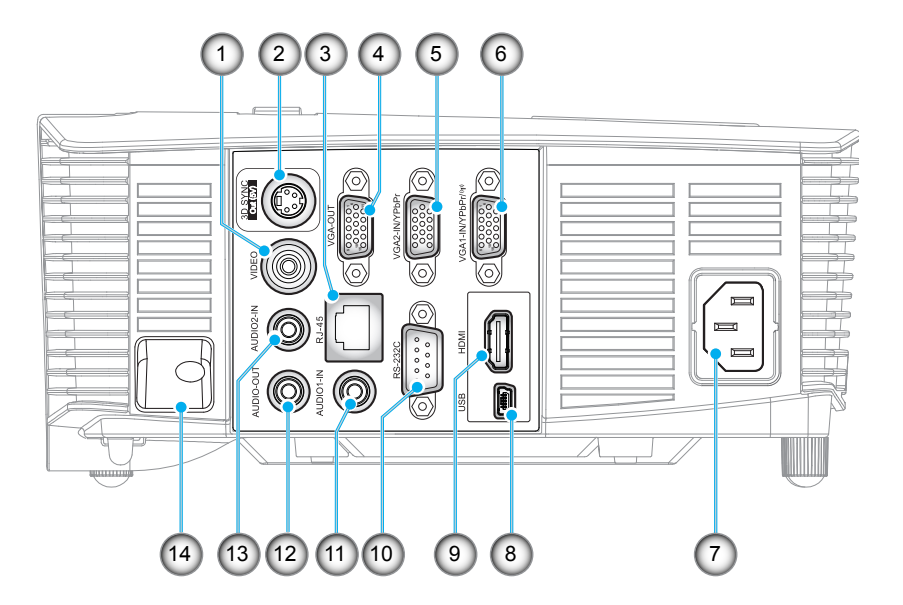

- 1. Συνδετήρας βίντεο
- 2. Σύνδεση εξόδου 3D Sync (5V)
- 3. Συνδετήρας RJ-45
- 4. Συνδετήρας Έξοδος VGA
- 5. Συνδετήρας VGA2 In / YPbPr
- 6. Συνδετήρας VGA1 In / YPbPr / (η)
- 7. Υποδοχή τροφοδοσίας
- 8. Ακροδέκτης mini USB-B (αναβάθμιση υλικολογισμικού)
- 9. Συνδετήρας HDMI
- 10. Συνδετήρας RS-232C
- 11. Συνδετήρας Εισ Ήχου 1
- 12. Συνδετήρας Εξόδου VGA
- 13. Συνδετήρας Εισ Audio2
- 14. Πλάκα ασφαλείας

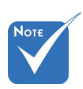

Το απομακρυσμένο ποντίκι απαιτεί ειδική λειτουργία.

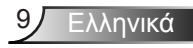

### Εισαγωγή

### Τηλεχειριστήριο

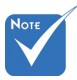

Μερικά πλήκτρα ενδέχεται να μην έχουν λειτουργία για τα μοντέλα τα οποία δεν υποστηρίζουν αυτές τις δυνατότητες.

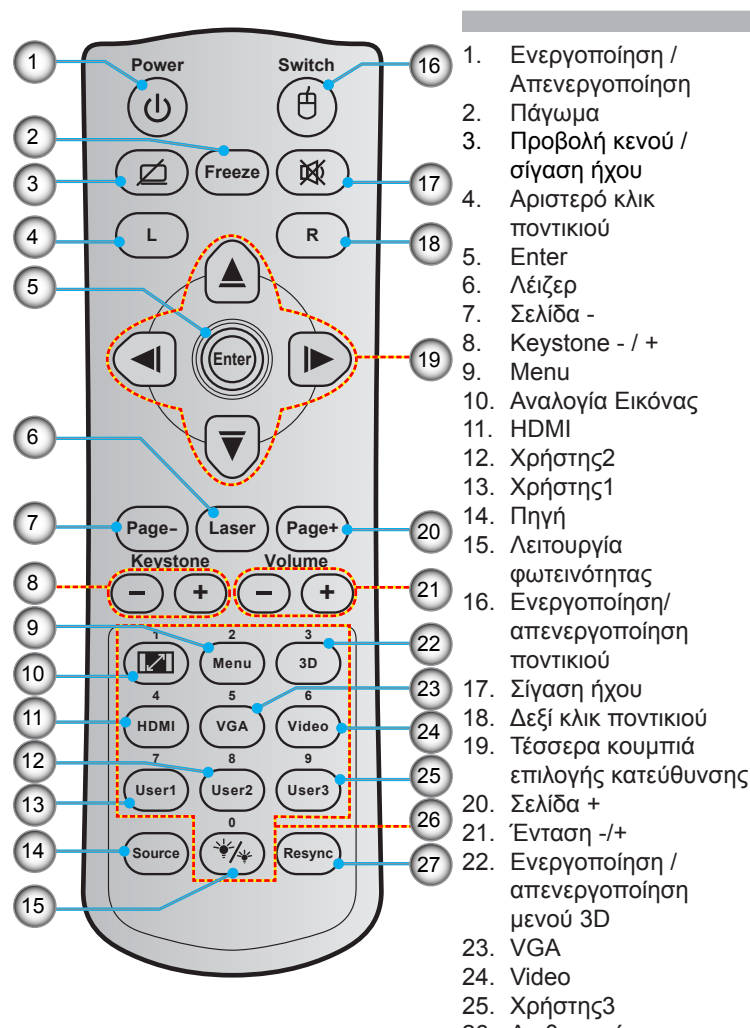

- Αριθμητικό πληκτρολόγιο (0-9)
- 27. Επανασυγχρονισμός

# Σύνδεση στον προβολέα

### Σύνδεση σε Υπολογιστή/Φορητό

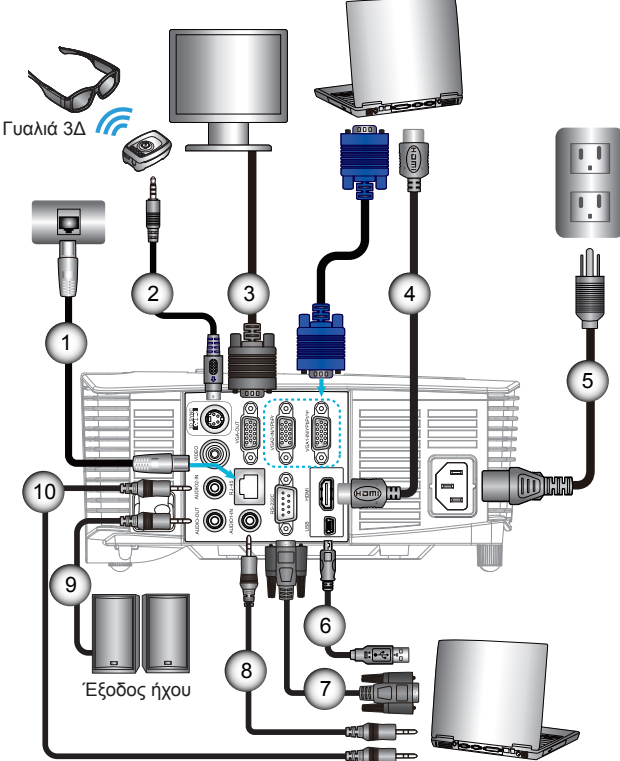

|             |   |  | 5 |
|-------------|---|--|---|
|             |   |  |   |
| Έξοδος ήχοι | 8 |  |   |
|             |   |  |   |

| 1  |                      |
|----|----------------------|
| 2  | *Καλώδιο εκπομπού 3D |
| 3  | Καλώδιο VGA          |
| 4  | *Καλώδιο HDMI        |
| 5  | Καλώδιο τροφοδοσίας  |
| 6  | *Καλώδιο USB         |
| 7  | *Καλώδιο RS-232C     |
| 8  | *Καλώδιο Εισ Ήχου 1  |
| 9  | *Καλώδιο Εξόδου ήχου |
| 10 | *Καλώδιο Εισ Ήχου 2  |

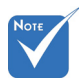

- Λόγω των διαφορών στις εφαρμογές για κάθε χώρα, ορισμένες περιοχές ενδέχεται να έχουν διαφορετικά παρελκόμενα.
- (\*) Προαιρετικό παρελκόμενο

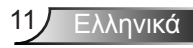

### Σύνδεση πηγής βίντεο

Συσκευή αναπαραγωγής DVD, συσκευή αναπαραγωγής Blu-ray, Set-top box, δέκτης HDTV, κονσόλα παιχνιδιών

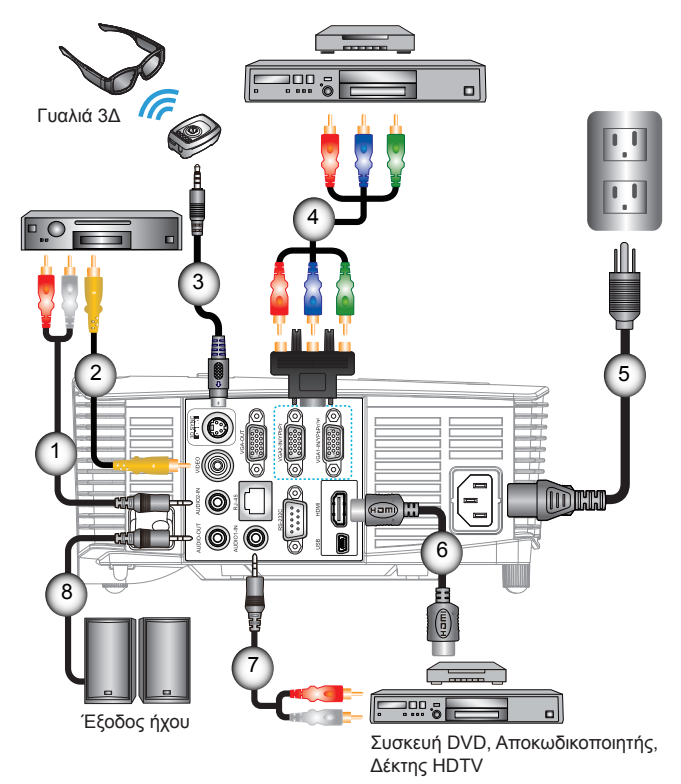

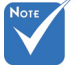

- Λόγω των διαφορών στις εφαρμογές για κάθε χώρα, ορισμένες περιοχές ενδέχεται να έχουν διαφορετικά παρελκόμενα.
- (\*) Προαιρετικό παρελκόμενο

| *Καλώδιο Εισ Ήχου 2      |
|--------------------------|
| *Καλώδιο βίντεο          |
| *Καλώδιο εκπομπού 3D     |
| *3 Καλώδιο RCA Component |
| Καλώδιο τροφοδοσίας      |
| *Καλώδιο HDMΙ            |
| *Καλώδιο Εισ Ήχου 1      |
| *Καλώδιο Εξόδου ήχου     |
|                          |

### Σύνδεση σε συσκευές βίντεο 3D

Μόλις συνδέσετε τις συσκευές σας μαζί με τα καλώδια HDMI, όπως φαίνεται στο διάγραμμα, είστε έτοιμοι να ξεκινήσετε. Ενεργοποιήστε την πηγή βίντεο 3D και τον προβολέα 3D.

#### Παιχνίδια PlayStation<sup>®</sup> 3

- Βεβαιωθείτε ότι έχετε ενημερώσει την κονσόλα σας με τη νεότερη έκδοση λογισμικού.
- Μεταβείτε στα «Μενού ρυθμίσεων -> Ρυθμίσεις οθόνης -> Έξοδος βίντεο -> HDMI». Επιλέξτε «Automatic» και ακολουθήστε τις οδηγίες στην οθόνη.
- Εισαγάγετε το δίσκο παιχνιδιών 3D. Εναλλακτικά, μπορείτε να μεταφορτώσετε παιχνίδια (και ενημερώσεις 3D) μέσω του δικτύου PlayStation<sup>®</sup>.
- Ξεκινήστε το παιχνίδι. Στο μενού του παιχνιδιού, επιλέξτε «Παιχνίδι σε 3D».

#### Συσκευή αναπαραγωγής Blu-ray 3D™

- Βεβαιωθείτε ότι η συσκευή αναπαραγωγής μπορεί να υποστηρίξει δίσκο 3D Blu-ray™ και ότι η έξοδος 3D είναι ενεργοποιημένη.
- Εισαγάγετε το δίσκο 3D Blu-ray™ στη συσκευή αναπαραγωγής και πατήστε «Αναπαραγωγή».

#### Τηλεόραση 3D (π.χ. SKY 3D, DirecTV)

- Επικοινωνήστε με την υπηρεσία τηλεοπτικών υπηρεσιών που χρησιμοποιείτε για να ενεργοποιήσετε τυχόν κανάλια 3D στο πακέτο καναλιών σας.
- Μόλις ενεργοποιηθούν, περάστε στο κανάλι 3D.
- Θα μπορείτε να δείτε δυο εικόνες σε παράθεση.
- Πραγματοποιήστε εναλλαγή στη λειτουργία «SBS» του προβολέα 3D. Η επιλογή αυτή βρίσκεται στην ενότητα «OΘONH» στο μενού OSD του προβολέα.

### Συσκευή 3D (π.χ. 3D DV/DC) με έξοδο σήματος 2D 1080i σε παράθεση

- Συνδέστε τη συσκευή 3D και πραγματοποιήστε εναλλαγή σε έξοδο περιεχομένου 3D με έξοδο 2D σε παράθεση στον προβολέα 3D.
   Θα μπορείτε να δείτε δυο εικόνες σε παράθεση.
- Πραγματοποιήστε εναλλαγή στη λειτουργία «SBS» του προβολέα 3D. Η επιλογή αυτή βρίσκεται στην ενότητα «OΘONH» στο μενού OSD του προβολέα.

Εάν παρακολουθείτε περιεχόμενο 3D από πηγή HDMI 1.4a (π.χ. 3D Blu-ray) τα γυαλιά 3D που διαθέτετε θα πρέπει να είναι πάντα συγχρονισμένα. Εάν παρακολουθείτε περιεχόμενο 3D από πηγή HDMI 1.3 (π.χ. μετάδοση 3D με ρύθμιση SBS), ίσως είναι απαραίτητη η χρήση της επιλογής Αντ. Συγχρον. 3D που διαθέτει ο προβολέας για τη βελτιστοποίηση της εμπειρίας 3D. Η επιλογή αυτή βρίσκεται στην ενότητα «OΘONH ->Τρειςδιαστάσεις(3D)» στο μενού OSD του προβολέα.

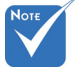

 Η συσκευή πηγής βίντεο 3D πρέπει να έχει ενεργοποιηθεί πριν από τον προβολέα 3D.

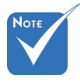

#### Εάν το βίντεο εισόδου είναι κανονικό 2D, πατήστε «Φορμά3D» και πραγματοποιήστε εναλλαγή στη λειτουργία «Αυτόματο».

Εάν η λειτουργία
 «SBS» είναι
 ενεργή, το
 περιεχόμενο
 βίντεο 2D δεν θα
 προβληθεί σωστά.

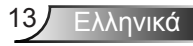

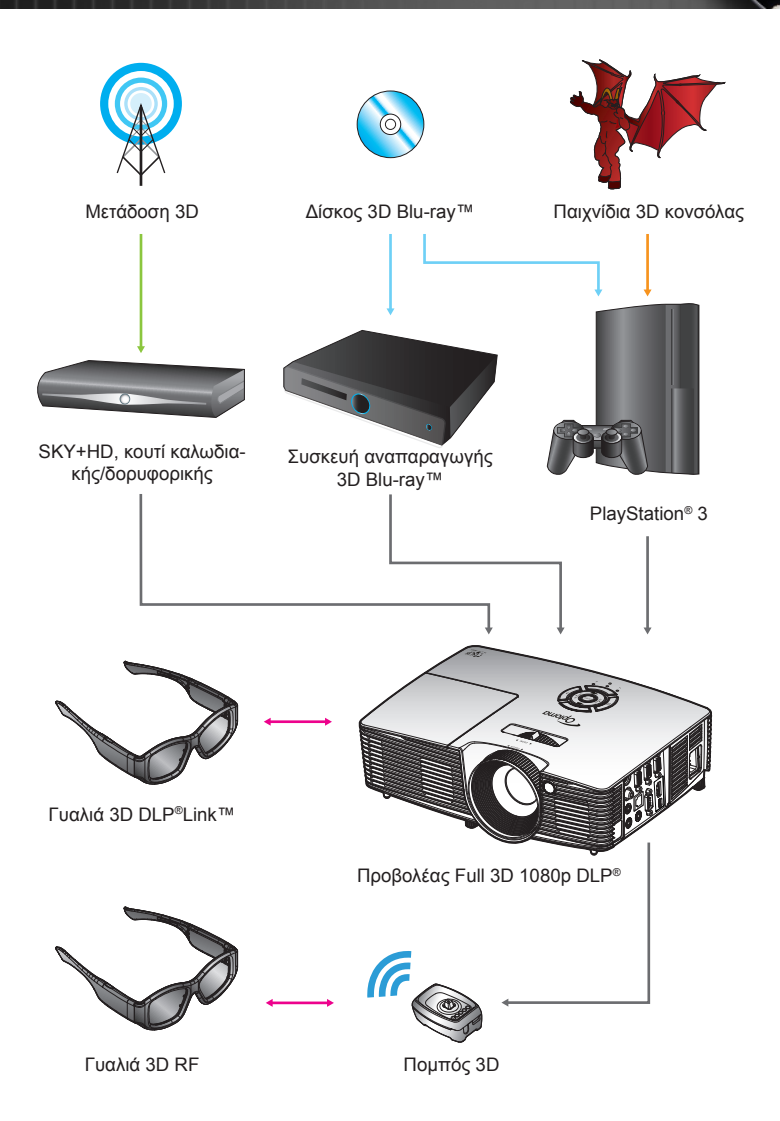

Ελληνικά 14

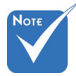

 Για πιο λεπτομερείς πληροφορίες, ανατρέξτε στον οδηγό χρήστη των γυαλιών 3D.

### Χρήση των γυαλιών 3D

- 1. Για να ενεργοποιήσετε τα γυαλιά 3D.
- Βεβαιωθείτε ότι το περιεχόμενο 3D αποστέλλεται στον προβολέα και το σήμα είναι συμβατό με τις τεχνικές προδιαγραφές του προβολέα.
- Ενεργοποιήστε τη «Λειτουργία 3D» (Ανενεργό/DLP-Link/VESA 3D – ανάλογα με τον τύπο γυαλιών που χρησιμοποιείτε) στον προβολέα 3D. Η επιλογή αυτή βρίσκεται στο τμήμα «Οθόνη» στο μενού OSD του προβολέα.
- Ενεργοποιήστε τα γυαλιά 3D και επαληθεύστε ότι η εικόνα εμφανίζεται σε 3D χωρίς κόπωση των οφθαλμών.
- 5. Σε περίπτωση που η εικόνα δεν εμφανίζεται σε 3D, βεβαιωθείτε ότι η συσκευή 3D έχει εγκατασταθεί σωστά ώστε να στέλνει εικόνες 3D. Εναλλακτικά, πρέπει να ενεργοποιηθεί η λειτουργία «SBS» όταν το σήμα εισόδου είναι 2D 1080i σε παράθεση και να επαναλάβετε τα προηγούμενα βήματα 1 ~ 4.
- 6. Ίσως είναι απαραίτητη η χρήση της επιλογής «Αντ. Συγχρον. 3D» που διαθέτει ο προβολέας για τη βελτιστοποίηση της εμπειρίας 3D. Η επιλογή αυτή βρίσκεται στην ενότητα «ΟΘΟΝΗ» στο μενού OSD του προβολέα.
- Για να απενεργοποιήσετε τα γυαλιά 3D: Πατήστε το πλήκτρο «Τροφοδοσία» και κρατήστε το πατημένο μέχρι να απενεργοποιηθούν οι ενδεικτικές λυχνίες LED.
- Για πιο λεπτομερείς πληροφορίες, ανατρέξτε στον οδηγό χρήστη των γυαλιών 3D ή στο δικτυακό τόπο του κατασκευαστή.

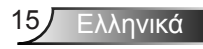

# Ενεργοποίηση/Απενεργοποίηση του προβολέα

### Ενεργοποίηση του προβολέα

- 1. Αφαιρέστε το καπάκι των φακών.
- Σιγουρευτείτε πως έχουν συνδεθεί καλά το καλώδιο τροφοδοσίας και το καλώδιο σήματος. Όταν συνδεθεί, η λυχνία LED Ενεργοποίηση/Σε αναμονή θα γίνει κόκκινο.
- Ενεργοποιήστε τη λάμπα πιέζοντας το κουμπί « "> στο επάνω μέρος του προβολέα ή στο τηλεχειριστήριο. Η λυχνία LED Ενεργοποίηση/Σε αναμονή θα ανάψει με πράσινο ή μπλε χρώμα.
   Η οθόνη εκκίνησης θα εμφανιστεί σε περίπου 10 δευτερόλεπτα. Την πρώτη φορά που χρησιμοποιείτε τον προβολέα, θα σας ζητηθεί να επιλέξετε την προτιμώμενη γλώσσα και τη λειτουργία εξοικονόμησης ενέργειας.
- 4. Ενεργοποιήστε και συνδέστε την πηγή που θέλετε να εμφανίζεται στην οθόνη (υπολογιστής, φορητός υπολογιστής, συσκευή αναπαραγωγής βίντεο, κ.λπ.). Ο προβολέας θα εντοπίσει την πηγή αυτόματα. Αν όχι, πατήστε το κουμπί του μενού και μεταβείτε στις «ΕΠΙΛΟΓΕΣ». Βεβαιωθείτε ότι το «Κλείδωμα Πηγής» έχει ρυθμιστεί στην επιλογή «Ανενεργό».

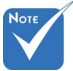

- Ενεργοποιήστε πρώτα τον προβολέα και μετά επιλέξτε τις πηγές σήματος.
- (\*) Προαιρετικό παρελκόμενο

Προειδοποίηση:
 Δεν διαθέτουν

όλοι οι προβολείς καπάκι φακού. Για την ασφάλειά σας, αν ο προβολέας είναι εξοπλισμένος με ένα καπάκι φακού, βεβαιωθείτε ότι το έχετε αφαιρέσει πριν ενεργοποιήσετε τον προβολέα.

Αν συνδέσετε ταυτόχρονα στον προβολέα πολλαπλές πηγές, χρησιμοποιήστε το πλήκτρο «SOURCE» στο Πληκτρολόγιο ή στα απευθείας πλήκτρα πηγής στο τηλεχειριστήριο για να κάνετε εναλλαγή μεταξύ των πηγών.

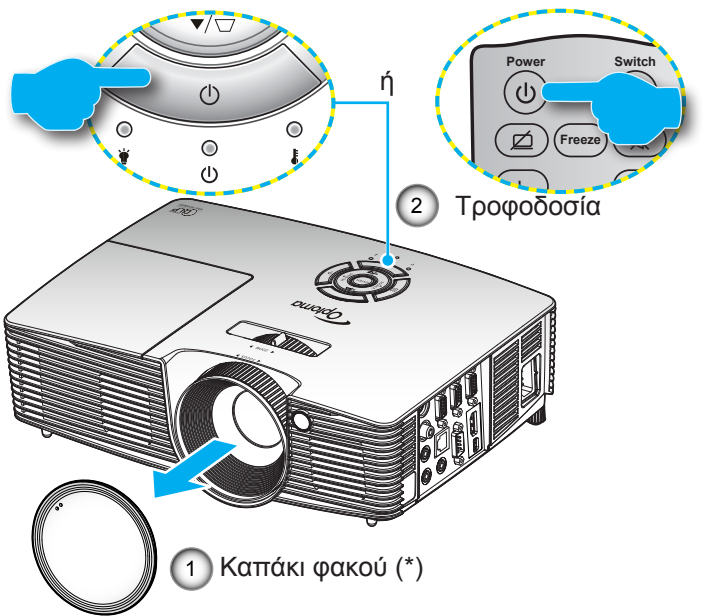

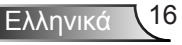

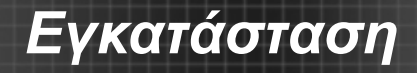

#### Απενεργοποίηση του προβολέα

 Πατήστε το πλήκτρο « ψ» στο τηλεχειριστήριο ή στο πληκτρολόγιο για να απενεργοποιήσετε τον προβολέα. Στην οθόνη εμφανίζεται το παρακάτω μήνυμα.

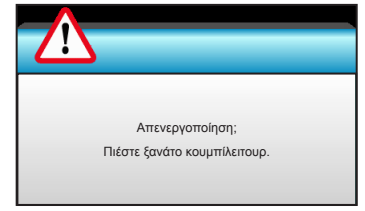

Πιέστε ξανά το κουμπί «Ψ» για επιβεβαίωση, αλλιώς το μήνυμα θα εξαφανιστεί μετά από 15 δευτερόλεπτα. Όταν πιέσετε το πλήκτρο «Ψ» για δεύτερη φορά, ο προβολέας θα εμφανίσει το χρονοδιακόπτη αντίστροφης μέτρησης και θα απενεργοποιηθεί.

2. Οι ανεμιστήρες ψύξης συνεχίζουν τη λειτουργία τους για περίπου 10 δευτερόλεπτα ώστε να εκτελεστεί ο κύκλος ψύξης και μετά η λυχνία LED Ενεργοποίηση/Σε αναμονή θα αναβοσβήνει με πράσινο ή μπλε χρώμα Όταν οι λυχνίες LED Ενεργοποίηση/Σε αναμονή γίνουν κόκκινες, ο προβολέας έχει τεθεί σε λειτουργία αναμονής.

Αν θέλετε να ενεργοποιήσετε ξανά τον προβολέα, θα πρέπει να περιμένετε μέχρι ο προβολέας να ολοκληρώσει τον κύκλο ψύξης και να εισέλθει σε λειτουργία αναμονής. Όταν θα βρίσκεται σε λειτουργία αναμονής, απλά πιέστε το κουμπί «**U**» για να επανεκκινήσετε τον προβολέα.

- Αποσυνδέστε το καλώδιο τροφοδοσίας από την πρίζα του ρεύματος και από τον προβολέα.
- Μην ενεργοποιήσετε τον προβολέα αμέσως μετά από μια διαδικασία απενεργοποίησης.

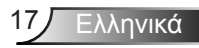

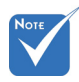

 Αν ο προβολέας παρουσιάσει τα παρακάτω συμπτώματα, επικοινωνήστε με το πλησιέστερο κέντρο σέρβις. Ανατρέξτε στις σελίδες 76-77 για περισσότερες πληροφορίες.

### Ένδειξη προειδοποίησης

Όταν εμφανίζονται οι ενδείξεις προειδοποίησης (δείτε παρακάτω), ο προβολέας τερματίζει αυτόματα τη λειτουργία του:

- Η ένδειξη LED «ΛΑΜΠΑ» ανάβει με κόκκινο χρώμα και εάν η ένδειξη «Ενεργοποίηση/Σε αναμονή» αναβοσβήνει με κόκκινο χρώμα.
- Η ένδειξη LED «ΘΕΡΜ» ανάβει με κόκκινο χρώμα και εάν η ένδειξη «Ενεργοποίηση/Σε αναμονή» αναβοσβήνει με κόκκινο χρώμα. Αυτό υποδεικνύει ότι ο προβολέας έχει υπερθερμανθεί. Κάτω από κανονικές συνθήκες, μπορείτε να ενεργοποιήσετε ξανά τον προβολέα.
- Η ένδειξη LED «ΘΕΡΜ» ανάβει με κόκκινο χρώμα και εάν η ένδειξη «Ενεργοποίηση/Σε αναμονή» αναβοσβήνει με κόκκινο χρώμα.

Αποσυνδέστε το καλώδιο τροφοδοσίας από τον προβολέα, περιμένετε 30 δευτερόλεπτα και δοκιμάστε ξανά. Εάν η ένδειξη προειδοποίησης ανάψει ξανά, επικοινωνήστε με το πλησιέστερο κέντρο επισκευών για βοήθεια.

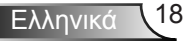

### Ρύθμιση της προβαλλόμενης εικόνας

### Ρύθμιση του ύψους του προβολέα

Ο προβολέας είναι εξοπλισμένος με ένα πόδι ανύψωσης για τη ρύθμιση του ύψους της εικόνας.

- Εντοπίστε το ρυθμιζόμενο πόδι που θέλετε να ρυθμίσετε στην κάτω πλευρά του προβολέα.
- Περιστρέψτε δεξιόστροφα το ρυθμιζόμενο δακτύλιο για να ανυψώσετε τον προβολέα ή αριστερόστροφα για να τον χαμηλώσετε. Επαναλάβετε με τα πόδια που απομένουν, εάν χρειάζεται.

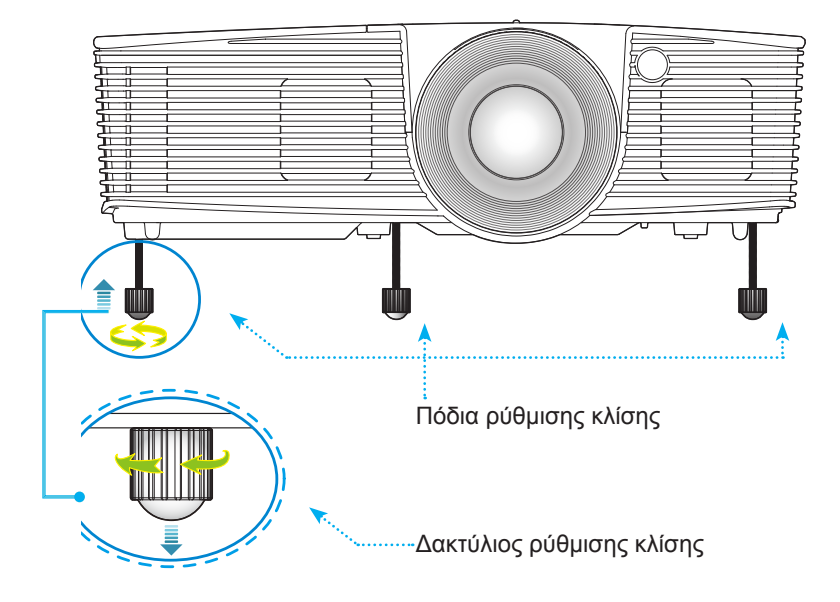

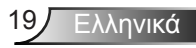

#### Ρύθμιση του Ζουμ / της Εστίασης του Προβολέα

Μπορείτε να περιστρέψετε το δακτύλιο ζουμ για μεγέθυνση ή σμίκρυνση. Για εστίαση της εικόνας, περιστρέψτε το δακτύλιο εστίασης μέχρι να είναι καθαρή η εικόνα.

- Σειρές τυπικής εμβέλειας (XGA): Ο προβολέας εστιάζει σε αποστάσεις από 1,2 έως 10,0 μέτρα (3,94 έως 32,81 πόδια).
- Σειρές τυπικής εμβέλειας (WXG): Ο προβολέας εστιάζει σε αποστάσεις από 1,2 έως 8,3 μέτρα (3,94 έως 27,23 πόδια).

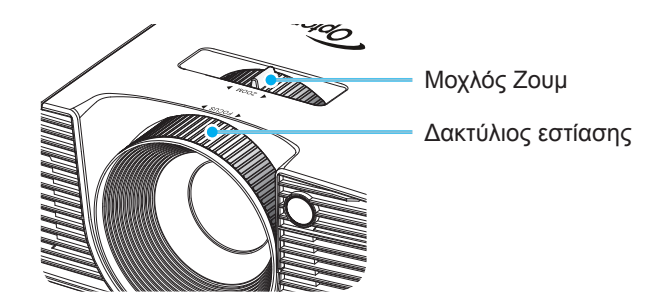

#### Ρύθμιση μεγέθους της προβαλλόμενης εικόνας

Μέγεθος προβαλλόμενης εικόνας (XGA) από 0,78 έως 7,81 μέτρα (30,8" έως 307,6").

Μέγεθος προβαλλόμενης εικόνας (WXGA) από 0,92 έως 7,65 μέτρα (36,3" έως 301,0").

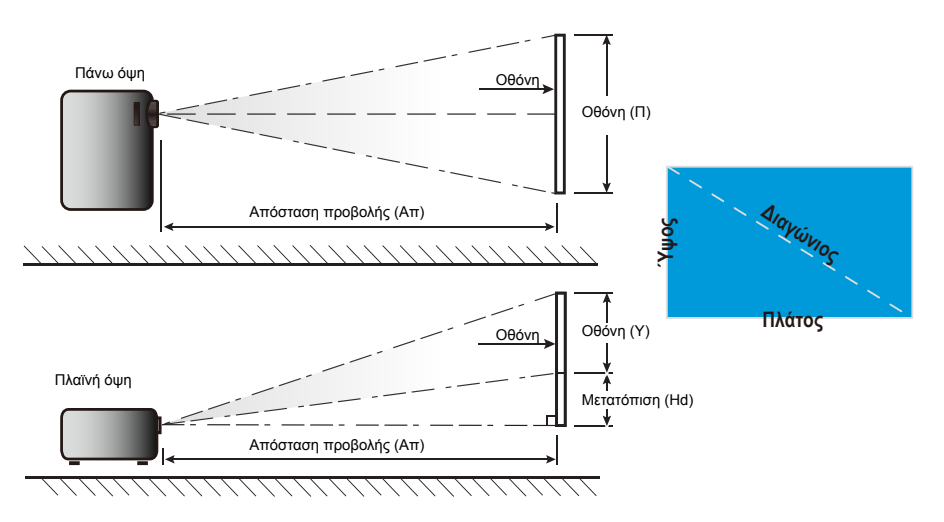

Ελληνικά 20

|              | Μέγεθος οθόνης Π x Υ Απόσταση προβολής (Απ) |      |          |        |        | .π)   |            |       |          |          |
|--------------|---------------------------------------------|------|----------|--------|--------|-------|------------|-------|----------|----------|
| (ίντσες) της | (μέτρα)                                     |      | (ίντσες) |        | ιμέι)  | ιρα)  | α) (πόδια) |       | Μετάτοτι | ιση (Ηα) |
| οθόνης 16:9  | Πλάτος                                      | Ύψος | Πλάτος   | Ύψος   | ευρεία | τηλέ  | ευρεία     | τηλέ  | (μέτρα)  | (ίντσες) |
| 30,0         | 0,61                                        | 0,46 | 24,00    | 18,00  | 0,98   | 1,17  | 3,2        | 3,84  | 0,07     | 2,70     |
| 40,0         | 0,81                                        | 0,61 | 32,00    | 24,00  | 1,30   | 1,56  | 4,27       | 5,12  | 0,09     | 3,60     |
| 60,0         | 1,22                                        | 0,91 | 48,00    | 36,00  | 1,95   | 2,34  | 6,40       | 7,68  | 0,14     | 5,40     |
| 70,0         | 1,42                                        | 1,07 | 56,00    | 42,00  | 2,28   | 2,73  | 7,47       | 8,96  | 0,16     | 6,30     |
| 80,0         | 1,63                                        | 1,22 | 64,00    | 48,00  | 2,60   | 3,12  | 8,53       | 10,24 | 0,18     | 7,20     |
| 90,0         | 1,83                                        | 1,37 | 72,00    | 54,00  | 2,93   | 3,51  | 9,60       | 11,52 | 0,21     | 8,10     |
| 100,0        | 2,03                                        | 1,52 | 80,00    | 60,00  | 3,25   | 3,90  | 10,67      | 12,80 | 0,23     | 9,00     |
| 120,0        | 2,44                                        | 1,83 | 96,00    | 72,00  | 3,90   | 4,68  | 12,80      | 15,36 | 0,27     | 10,80    |
| 150,0        | 3,05                                        | 2,29 | 120,00   | 90,00  | 4,88   | 5,85  | 16,00      | 19,20 | 0,34     | 13,50    |
| 180,0        | 3,66                                        | 2,74 | 144,00   | 108,00 | 5,85   | 7,02  | 19,20      | 23,04 | 0,41     | 16,20    |
| 250,0        | 5,08                                        | 3,81 | 200,00   | 150,00 | 8,13   | 9,75  | 26,67      | 32,00 | 0,57     | 22,50    |
| 300,0        | 6,10                                        | 4,57 | 240,00   | 180,00 | 9,75   | 11,70 | 32,00      | 38,40 | 0,69     | 27,00    |
| 307,0        | 6,24                                        | 4,68 | 245,60   | 184,20 | 9,98   | 11,98 | 32,75      | 39,30 | 0,70     | 27,63    |

#### Τυπική εμβέλεια (XGA)

💠 Αυτός ο πίνακας είναι μόνο για πληροφόρηση του χρήστη.

#### Τυπική εμβέλεια (WXGA)

|              | Μέγεθος οθόνης Π x Υ Απόσταση προβολής (Απ) |      |          |        |         |      |         |       |         |          |
|--------------|---------------------------------------------|------|----------|--------|---------|------|---------|-------|---------|----------|
| (ίντσες) της | (μέτρα)                                     |      | (ίντσες) |        | (μέτρα) |      | (πόδια) |       | Μετατοπ | πση (Ηα) |
| οθόνης 16:9  | Πλάτος                                      | Ύψος | Πλάτος   | Ύψος   | ευρεία  | τηλέ | ευρεία  | τηλέ  | (μέτρα) | (ίντσες) |
| 30,0         | 0,65                                        | 0,40 | 25,44    | 15,90  | 0,83    | 0,99 | 2,71    | 3,26  | 0,05    | 1,97     |
| 40,0         | 0,86                                        | 0,54 | 33,92    | 21,20  | 1,10    | 1,32 | 3,62    | 4,34  | 0,07    | 2,63     |
| 60,0         | 1,29                                        | 0,81 | 50,88    | 31,80  | 1,65    | 1,99 | 5,43    | 6,51  | 0,10    | 3,94     |
| 70,0         | 1,51                                        | 0,94 | 59,36    | 37,10  | 1,93    | 2,32 | 6,33    | 7,60  | 0,12    | 4,60     |
| 80,0         | 1,72                                        | 1,08 | 67,84    | 42,40  | 2,21    | 2,65 | 7,24    | 8,68  | 0,13    | 5,26     |
| 90,0         | 1,94                                        | 1,21 | 76,32    | 47,70  | 2,48    | 2,98 | 8,14    | 9,77  | 0,15    | 5,91     |
| 100,0        | 2,15                                        | 1,35 | 84,80    | 53,00  | 2,76    | 3,31 | 9,05    | 10,85 | 0,17    | 6,57     |
| 120,0        | 2,58                                        | 1,62 | 101,76   | 63,60  | 3,31    | 3,97 | 10,85   | 13,03 | 0,20    | 7,89     |
| 150,0        | 3,23                                        | 2,02 | 127,20   | 79,50  | 4,14    | 4,96 | 13,57   | 16,28 | 0,25    | 9,86     |
| 180,0        | 3,88                                        | 2,42 | 152,64   | 95,40  | 4,96    | 5,96 | 16,28   | 19,54 | 0,30    | 11,83    |
| 250,0        | 5,38                                        | 3,37 | 212,00   | 132,50 | 6,89    | 8,27 | 22,61   | 27,14 | 0,42    | 16,43    |
| 300,0        | 6,46                                        | 4,04 | 254,40   | 159,00 | 8,27    | 9,93 | 27,14   | 32,56 | 0,50    | 19,72    |

💠 Αυτός ο πίνακας είναι μόνο για πληροφόρηση του χρήστη.

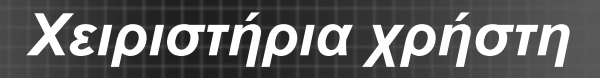

### Πληκτρολόγιο & Τηλεχειριστήριο Πληκτρολόγιο

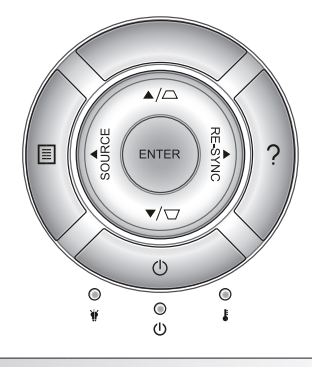

### Χρήση του πληκτρολογίου

| Τροφοδοσία                          | Ċ          | Ανατρέξτε στην ενότητα «Άναμμα/ Σβήσιμο του<br>Προβολέα» στις σελίδες 16-17.                                                                |  |  |
|-------------------------------------|------------|----------------------------------------------------------------------------------------------------|--|--|
| Επανασυγχρονι-<br>σμός              |            | Συγχρονίζει αυτόματα τον προβολέα με την πηγή εισόδου.                                                                                      |  |  |
| ENTER                               | ENTER      | Επιβεβαιώνει την επιλογή στοιχείου σας.                                                                                                    |  |  |
| SOURCE                              | SOURCE     | Πατήστε το κουμπί «SOURCE» για να επιλέξετε σήμα<br>εισόδου.                                                                                |  |  |
| Menu                                |            | Πιέστε το κουμπί «Menu» για να ανοίξει το μενού οθόνης<br>(OSD). Για έξοδο από την OSD, πατήστε ξανά το «Menu».                             |  |  |
| Βοήθεια ?                           |            | Μενού Βοήθειας (διαθέσιμό μόνο όταν δεν εμφανίζεται το<br>μενού της OSD).                                                                   |  |  |
| Τέσσερα κουμπιά<br>επιλογής κατεύθυ | νσης       | Χρησιμοποιήστε τα κουμπιά ▲ ▼ ◀▶ για την επιλογή<br>στοιχείων ή την τροποποίηση της επιλογής σας.                                           |  |  |
| Keystone                            |            | Χρησιμοποιήστε τις επιλογές 🖵 🦳 για να ρυθμίσετε<br>την παραμόρφωση της εικόνας που προκαλείται από την<br>κλίση του προβολέα. (±40 μοίρες) |  |  |
| LED λάμπας                          | ₩ 0        | Υποδεικνύει την κατάσταση της λάμπας του προβολέα.                                                                                          |  |  |
| LED<br>θερμοκρασίας                 |            | Υποδεικνύει την κατάσταση θερμοκρασίας του προβολέα.                                                                                        |  |  |
| LED<br>Ενεργοποίησης/<br>Σε αναμονή | <b>U</b> O | Υποδεικνύει την κατάσταση του προβολέα.                                                                                                    |  |  |

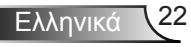

### Τηλεχειριστήριο

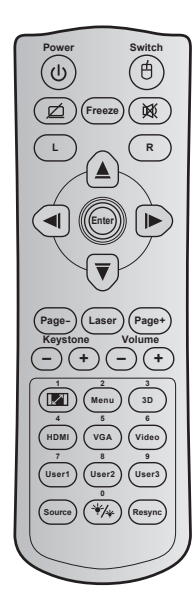

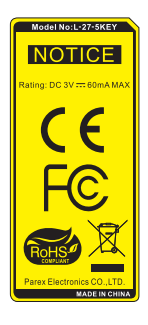

| Χρήση του τηλεχειριστηρίου                    |     |                                                                                                    |  |  |  |
|-----------------------------------------------|-----|----------------------------------------------------------------------------------------------------|--|--|--|
| Τροφοδοσία                                    |     | Πατήστε για να ενεργοποιήσετε /<br>απενεργοποιήσετε τον προβολέα.                                                                                                    |  |  |  |
| Εναλλαγή                                      | 白   | Πιέστε για να ενεργοποιήσετε /<br>απενεργοποιήσετε το ποντίκι USB.                                                                                                    |  |  |  |
| Προβολή<br>κενού / σίγαση<br>ήχου             | Ø   | Πατήστε για να αποκρύψετε / εμφανίσετε την<br>εικόνα της οθόνης και να απενεργοποιήστε /<br>ενεργοποιήσετε τον ήχο.                                                               |  |  |  |
| Πάγωμα                                        |     | Πατήστε για να παγώσει η εικόνα του προβολέα.                                                                                                    |  |  |  |
| Σίγαση ήχου                                   | 威   | Πιέστε για να απενεργοποιηθεί/ενεργοποιηθεί<br>προσωρινά ο ήχος.                                                                                                    |  |  |  |
| Αριστερό κλικ<br>ποντικιού                    | L   | Χρησιμοποιείτε το ως αριστερό κλικ ποντικιού.                                                                                                    |  |  |  |
| Δεξί κλικ<br>ποντικιού                        | R   | Χρησιμοποιείτε το ως δεξύ κλικ ποντικιού.                                                                                                    |  |  |  |
| Τέσσερα<br>κουμπιά<br>επιλογής<br>κατεύθυνσης |     | Χρησιμοποιήστε τα κουμπιά ▲ ▼ ◀▶ για<br>την επιλογή στοιχείων ή την τροποποίηση της<br>επιλογής σας.                                                                              |  |  |  |
| Enter                                         |     | Επιβεβαιώνει την επιλογή στοιχείου σας.                                                                                                    |  |  |  |
| Σελίδα -                                      |     | Πατήστε για κύλιση σελίδας προς τα κάτω.                                                                                                    |  |  |  |
| Λέιζερ                                        |     | Χρήση ως δείκτης λέιζερ.                                                                                                    |  |  |  |
| Σελίδα +                                      |     | Πατήστε για κύλιση σελίδας προς τα επάνω.                                                                                                    |  |  |  |
| Keystone                                      | -+  | Πιέστε για να ρυθμίσετε την παραμόρφωση<br>της εικόνας που προκαλείται από την κλίση του<br>προβολέα.                                                                             |  |  |  |
| Ένταση                                        | -+  | Πιέστε για προσαρμογή ώστε να αυξηθεί /<br>μειωθεί η ένταση.                                                                                                    |  |  |  |
| Αναλογία<br>Εικόνας / 1                       | 1/1 | <ul> <li>Πατήστε για να αλλάξετε το λόγο διαστάσεων<br/>της προβαλλόμενης εικόνας.</li> <li>Χρήση ως αριθμητικό πληκτρολόγιο αριθμού<br/>«1».</li> </ul>                          |  |  |  |
| Menu / 2                                      |     | <ul> <li>Πατήστε για να εμφανιστεί ή να εξέλθετε<br/>από τα μενού προβολής στην οθόνη για τον<br/>προβολέα.</li> <li>Χρήση ως αριθμητικό πληκτρολόγιο αριθμού<br/>«2».</li> </ul> |  |  |  |

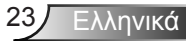

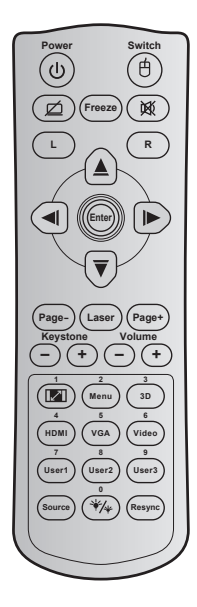

| χρηση του                                      | Χρηση του τηλεχειριστηριου |                                                                                                    |  |  |  |
|------------------------------------------------|----------------------------|----------------------------------------------------------------------------------------------------|--|--|--|
| Τρεις διαστάσεις (3D) / 3                      |                            | <ul> <li>Πατήστε για να επιλέξετε χειροκίνητα μια<br/>λειτουργία 3D που να συμφωνεί με το<br/>περιεχόμενο 3D που διαθέτετε.</li> <li>Χρήση ως αριθμητικό πληκτρολόγιο αριθμού<br/>«3».</li> </ul>  |  |  |  |
| HDMI / 4                                       |                            | <ul> <li>Πατήστε για να επιλέξετε πηγή HDMI.</li> <li>Χρήση ως αριθμητικό πληκτρολόγιο αριθμού<br/>«4».</li> </ul>                                                                                 |  |  |  |
| VGA/5                                          |                            | <ul> <li>Πατήστε για να επιλέξετε πηγή VGA.</li> <li>Χρήση ως αριθμητικό πληκτρολόγιο αριθμού<br/>«5».</li> </ul>                                                                                  |  |  |  |
| Video / 6                                      |                            | <ul> <li>Πατήστε για να επιλέξετε την πηγή composite video.</li> <li>Χρήση ως αριθμητικό πληκτρολόγιο αριθμού «6».</li> </ul>                                                                      |  |  |  |
| Χρήστης1 / 7;<br>Χρήστης2 / 8;<br>Χρήστης3 / 9 |                            | <ul> <li>Πλήκτρα που καθορίζονται από το χρήστη.</li> <li>Ανατρέξτε στη σελίδα 56 για εγκατάσταση.</li> <li>Χρήση ως αριθμητικό πληκτρολόγιο των αριθμών «7», «8» και «9» αντίστοιχα.</li> </ul>   |  |  |  |
| Πηγή                                           |                            | Πατήστε για να επιλέξετε ένα σήμα εισόδου.                                                                                                    |  |  |  |
| Λειτουργία<br>φωτεινότητας<br>/ 0              |                            | <ul> <li>Πατήστε για να ρυθμίσετε αυτόματα τη<br/>φωτεινότητα της εικόνας για να παρέχει μία<br/>βέλτιστη απόδοση αντίθεσης.</li> <li>Χρήση ως αριθμητικό πληκτρολόγιο αριθμού<br/>«0».</li> </ul> |  |  |  |
| Επανασυγχρονισμός                              |                            | Πατήστε για να συγχρονιστεί αυτόματα ο<br>προβολέας με την πηγή εισόδου.                                                                                                    |  |  |  |

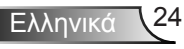

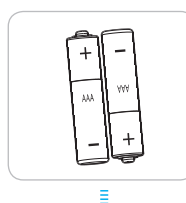

### Εγκατάσταση μπαταριών

Παρέχονται δύο μπαταρίες μεγέθους ΑΑΑ για το τηλεχειριστήριο.

Αντικαταστήστε μόνο με τον ίδιο ή ισοδύναμο τύπο που συνίσταται από τον κατασκευαστή.

### 🛝 προσοχή

Η εσφαλμένη χρήση των μπαταριών μπορεί να οδηγήσει σε διαρροή χημικών ή έκρηξη. Βεβαιωθείτε ότι ακολουθείτε τις παρακάτω οδηγίες.

Μην αναμιγνύετε μπαταρίες διαφορετικού τύπου. Διαφορετικού τύπου μπαταρίες έχουν διαφορετικά χαρακτηριστικά.

Μην αναμιγνύετε παλιές και καινούργιες μπαταρίες. Η χρήση παλιών και καινούργιων μπαταριών μπορεί να μειώσει τη διάρκεια ζωής των καινούργιων μπαταριών ή να προκαλέσει διαρροή χημικών στις παλιές μπαταρίες.

Αφαιρείτε τις μπαταρίες όταν έχουν εξαντληθεί. Χημικά τα οποία διαρρέουν από τις μπαταρίες και έρχονται σε επαφή με το δέρμα μπορεί να προκαλέσουν εξάνθημα. Αν εντοπίσετε διαρροή χημικών, σκουπίστε προσεκτικά με ένα πανί.

Οι μπαταρίες που παρέχονται με αυτό το προϊόν ενδέχεται να έχουν μικρότερη διάρκεια ζωής λόγω των συνθηκών αποθήκευσης.

Αν δεν χρησιμοποιήσετε το τηλεχειριστήριο για παρατεταμμένη χρονική περίοδο, αφαιρέστε από αυτό τις μπαταρίες.

Όταν απορρίπτετε τις μπαταρίες, πρέπει να τηρείτε την αντίστοιχη νομοθεσία της περιοχής ή της χώρας.

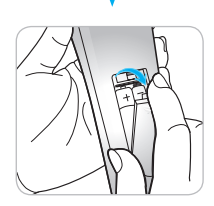

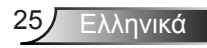

### Χρησιμοποιώντας το κουμπί ΒΟΗΘΕΙΑ

Η λειτουργία ΒΟΗΘΕΙΑ εξασφαλίζει εύκολη εγκατάσταση και λειτουργία.

Πατήστε το πλήκτρο «?» στο πληκτρολόγιο για να ανοίξετε το Μενού Βοήθεια.

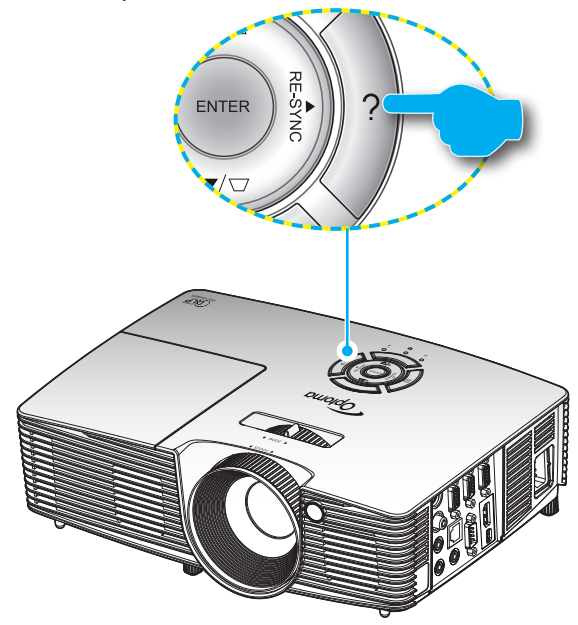

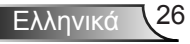

Το πλήκτρο του μενού Βοήθειας λειτουργεί μόνον όταν δεν εντοπιστεί κάποια πηγή εισόδου.

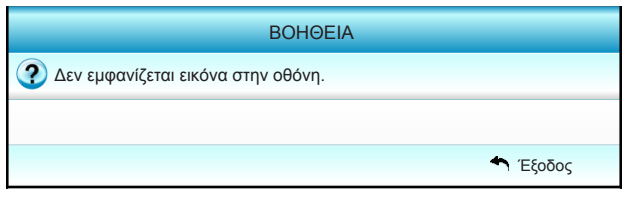

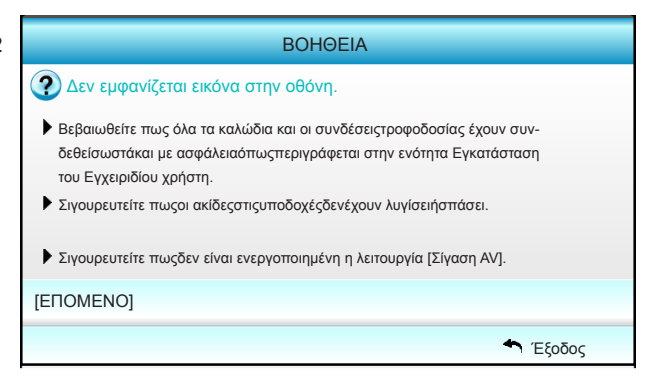

| BOHØEIA                                                                                                    |          |
|----------------------------------------------------------------------------------------------------|----------|
| 🧿 Δεν εμφανίζεται εικόνα στην οθόνη.                                                                                                    |          |
| <ul> <li>Αν χρησιμοποιείτε Φορητόυπολογιστή:</li> <li>1.Πρώτα, ακολουθήστε τα παραπάνω βήματα για να ρυθμίσετε την<br/>ανάλυση του υπολογιστή.</li> </ul> |          |
| 2.Πατήστε την εναλλαγήρυθμίσεων εξόδου.Παράδειγμα:[Fn]+[F4]                                                                                               |          |
| Acer → [Fn]+[F5] IBM/Lenovo → [Fn]+[F7]                                                                                                    |          |
| Asus $\rightarrow$ [Fn]+[F8] HP/Compaq $\rightarrow$ [Fn]+[F4]                                                                                            |          |
| Dell $\rightarrow$ [Fn]+[F8] NEC $\rightarrow$ [Fn]+[F3]                                                                                                  |          |
| Gateway <sub>→</sub> [Fn]+[F4] Toshiba <sub>→</sub> [Fn]+[F5]                                                                                             |          |
| Mac Apple:                                                                                                    |          |
| System Preference -> Display -> Arrangement -> Mirror display                                                                                             |          |
| [ΠΡΟΗΓΟΥΜΕΝΟ]                                                                                                    |          |
|                                                                                                    | 🕈 Έξοδος |

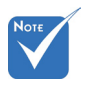

 Ανατρέξτε στην ενότητα «Αντιμετώπιση προβλημάτων» στις σελίδες 60-62 για περισσότερες λεπτομέρειες.

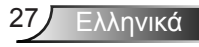

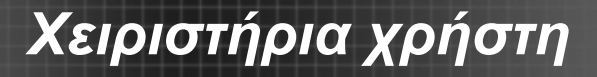

Εάν εντοπιστεί η πηγή εισόδου και πατηθεί το πλήκτρο βοήθειας, θα εμφανιστούν οι παρακάτω σελίδες για να βοηθήσουν στη διάγνωση κάποιων προβλημάτων.

| ВОНОЕІА                                          |        |
|--------------------------------------------------|--------|
| Η εικόναέχει λοξέςπλευρές                        |        |
| Η εικόνα είναι πολύμικρή ήπολύμεγάλη.            |        |
| Δεν ακούγεται ήχος ή η ένταση είναι πολύ χαμηλή. |        |
|                                                  |        |
|                                                  | Έξοδος |

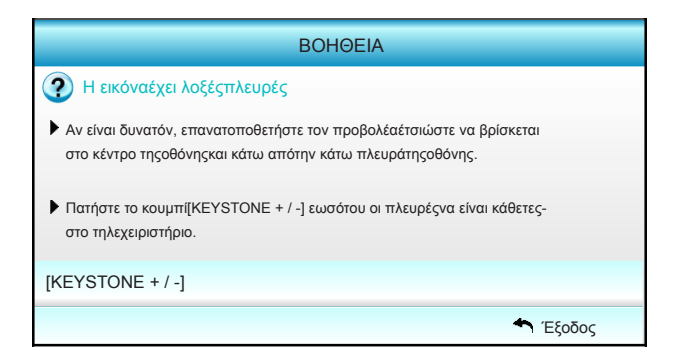

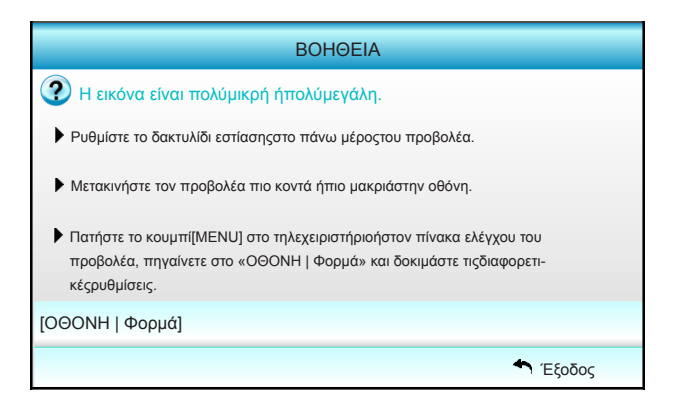

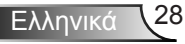

|      | BOHØEIA                                                                                                    |
|------|----------------------------------------------------------------------------------------------------|
| ?    | Δεν ακούγεται ήχος ή η ένταση είναι πολύ χαμηλή.                                                                                                    |
| ?    | Είναι η ρύθμιση της ένταση στο ελάχιστο;<br>▶ Ανεβάστε τη ρύθμιση της έντασηςτουήχου.                                                                       |
| 3    | Είναι σωστάσυνδεδεμένο το καλώδιο στον προβολέα;<br>▶ Ελέγξτε τη σύνδεση και βεβαιωθείτε πωςτο καλώδιο είναι σωστά<br>συνδεδεμένο απότην πηγήστον προβολέα. |
| [Έντ | αση]                                                                                                    |
|      | \star Έξοδος                                                                                                    |

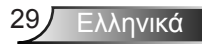

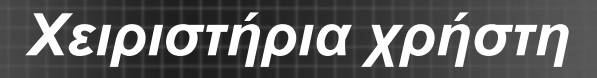

### Μενού προβολής στην οθόνη

Ο προβολέας έχει πολύγλωσσα μενού προβολής στην οθόνη (OSD) τα οποία σάς επιτρέπουν να κάνετε προσαρμογές στην εικόνα και να αλλάξετε διάφορες ρυθμίσεις. Ο προβολέας θα εντοπίσει αυτόματα την πηγή.

### Τρόπος λειτουργίας

- Για να ανοίξετε το μενού OSD, πατήστε «Menu» στο Τηλεχειριστήριο ή στο πληκτρολόγιο του προβολέα.
- 2 Όταν εμφανιστεί το OSD, χρησιμοποιήστε τα κουμπιά ◀► για να επιλέξετε οποιοδήποτε στοιχείο στο βασικό μενού. Όσο κάνετε μια επιλογή σε μια συγκεκριμένη σελίδα, πατήστε το ▼ κουμπί «Enter» για είσοδο στο υπομενού.
- Χρησιμοποιήστε τα πλήκτρα ▲ ▼ για να επιλέξετε το επιθυμητό στοιχείο από το υπομενού και, στη συνέχεια, πιέστε ► ή το κουμπί «Enter» για την προβολή περισσότερων ρυθμίσεων. Προσαρμόστε τις ρυθμίσεις με το πλήκτρο ◀►.
- Επιλέξτε το επόμενο στοιχείο που θέλετε να ρυθμίσετε στο υπομενού και ρυθμίστε το σύμφωνα με την παραπάνω περιγραφή.
- 5. Πιέστε «Enter» ή «Menu» για επιβεβαίωση και η οθόνη θα επιστρέψει στο βασικό μενού.
- Για έξοδο, πιέστε ξανά το κουμπί «Menu». Το μενού της OSD θα κλείσει και ο προβολέας θα αποθηκεύσει αυτόματα τις νέες ρυθμίσεις.

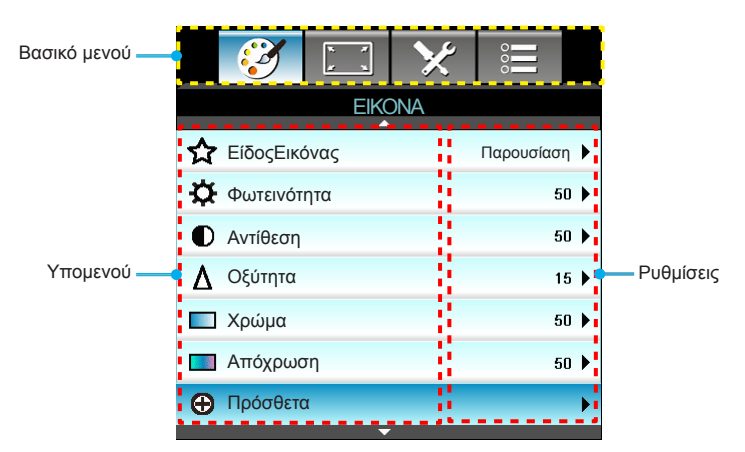

### Διάγραμμα μενού

| Βασικό μενού   | Υπομενού        |                  | Ρυθμίσεις                                                                                                    |                                                                                                    |
|----------------|-----------------|------------------|----------------------------------------------------------------------------------------------------|----------------------------------------------------------------------------------------------------|
| EIKONA         | ΕίδοςΕικόνας    |                  |                                                                                                    | Παρουσίαση / Φωτεινό / Ταινία / sRGB /<br>Μαύροςπίνακας / DICOM SIM. / Χρήστης /<br>Τρειςδιαστάσεις(3D) |
|                | Φωτεινότητα     |                  |                                                                                                    | -50~+50                                                                                                 |
|                | Αντίθεση        |                  |                                                                                                    | -50~+50                                                                                                 |
|                | Οξύτητα         |                  |                                                                                                    | 1~15                                                                                                    |
|                | Χρώμα           |                  |                                                                                                    | -50~+50                                                                                                 |
|                | Απόχρωση        |                  |                                                                                                    | -50~+50                                                                                                 |
|                | Πρόσθετα        | Gamma            |                                                                                                    | Film / Video / Γραφικά / Τυπική / Μαύρος-<br>πίνακας / DICOM SIM.                                       |
|                |                 | BrilliantColor™  |                                                                                                    | 1 έως 10                                                                                                |
|                |                 | Θερμ. Χρώματος   |                                                                                                    | Θερμό / Μεσαίο / Ψυχρό                                                                                  |
|                |                 | Ρυθμ. χρώματος   | Κόκκινο / Πράσινο / Μπλε / Κυανό /<br>Magenta / Κίτρινο                                                                                                    | Τόνος / Κορεσμός / Ενίσχυση [-50~50]                                                                    |
|                |                 |                  | Λευκό                                                                                                    | Κόκκινο / Πράσινο / Μπλε [-50~50]                                                                       |
|                |                 |                  | Επαναφορά                                                                                                    | Ναι / Όχι                                                                                               |
|                |                 | ΕύροςΧρώματος    |                                                                                                    | Όχι Είσοδος HDMI: Αυτόματο / RGB / YUV                                                                  |
|                |                 |                  |                                                                                                    | Είσοδος HDMI: Αυτόματο / RGB(0~255) /<br>RGB(16~235) / YUV                                              |
|                |                 | Σήμα             | Automatic                                                                                                    | Ενεργό / Ανενεργό                                                                                       |
|                |                 |                  | Φάση (VGA)                                                                                                    |                                                                                                    |
|                |                 |                  | Συχνότητα (VGA)                                                                                                    |                                                                                                    |
|                |                 |                  | Οριζ. Θέση (VGA)                                                                                                    |                                                                                                    |
|                |                 |                  | Καθ. Θέση (VGA)                                                                                                    |                                                                                                    |
|                |                 |                  | Έξοδος                                                                                                    |                                                                                                    |
|                |                 | Έξοδος           |                                                                                                    |                                                                                                    |
|                | Επαναφορά       |                  |                                                                                                    | Ναι / Όχι                                                                                               |
| OOONH          | Φορμά           |                  | XGA: 4:3, 16:9, Φυσικά, Αυτόματο /<br>WXGA: 4:3, 16:9 ή 16:10, LBX, Φυσικά,                                                                                                    | Αυτόματο                                                                                                |
|                | ΜάσκαΆκρων      |                  |                                                                                                    | 0~10                                                                                                    |
|                | Ζουμ            |                  |                                                                                                    | -5~25                                                                                                   |
|                | Image Shift     | Н                | Δεξιά / Αριστερά (εικονίδιο στο κέντρο)                                                                                                    | -100~+100                                                                                               |
|                |                 | V                | Επάνω / Κάτω (εικονίδιο στο κέντρο)                                                                                                    | -100~+100                                                                                               |
|                | Κάθετο Keystone |                  |                                                                                                    | -40~+40                                                                                                 |
|                | Τρειςδιαστά-    | Λειτουργία 3D    | Ανενεργό / DLP-Link / VESA 3D                                                                                                    |                                                                                                    |
|                | σεις(3D)        | Φορμά3D          | Αυτόματο / SBS / Top and Bottom / Fram                                                                                                    | ne Sequential                                                                                           |
|                |                 | 3D -> 2D         | Τρειςδιαστάσεις(3D) / L / R                                                                                                    |                                                                                                    |
|                |                 | Αντ. Συγχρον. 3D | Ενεργό / Ανενεργό                                                                                                    |                                                                                                    |
|                |                 | Έξοδος           |                                                                                                    |                                                                                                    |
|                | Έξοδος          |                  | -                                                                                                    |                                                                                                    |
| ΡΥΘΜΙ-<br>ΣΕΙΣ | Γλώσσα          |                  | English / Deutsch / Français / Italiano / Español / Português / Svenska / Nederlands /<br>Norsk/Dansk / Polski / Русский / Suomi / ελληνικά / Magyar / Čeština / حربی /<br>繁體中文 / 简体中文 / 日本語 / 한국어 / ใหม / Türkçe / قربی / Tiếng Việt / Română /<br>Bahasa Indonesia |                                                                                                    |

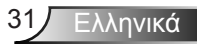

| Βασικό μενού | Υπομενού          |                            | Ρυθμίσεις                                     |                                                 |  |
|--------------|-------------------|----------------------------|-----------------------------------------------|-------------------------------------------------|--|
|              | Προβολή           |                            | ه <u>ــــــــــــــــــــــــــــــــــــ</u> | ( <b>T</b> )                                    |  |
|              | Θέση Μενού        |                            |                                               |                                                 |  |
|              | Τύποςοθόνης       |                            |                                               | 16:10 / 16:9 (WXGA)                             |  |
|              | Ρυθμίσεις ήχου    | ΕσωτερικόΗχείο             |                                               | Ενεργό / Ανενεργό                               |  |
|              |                   | Σίγασηήχου                 |                                               | Ενεργό / Ανενεργό                               |  |
|              |                   | Ένταση                     |                                               | Ήχος (0~10)                                     |  |
|              |                   | Είσοδος ήχου               |                                               | Προεπιλογή / Ήχος1 / Ήχος2                      |  |
|              |                   | ΈξοδοςΗχου<br>(Σε αναμονή) |                                               | Ενεργό / Ανενεργό                               |  |
|              |                   | Έξοδος                     |                                               |                                                 |  |
|              | Ασφάλεια          | Ασφάλεια                   |                                               | Ενεργό / Ανενεργό                               |  |
|              |                   | Χρονοδ. Ασφαλείας          |                                               | Μήνας (0~12 / )                                 |  |
|              |                   |                            |                                               | Ημέρα (0~30 / )                                 |  |
|              |                   |                            |                                               | Ώρα (0~24 / )                                   |  |
|              |                   |                            |                                               | Έξοδος                                          |  |
|              |                   | ΑλλαγήΚωδικού              |                                               |                                                 |  |
|              |                   | Έξοδος                     |                                               |                                                 |  |
|              | ΙD Προβολέα       |                            |                                               | 00~99                                           |  |
|              | Δίκτυο            | LAN Settings               | Κατάσταση δικτύου                             | Connected / Disconnected (Móvo<br>για ανάγνωση) |  |
|              |                   |                            | DHCP                                          | Ενεργό / Ανενεργό                               |  |
|              |                   |                            | Διεύθυνση ΙΡ                                  |                                                 |  |
|              |                   |                            | Μάσκα υποδικτύου                              |                                                 |  |
|              |                   |                            | Πύλη                                          |                                                 |  |
|              |                   |                            | DNS                                           |                                                 |  |
|              |                   |                            | MAC Address                                   | Μόνο για ανάγνωση                               |  |
|              |                   |                            | Έξοδος                                        |                                                 |  |
|              |                   | Control Settings           | Crestron                                      | Ενεργό / Ανενεργό (θύρα:41794)                  |  |
|              |                   |                            | Extron                                        | Ενεργό / Ανενεργό (θύρα: 2023)                  |  |
|              |                   |                            | PJ Link                                       | Ενεργό / Ανενεργό (θύρα: 4352)                  |  |
|              |                   |                            | AMX Device Discovery                          | Ενεργό / Ανενεργό (θύρα: 1023)                  |  |
|              |                   |                            | Telnet                                        | Ενεργό / Ανενεργό (θύρα: 23)                    |  |
|              |                   |                            | HTTP                                          | Ενεργό / Ανενεργό (θύρα: 80)                    |  |
|              |                   |                            | Εφαρμογή                                      | Ναι / Όχι                                       |  |
|              | Πρόσθετα          | Λογότυπο                   | Προεπιλογή / Ουδέτερο                         |                                                 |  |
|              |                   | ΕπιλογήΟθόνης              |                                               |                                                 |  |
|              |                   | Υπότιτλοι                  | Ανενεργό / CC1 / CC2                          |                                                 |  |
|              |                   | Ασύρματο                   | Ενεργό / Ανενεργό                             |                                                 |  |
|              |                   | Έξοδος                     |                                               |                                                 |  |
|              | Έξοδος            |                            |                                               |                                                 |  |
| ΕΠΙΛΟΓΕΣ     | Πηγήεισόδου       |                            | VGA1 / VGA2 / Video / HDMI                    |                                                 |  |
|              | Κλείδωμα<br>Πηγής |                            | Ενεργό / Ανενεργό                             |                                                 |  |

Ελληνικά 32

| Βασικό<br>μενού | Υπομενού Ρυθμίσεις                |                              |                                                   |                                                                     |  |
|-----------------|-----------------------------------|------------------------------|---------------------------------------------------|---------------------------------------------------------------------|--|
|                 | Μεγάλο Υψόμετρο                   |                              | Ενεργό / Ανενεργό                                 |                                                                     |  |
|                 | Απόκρ.<br>Πληροφοριών             |                              | Ενεργό / Ανενεργό                                 | Προειδοποιητικά μηνύμα-<br>τα & να μην κρύβεται η<br>Απενεργοποίηση |  |
|                 | Κλείδωμα<br>Πληκτρων              |                              | Ενεργό / Ανενεργό                                 |                                                                     |  |
|                 | Γεννήτρια Ελέγχου                 | -                            | None / Πλέγμα / Γεννήτρια λευκού                  |                                                                     |  |
|                 | Λειτουργία IR                     |                              | Ενεργό / Ανενεργό / Κορυφή / Front                |                                                                     |  |
|                 | Χρώμα Φόντου                      |                              | Μαύρο / Κόκκινο / Μπλε / Πράσινο / Λευκό          |                                                                     |  |
|                 | ΡυθμίσειςΛάμπας                   | ΏρεςΛάμπας                   |                                                   | 0~ 9999                                                             |  |
|                 |                                   | Υπενθύμιση χρόνου-<br>Λάμπας | Ενεργό / Ανενεργό                                 |                                                                     |  |
|                 |                                   | Λάμπα Mode                   | Φωτεινό / Eco. / Dynamic / Eco+                   |                                                                     |  |
|                 |                                   | Μηδενισμόςχρόνου<br>Λάμπας   | Ναι / Όχι                                         |                                                                     |  |
|                 |                                   | Έξοδος                       |                                                   |                                                                     |  |
|                 | Ρυθμίσειςτηλεχει-                 | Χρήστης1                     | VGA2 / LAN / Φωτεινότητα / Αντίθεση / Sleep       | Timer                                                               |  |
|                 | ρισμού                            | Χρήστης2                     | VGA2 / LAN / Φωτεινότητα / Αντίθεση / Sleep Timer |                                                                     |  |
|                 |                                   | Χρήστης3                     | VGA2 / LAN / Φωτεινότητα / Αντίθεση / Sleep       | Timer                                                               |  |
|                 | Πρόσθετα                          | Άμεση Εκκίνηση               | Ενεργό / Ανενεργό                                 |                                                                     |  |
|                 |                                   | Αυτόμ. Απενεργοπ. (λ.)       |                                                   | 0-180<br>[Ένα βήμα: 5 λεπτά]                                        |  |
|                 |                                   | Χρον. Ύπνου (λ.)             |                                                   | 0-990<br>[Ένα βήμα: 30 λεπτά]                                       |  |
|                 |                                   | Quick Resume                 | Ενεργό / Ανενεργό                                 |                                                                     |  |
|                 |                                   | Τύποςλειτουρ.(Σε<br>αναμονή) | Ενεργό / Εсо.                                     |                                                                     |  |
|                 | ΡυθμίσειςΠροαι-<br>ρετικούΦίλτρου | Filter Usage Hours           |                                                   | Για ανάγνωση μόνο<br>[Εύρος 0~9999]                                 |  |
|                 |                                   | Optional Filter Installed    |                                                   | Ναι / Όχι                                                           |  |
|                 |                                   | Filter Reminder              |                                                   | Ανενεργό / 300 hr / 500<br>hr / 800 hr / 1000 hr                    |  |
|                 |                                   | Filter Reset                 |                                                   | Ναι / Όχι                                                           |  |
|                 |                                   | Έξοδος                       |                                                   |                                                                     |  |
|                 | Επαναφορά                         |                              | Ναι / Όχι                                         |                                                                     |  |
|                 | Έξοδος                            |                              |                                                   |                                                                     |  |

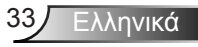

### EIKONA

|   |            | <b>₹</b> | ×   |           |     |
|---|------------|----------|-----|-----------|-----|
|   |            | EIK      | ANC |           |     |
| ☆ | ΕίδοςΕικόν | ας       |     | Παρουσίασ | η 🕨 |
| ☆ | Φωτεινότητ | α        |     | 5         | 0 🕨 |
| • | Αντίθεση   |          |     | 5         | 0 🕨 |
| Δ | Οξύτητα    |          |     | 1         | 5 🕨 |
|   | Χρώμα      |          |     | 5         | 0 🕨 |
|   | Απόχρωση   |          |     | 5         | 0 🕨 |
| Ð | Πρόσθετα   |          |     |           | ►   |
|   |            |          |     |           |     |
| 0 | Επαναφορά  | 'n       |     |           | •   |
|   |            |          |     | 🕈 Έξοδα   | ος  |

#### <u>ΕίδοςΕικόνας</u>

Υπάρχουν πολλές εργοστασιακές προεπιλογές βελτιστοποιημένες για διάφορους τύπους εικόνων.

- Παρουσίαση: Αυτή η λειτουργία είναι κατάλληλη για να εμφανίζεται μπροστά σε κοινό σε σύνδεση με τον Η/Υ.
- Φωτεινό: Μέγιστη φωτεινότητα από είσοδο PC.
- Ταινία: Αυτή η λειτουργία είναι κατάλληλη για την παρακολούθηση βίντεο.
- sRGB: Κανονικό και ακριβές χρώμα.
- Μαύροςπίνακας: Αυτή η λειτουργία πρέπει να επιλέγεται για την επίτευξη των βέλτιστων ρυθμίσεων χρώματος κατά την προβολή σε μαυροπίνακα (πράσινο).
- DICOM SIM.: Αυτή η λειτουργία μπορεί να προβάλει μία μονόχρωμη ιατρική εικόνα όπως μία ακτινογραφία, MRI, κ.λπ.
- Χρήστης: Απομνημόνευση ρυθμίσεων χρήστη.
- Τρειςδιαστάσεις (3D): Για να βιώσετε την τρισδιάσταστη εμπειρία, πρέπει να έχετε γυαλιά 3Δ, βεβαιωθείτε ότι ο Η/Υ/η φορητή συσκευή σας έχει κάρτα γραφικών πρόχειρου quad με έξοδο σήματος 120 Hz και έχει εγκατεστημένο Πρόγραμμα Αναπαραγωγής 3D.

#### <u>Φωτεινότητα</u>

Ρυθμίζει τη φωτεινότητα της εικόνας.

- Πατήστε το κουμπί > για πιο ανοιχτόχρωμη εικόνα.

#### <u>Αντίθεση</u>

Τα χειριστήρια αντίθεσης ελέγχουν το βαθμό διαφοράς ανάμεσα στα φωτεινότερα και τα σκοτεινότερα μέρη της εικόνας.

- Πατήστε το κουμπί > για να αυξήσετε την αντίθεση.

#### <u>Οξύτητα</u>

Ρυθμίζει την ευκρίνεια της εικόνας.

- Πατήστε το κουμπί > για να αυξήσετε την ευκρίνεια.

#### <u>Χρώμα</u>

Ρυθμίζει μια εικόνα βίντεο από μαύρο και άσπρο σε πλήρως κορεσμένο χρώμα.

- Πατήστε το 
   για να μειώσετε την ποσότητα του κορεσμού στην εικόνα.
- Πατήστε το > για να αυξήστε την ποσότητα του κορεσμού στην εικόνα.

#### <u>Απόχρωση</u>

Ρυθμίζει την ισορροπία χρώματος του κόκκινου και του πράσινου.

- Πατήστε το > για να αυξήστε την ποσότητα του κόκκινου στην εικόνα.

#### <u>Επαναφορά</u>

Επιλέξτε «Ναι» για επιστροφή στις προκαθορισμένες εργοστασιακές ρυθμίσεις για την «ΕΙΚΟΝΑ».

<u>Έξοδος</u>

Επιλέξτε «Έξοδος» για έξοδο από το μενού.

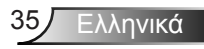

### ΕΙΚΟΝΑ | Πρόσθετα

|                 | ×                                     |            |  |  |  |
|-----------------|---------------------------------------|------------|--|--|--|
| EIK             | ONA                                   |            |  |  |  |
| Πρό             | σθετα                                 |            |  |  |  |
| Gamma           |                                       | Film 🕨     |  |  |  |
| BrilliantColor™ |                                       | 10 🔸       |  |  |  |
| Θερμ. Χρώματος  |                                       | Μεσαίο 🕨   |  |  |  |
| Ρυθμ. χρώματος  |                                       |            |  |  |  |
|                 | · · · · · · · · · · · · · · · · · · · |            |  |  |  |
| ΕύροςΧρώματος   |                                       | Αυτόματο 🕨 |  |  |  |
| Σήμα            |                                       | ۱.         |  |  |  |
|                 |                                       | 🔶 Έξοδος   |  |  |  |

#### <u>Gamma</u>

Με την επιλογή αυτή μπορείτε να ρυθμίσετε τον τύπο της καμπύλης γάμμα. Μετά την ολοκλήρωση της αρχικής ρύθμισης και της μικρορύθμισης, χρησιμοποιήστε τα βήματα ρύθμισης γάμμα για να βελτιστοποιήσετε την έξοδο της εικόνας.

- Film: για οικιακό κινηματογράφο.
- Video: για πηγή βίντεο ή τηλεόρασης.
- Γραφικά: για PC ή πηγή φωτογραφιών.
- Τυπική: για τυποποιημένη ρύθμιση.
- Μαύροςπίνακας: Αυτή η λειτουργία πρέπει να επιλέγεται για την επίτευξη των βέλτιστων ρυθμίσεων χρώματος κατά την προβολή σε μαυροπίνακα (πράσινο).
- DICOM SIM.: Αυτή η λειτουργία μπορεί να προβάλει μία μονόχρωμη ιατρική εικόνα όπως μία ακτινογραφία, MRI, κ.λπ.

#### <u>BrilliantColor™</u>

Αυτό το ρυθμιζόμενο στοιχείο χρησιμοποιεί ένα νέο αλγόριθμο επεξεργασίας χρώματος και βελτιώσεις για να επιτρέψει μεγαλύτερη φωτεινότητα ενώ παρέχει πραγματικά, πιο έντονα χρώματα στην εικόνα. Το εύρος είναι από το «1» έως το «10». Αν προτιμάτε μια πιο έντονα τονισμένη εικόνα, ορίστε τη ρύθμιση πιο κοντά στο μέγιστό της. Για πιο απαλή και φυσική εικόνα, ορίστε τη ρύθμιση πιο κοντά στο ελάχιστό της.

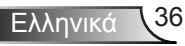
#### Θερμ. Χρώματος

Επιλέξτε μια θερμοκρασία χρώματος από Θερμό, Μεσαίο και Ψυχρό.

#### <u>Ρυθμ. χρώματος</u>

Πατήστε το πλήκτρο ▶ στο επόμενο μενού και, στη συνέχεια, χρησιμοποιήστε τα πλήκτρα ▲ ή ▼ ή ◀ ή ▶ για να επιλέξετε ένα στοιχείο.

| Ρυθμ. χρώματος |           |
|----------------|-----------|
| Ко́ккіvo       | Κυανό     |
| Πράσινο        | Magenta   |
| Μπλε           | Κίτρινο   |
| Λευκό          | Επαναφορά |
|                | 🕈 Έξοδος  |

Κόκκινο/Πράσινο/Μπλε/Κυανό/Magenta/Κίτρινο: Χρησιμοποιήστε τα κουμπιά ◀ ή ► για να επιλέξετε τα στοιχεία Τόνος, Κορεσμός και Ενίσχυση.

| Κόκκινο  |           |
|----------|-----------|
| Τόνος    | 0         |
| Κορεσμός | <b></b> 0 |
| Ενίσχυση | 0         |
|          | 🕈 Έξοδος  |

Λευκό: Χρησιμοποιήστε τα κουμπιά χρώματα Κόκκινο, Πράσινο και Μπλε.

| Λευκό   |          |
|---------|----------|
| Κόκκινο | 0        |
| Πράσινο | 0        |
| Μπλε    | 0        |
|         | 🕈 Έξοδος |

Επαναφορά: Επιλέξτε « Επαναφορά» για επιστροφή στις προκαθορισμένες εργοστασιακές ρυθμίσεις καθορισμού χρώματος.

#### <u>ΕύροςΧρώματος</u>

Επιλέξτε ένα κατάλληλο τύπο χρωματικού πίνακα από τα εξής:

- Όχι Είσοδος HDMI: Αυτόματο, RGB ή YUV.
- Είσοδος HDMI: Αυτόματο, RGB(0~255), RGB(16~235) ή YUV.

#### <u>Έξοδος</u>

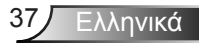

### | ΕΙΚΟΝΑ Πρόσθετα | Σήμα (RGB)

|            | x x<br>x | ×        | 000      |   |
|------------|----------|----------|----------|---|
|            | EIKO     | DNA      |          |   |
|            | Πρόσθει  | ια: Σήμα |          |   |
| Automatic  |          |          | Ενεργό   | ► |
| Φάση       |          |          | 16       | ► |
| Συχνότητα  |          |          | 00       | ► |
| Οριζ. Θέση |          |          | 00       | ► |
| Καθ. Θέση  |          |          | 00       | • |
|            |          |          | 🕈 Έξοδος |   |

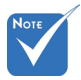

«Σήμα» υποστηρίζεται μόνο σε σήμα Αναλογικής VGA (RGB).

Εάν το «Σήμα» τα στοιχεία φάσης, συχνότητας γκριζάρουν και εάν το «Σήμα» δεν είναι αυτόματο, τα στοιχεία φάσης και συχνότητας θα εμφανιστούν για να συντονίσει ο χρήστις χειροκίνητα τις αποθηκευμένες ρυθμίσεις αφού απενεργοποιηθεί ο προβολέας και ενεργοποιηθεί πάλι

#### Automatic

Επιλέγει αυτόματα το σήμα. Εάν χρησιμοποιείτε αυτή τη λειτουργία, τα στοιχεία Φάση και συχνότητα γκριζάρουν και εάν το Σήμα δεν είναι αυτόματο, τα στοιχεία φάσης και συχνότητας θα εμφανιστούν για να συντονιστούν και να αποθηκευτούν χειροκίνητα οι ρυθμίσεις αφού απενεργοποιηθεί ο προβολέας και ενεργοποιηθεί πάλι.

#### <u>Φάση</u>

Συγχρονίζει το χρονισμό του σήματος της οθόνης με αυτόν της κάρτας γραφικών. Αν η εικόνα είναι ασταθής ή τρεμοπαίζει, χρησιμοποιήστε αυτή τη λειτουργία για να τη διορθώσετε.

#### <u>Συχνότητα</u>

Αλλάξτε τη συχνότητα της εμφάνισης δεδομένων για να ταιριάζει με τη συχνότητα της κάρτας γραφικών του υπολογιστή σας. Χρησιμοποιήστε αυτή τη λειτουργία μόνο αν η εικόνα φαίνεται να τρεμοπαίζει κάθετα.

#### Οριζ. Θέση

- Πατήστε το 
   για να μετακινήσετε την εικόνα προς τα αριστερά.
- Πατήστε το για να μετακινήσετε την εικόνα προς τα δεξιά.

#### <u>Καθ. Θέση</u>

- Πατήστε το για να μετακινήσετε την εικόνα προς τα πάνω.

#### <u>Έξοδος</u>

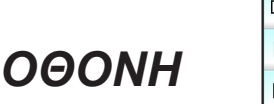

|            |                 |           | ×   |          |   |
|------------|-----------------|-----------|-----|----------|---|
|            |                 | OΘO       | HMC |          |   |
| 8          | Φορμά           |           |     | 16:9     | ۲ |
|            | ΜάσκαΆκρ        | ων        |     | 0        | × |
| <u>(0)</u> | Ζουμ            |           |     | 0        | F |
| ÷          | Image Shift     |           |     |          | F |
| Ъ          | Κάθετο Keystone |           |     | 0        | F |
| 60         | Τρειςδιαστ      | άσεις(3D) |     |          | × |
|            |                 |           |     | 🕈 Έξοδος |   |

#### <u>Φορμά</u>

Χρησιμοποιήστε αυτήν τη λειτουργία για να επιλέξετε την αναλογία εικόνας που προτιμάτε.

#### XGA

- 4:3: Αυτό το φορμά είναι για πηγές εισόδου 4:3.
- 16:9: Το φορμά αυτό είναι για πηγές εισόδου 16:9, όπως HDTV και DVD βελτιωμένο για τηλεόραση ευρείας οθόνης.
- Φυσικά: Αυτό το φορμά εμφανίζει την αρχική εικόνα χωρίς αλλαγή κλίμακας.
- Αυτόματο: Επιλέγει αυτόματα το κατάλληλο φορμά οθόνης.

| Πηγή     | 480i/p                                                                                                    | 576i/p                                                                                  | 1080i/p                                                                   | 720p                                                                |
|----------|----------------------------------------------------------------------------------------------------|-----------------------------------------------------------------------------------------|---------------------------------------------------------------------------|---------------------------------------------------------------------|
| 4:3      | Κλίμακα προσ                                                                                                    | αρμογής σε 10                                                                           | 024 x 768                                                                 |                                                                     |
| 16:9     | Κλίμακα προσ                                                                                                    | αρμογής σε 10                                                                           | )24 x 576                                                                 | -                                                                   |
| Φυσικά   | Δεν θα γίνει αλ<br>από το ποια πι<br>προβάλλεται.                                                                                                    | λαγή κλίμακα<br>ηγή εισόδου χ                                                           | ς, η ανάλυση εξα<br>ρησιμοποιείται κ                                      | αρτάται<br>και κατόπιν                                              |
| Αυτόματο | <ul> <li>Αν η πηγή είν<br/>1024 x 768</li> <li>Αν η πηγή είν<br/>σε 1024 x 57</li> <li>Αν η πηγή είν<br/>σε 1024 x 61</li> <li>Αν η πηγή είν<br/>σε 1024 x 64</li> </ul> | ναι 4:3, θα γίν<br>ναι 16:9, θα γί<br>6<br>ναι 15:9, θα γί<br>4<br>ναι 16:10, θα γ<br>0 | ει αυτόματη αλλ<br>νει αυτόματη αλ<br>νει αυτόματη αλ<br>γίνει αυτόματη α | αγή μεγέθους σε<br>λαγή μεγέθους<br>λαγή μεγέθους<br>λλαγή μεγέθους |

WXGA

- 4:3: Αυτό το φορμά είναι για πηγές εισόδου 4:3.
- 16:9: Το φορμά αυτό είναι για πηγές εισόδου 16:9, όπως HDTV και DVD βελτιωμένο για τηλεόραση ευρείας οθόνης.
- 16:10: Αυτό το φορμά προορίζεται για πηγές εισόδου 16:10, όπως φορητούς υπολογιστές με ευρεία οθόνη.
- LBX: Αυτή η μορφή είναι για πηγές που δεν είναι 16x9, letterbox και για χρήστες που χρησιμοποιούν εξωτερικούς φακούς 16x9 για την προβολή αναλογίας εικόνας 2,35:1 με τη χρήση πλήρους ανάλυσης.
- Φυσικά: Αυτό το φορμά εμφανίζει την αρχική εικόνα χωρίς αλλαγή κλίμακας.
- Αυτόματο: Επιλέγει αυτόματα το κατάλληλο φορμά οθόνης. Λεπτομερείς πληροφορίες για τη λειτουργία LBX:
- Ορισμένα DVD με φορμά Letter-Box δεν βελτιώνονται για τηλεοράσεις 16x9. Σε αυτή την κατάσταση, η εικόνα δεν θα εμφανίζεται σωστά όταν προβάλλονται στη λειτουργία 16:9. Σε αυτή την κατάσταση, προσπαθήστε να χρησιμοποιήσετε τη λειτουργία 4:3 για να προβάλλετε το DVD. Αν το περιεχόμενο δεν είναι 4:3, τότε θα υπάρχουν μαύρες γραμμές γύρω από την εικόνα σε προβολή 16:9. Για αυτού του τύπου το περιεχόμενο, μπορείτε να χρησιμοποιήσετε τη λειτουργία LBX για να ταιριάζει η εικόνα στην οθόνη 16:9.
- 2. Αν χρησιμοποιείτε εξωτερικούς αναμορφικούς φακούς, αυτή η λειτουργία LBX σάς επιτρέπει επίσης να παρακολουθήσετε περιεχόμενο 2,35:1 (συμπεριλαμβανομένων πηγών Αναμορφικού DVD και ταινιών HDTV) που υποστηρίζουν αναμορφική ευρεία οθόνη, με ενίσχυση για οθόνη 16x9 σε ευρεία εικόνα 2,35:1. Σε αυτήν την περίπτωση, δεν υπάρχουν μαύρες γραμμές. Η ισχύς της λάμπας και η κάθετη ανάλυση χρησιμοποιούνται πλήρως.

| Οθόνη 16:9 | 480i/p   576i/p                                                                                                    | 1080i/p                                                                                                    | 720p                                                                           | PC                                                          |
|------------|----------------------------------------------------------------------------------------------------|----------------------------------------------------------------------------------------------------|--------------------------------------------------------------------------------|-------------------------------------------------------------|
| 4:3        | Κλίμακα προσαρ                                                                                                    | μογής σε 960 x 720                                                                                                    |                                                                                |                                                             |
| 16:9       | Κλίμακα προσαρ                                                                                                    | μογής σε 1280 x 720                                                                                                    |                                                                                |                                                             |
| LBX        | Κλίμακα σε 1280<br>εικόνα 1280 × 72                                                                                                    | × 960, ούτως ώστε να<br>0 στην οθόνη.                                                                                                    | εμφανιστεί η                                                                   | κεντρική                                                    |
| Φυσικά     | Απεικόνιση                                                                                                    | Απεικόνιση κεντρικά                                                                                                    | Κεντρική                                                                       | Απεικόνιση                                                  |
| Φυσικά     | κεντρικά 1:1                                                                                                    | 1:1 1280 × 720                                                                                                    | 1280 × 720                                                                     | κεντρικά 1:1                                                |
| Αυτόματο   | <ul> <li>Εάν επιλεγεί αυ<br/>αυτόματα σε 16</li> <li>Αν η πηγή είναι<br/>960 x 720</li> <li>Αν η πηγή είναι<br/>1280 x 720</li> <li>Αν η πηγή είναι<br/>1200 x 720</li> <li>Αν η πηγή είναι<br/>1200 x 720</li> <li>Αν η πηγή είναι<br/>1450 x 720</li> </ul> | ιτό το φορμά, ο τύπος τ<br>δ:9 (1280 × 720)<br>ι 4:3, θα γίνει αυτόματη<br>ι 16:9, θα γίνει αυτόματ<br>ι 15:9, θα γίνει αυτόματ<br>ι 16:10, θα γίνει αυτόμο | της οθόνης θα<br>αλλαγή μεγέί<br>η αλλαγή μεγ<br>η αλλαγή μεγι<br>τη αλλαγή με | ι ρυθμιστεί<br>θους σε<br>έθους σε<br>έθους σε<br>γέθους σε |

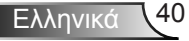

| Οθόνη 16:10 | 480i/p 576i/p                                                                                                    | 1080i/p                                 | 720p                   | PC                         |  |
|-------------|----------------------------------------------------------------------------------------------------|-----------------------------------------|------------------------|----------------------------|--|
| 4:3         | Κλίμακα προσα                                                                                                    | αρμογής σε 1066 x 800                   | 0                      |                            |  |
| 16:10       | Κλίμακα προσα                                                                                                    | αρμογής σε 1280 x 800                   | 0                      |                            |  |
| LBX         | Κλίμακα σε 128<br>εικόνα 1280 × 8                                                                                                    | 30 × 960, ούτως ώστε<br>300 στην οθόνη. | να εμφανιστεί ι        | η κεντρική                 |  |
| Φυσικά      | Απεικόνιση<br>κεντρικά 1:1                                                                                                    | Απεικόνιση κεντρικά<br>1:1 1280 × 800   | Κεντρική<br>1280 × 720 | Απεικόνιση<br>κεντρικά 1:1 |  |
| Αυτόματο    | <ul> <li>κεντρικά 1:1  1:1 1280 × 800  1280 × 720  κεντρικά 1:1</li> <li>Η πηγή εισόδου θα εφαρμοστεί σε περιοχή προβολής 1280x800 και θα διατηρήσει την αρχική αναλογία εικόνας.</li> <li>Αν η πηγή είναι 4:3, πραγματοποιήστε αυτόματη αλλαγή μεγέθους σε 1066 x 800</li> <li>Αν η πηγή είναι 16:9, πραγματοποιήστε αυτόματη αλλαγή μεγέθους σε 1280 x 720</li> <li>Αν η πηγή είναι 15:9, πραγματοποιήστε αυτόματη αλλαγή μεγέθους σε 1280 x 768</li> <li>Αν η πηγή είναι 16:10, πραγματοποιήστε αυτόματη αλλαγή</li> </ul> |                                         |                        |                            |  |

#### <u>ΜάσκαΆκρων</u>

Χρησιμοποιήστε τη λειτουργία μάσκας άκρων για την αφαίρεση του θορύβου κωδικοποίησης του βίντεο στα άκρα της πηγής βίντεο.

#### <u>Ζουμ</u>

- Πιέστε το κουμπί > για να μεγεθύνετε μια εικόνα στην οθόνη προβολής.
- Image Shift

Πατήστε το πλήκτρο ► στο επόμενο μενού όπως παραπάνω και, στη συνέχεια, χρησιμοποιήστε τα πλήκτρα ▲ ή ▼ ή ◄ ή ► για να επιλέξετε ένα στοιχείο.

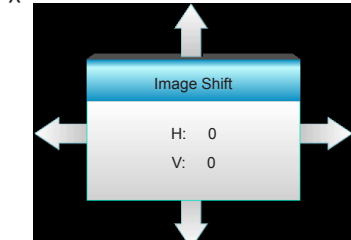

- Η: Πατήστε τα πλήκτρα
   για να μετατοπίσετε οριζόντια τη θέση της προβαλλόμενης εικόνας.
- V: Πιέστε τα κουμπιά ▲ ▼ για να μετατοπίσετε κάθετα τη θέση της προβαλλόμενης εικόνας.

#### Κάθετο Keystone

Πατήστε το ◀ ή το ► για να ρυθμίσετε την κάθετη παραμόρφωση της εικόνας και να την κάνετε πιο τετράγωνη.

#### <u>Έξοδος</u>

Επιλέξτε «Έξοδος» για έξοδο από το μενού.

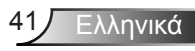

Το κάθε Ι/Ο έχει διαφορετική ρύθμιση για τη «ΜάσκαΆκρων».

Δεν είναι δυνατή η ταυτόχρονη χρήση των λειτουργιών «ΜάσκαΆκρων» και «Ζουμ».

### 000NH | Τρειςδιαστάσεις(3D)

|               | 8 8<br>8 8 | ×          | 000                      |   |
|---------------|------------|------------|--------------------------|---|
|               | OΘO        | HMC        |                          |   |
|               | Τρειςδιασ  | τάσεις(3D) |                          |   |
| Λειτουργία 3D |            |            | Ανενεργό                 | ۲ |
| 3D -> 2D      |            |            | Τρειςδιαστά-<br>σεις(3D) | • |
| Φορμά3D       |            |            | Αυτόματο                 | • |
| Αντ. Συγχρον. | 3D         |            | Ανενεργό                 | ۲ |
|               |            |            | 🕈 Έξοδο                  | ς |

#### <u>Λειτουργία 3D</u>

- Ανενεργό: Επιλέξτε «Ανενεργό» για να απενεργοποιήσετε τη λειτουργία 3D.
- DLP-Link: Επιλέξτε «DLP-Link» για να χρησιμοποιήσετε τις βελτιστοποιημένες ρυθμίσεις για τα γυαλιά 3D DLP Link. (ανατρέξτε στη σελίδα 15).
- VESA 3D: Επιλέξτε «VESA 3D» για να χρησιμοποιήσετε τις βελτιστοποιημένες ρυθμίσεις για τα γυαλιά 3D VESA. (ανατρέξτε στη σελίδα 15).

3D στη σελίδα 69. 3D -> 2D υποστηρίζεται μόνο σε χρονισμό

3D µŋ HDMI 1.4a.

μόνο σε χρονισμό

Το Φορμά 3D

υποστηρίζεται

- - Τρειςδιαστάσεις(3D): Εμφανίζει σήμα 3D.
  - L (Αριστερά): Εμφανίζει το αριστερό πλαίσιο του περιεχομένου 3D.
  - R (Δεξιά): Εμφανίζει το δεξιό πλαίσιο του περιεχομένου 3D.

#### <u>Φορμά3D</u>

- Αυτόματο: Όταν ανιχνευτεί ένα αναγνωριστικό σήμα 3D το φορμά 3D επιλέγεται αυτόματα.
- SBS: Εμφανίζει σήμα 3D σε φορμά «Ρύθμιση πλευρών».
- Top and Bottom: Εμφανίζει σήμα 3D σε φορμά «Top and Bottom».
- Frame Sequential: Εμφανίζει σήμα 3D σε φορμά «Frame Sequential».

#### Αντ. Συγχρον. 3D

- Πιέστε «Ενεργό» για να αναστρέψετε τα περιεχόμενα του αριστερού και δεξιού πλαισίου.
- Πιέστε «Ανενεργό» για να επιστρέψετε στα προεπιλεγμένα περιεχόμενα του πλαισίου.

#### Έξοδος

Επιλέξτε «Έξοδος» για έξοδο από το μενού.

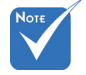

### Ελληνικά

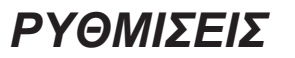

|   | <b>3</b>       | ×     | 000      |   |
|---|----------------|-------|----------|---|
|   | PYON           | ΙΣΕΙΣ |          |   |
| ۲ | Γλώσσα         |       | Ελληνικά | ► |
|   | Προβολή        |       |          | ► |
|   | Θέση Μενού     |       |          | ► |
|   | Ρυθμίσεις ήχου |       |          | ► |
| Ż | Τύποςοθόνης    |       | 16:10    | ► |
|   | Ασφάλεια       |       |          | ► |
|   | ΙD Προβολέα    |       | 00       | ► |
|   |                | -     |          |   |
| Ð | Πρόσθετα       |       |          | ► |
| æ | Δίκτυο         |       |          | ► |
|   |                | •     | • Έξοδος |   |

#### <u>Γλώσσα</u>

Επιλέξτε το πολύγλωσσο μενού της OSD. Πατήστε το ► ή το ▲ στο υπομενού και έπειτα χρησιμοποιήστε το κουμπί ▼ ή ◀ ή ► για να επιλέξετε τη γλώσσα που προτιμάτε. Πιέστε «Enter» για να τερματίσετε την επιλογή.

| 💮 Γλώσσα  |             |         |                  |
|-----------|-------------|---------|------------------|
| English   | Nederlands  | Čeština | Türkçe           |
| Deutsch   | Norsk/Dansk | عربي    | فارسى            |
| Français  | Polski      | 繁體中文    | Tiếng Việt       |
| Italiano  | Русский     | 简体中文    | Română           |
| Español   | Suomi       | 日本語     | Bahasa Indonesia |
| Português | ελληνικά    | 한국어     |                  |
| Svenska   | Magyar      | ไทย     | 🕈 Έξοδος         |

#### <u>Προβολή</u>

▶

▶

•

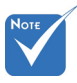

 Η «Οπίσθια προβολή Επιφάνεια
 εργασίας» και η προβολή «Πίσω Οροφή» πρέπει να χρησιμοποιούνται με διαφανή οθόνη.

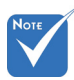

Η λειτουργία
 «Τύποςοθόνης»
 είναι μόνο για
 WXGA.

### 

Μπροστά προβολή

Αυτή είναι η προεπιλεγμένη ρύθμιση. Η εικόνα προβάλλεται απευθείας στην οθόνη.

🕢 🔽 Οπίσθια Προβολή- Επιφάνεια Εργασίας

Με αυτή την επιλογή η εικόνα εμφανίζεται ανεστραμμένη.

Μπροστά-Οροφή

Με αυτή την επιλογή η εικόνα εμφανίζεται ανάποδα.

🛯 🎦 Πίσω-Οροφή

Με αυτή την επιλογή η εικόνα εμφανίζεται ανεστραμμένη και ανάποδα.

#### <u>Θέση Μενού</u>

Επιλέξτε τη θέση του μενού στην οθόνη προβολής.

<u>Τύποςοθόνης</u>

Επιλέξτε τύπο οθόνης ανάμεσα σε 16:10 ή 16:9.

#### <u>ΙD ΠροβολέαD</u>

Μπορεί να ρυθμιστεί ένα ID από το μενού (εύρος 0~99) και να επιτρέπει στο χρήστη να ελέγχει ένα συγκεκριμένο προβολέα μέσω RS232.

#### <u>Έξοδος</u>

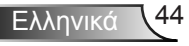

### | ΡΥΘΜΙΣΕΙΣ Ρυθμίσεις ήχου

| <ul> <li>S</li> </ul> | х. <i>У</i><br>У х | ×        | 0000       |   |
|-----------------------|--------------------|----------|------------|---|
|                       | PYON               | ΛΙΣΕΙΣ   |            |   |
|                       | Ρυθμίσ             | εις ήχου |            |   |
| Εσωτερικό             | Ηχείο              |          | Ανενεργό   | ► |
| Σίγασηήχο             | U                  |          | Ανενεργό   | ► |
| Ένταση                |                    |          | 5          | • |
| Είσοδος ήγ            | (OU                |          | Προεπιλογή | ► |
| ΈξοδοςΗχα             | ου (Σε αναμα       | ονή)     | Ανενεργό   | ► |
|                       |                    | 4        | Έξοδος     |   |

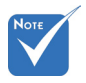

#### <u>ΕσωτερικόΗχείο</u>

Ενεργοποιήστε τις επιλογές «Ενεργό» ή «Ανενεργό» για να ενεργοποιήσετε ή να απενεργοποιήσετε το εσωτερικό ηχείο.

#### Η λειτουργία «Σίγασηήχου» επηρεάζει την ένταση του εσωτερικού και του εξωτερικού ηχείου.

#### <u>Σίγασηήχου</u>

- Επιλέξτε «Ενεργό» για να ενεργοποιήσετε τη σίγαση.
- Επιλέξτε «Ανενεργό» για να απενεργοποιήσετε τη σίγαση.

#### <u>Ένταση</u>

- Πατήστε το κουμπί > για να αυξήσετε την ένταση.

#### Είσοδος ήχου

Οι προεπιλεγμένες ρυθμίσεις ήχου βρίσκονται στον πίσω πίνακα του προβολέα. Χρησιμοποιήστε αυτή την επιλογή για να αναθέσετε ξανά κάποια από τις Εισόδους ήχου (1 ή 2) στην τρέχουσα πηγή εικόνας. Κάθε Είσοδος ήχου μπορεί να ανατεθεί σε περισσότερες από μία πηγές βίντεο.

- Προεπιλογή.
- Ήχος1: VGA 1 και VGA 2.
- Ήχος2: Βίντεο.

#### ΈξοδοςΗχου (Σε αναμονή)

Ενεργοποιήστε τις επιλογές «Ενεργό» ή «Ανενεργό» για να ενεργοποιήσετε ή να απενεργοποιήσετε την έξοδο ήχου.

#### <u>Έξοδος</u>

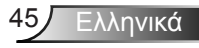

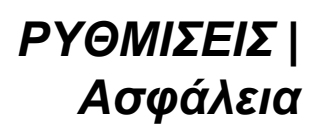

|                   | K K    | >>>>>>>>>>>>>>>>>>>>>>>>>>>>>>>>>>>>>>> |          |   |
|-------------------|--------|-----------------------------------------|----------|---|
|                   | PYON   | ΛΙΣΕΙΣ                                  |          |   |
|                   | Ασφ    | άλεια                                   |          |   |
| Ασφάλεια          |        |                                         | Ανενεργό | • |
| Χρονοδ. Ασφαλείας |        |                                         |          | ► |
| ΑλλαγήΚω          | ιδικού |                                         |          | ► |
|                   |        |                                         | 🕈 Έξοδος |   |

#### <u>Ασφάλεια</u>

- Ενεργό: Επιλέξτε «Ενεργό» για να ενεργοποιήσετε την επιβεβαίωση ασφαλείας όταν ανάβετε τον προβολέα.
- Ανενεργό: Επιλέξτε «Ανενεργό» για να ανάψετε τον προβολέα χωρίς επιβεβαίωση του κωδικού πρόσβασης.

#### Χρονοδ. Ασφαλείας

Μπορείτε να επιλέξετε τη λειτουργία ώρας (Μήνας/Ημέρα/Ωρα) για να ορίσετε τον αριθμό των ωρών που μπορεί να χρησιμοποιηθεί ο προβολέας. Μόλις ο χρόνος περάσει θα σας ζητηθεί ξανά να εισαγάγετε τον κωδικό πρόσβασης.

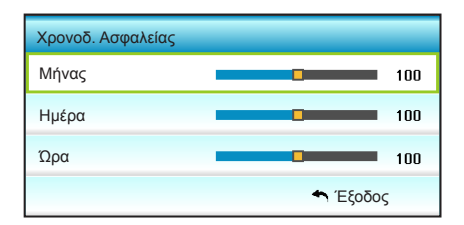

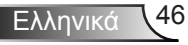

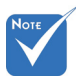

 Ο προεπιλεγμένος κωδικός πρόσβασης είναι «1234» (πρώτη φορά).

| Εισάγ. τρέχοντα κωδ. ασφαλείας(4 ψηφία)       |
|-----------------------------------------------|
| REMOTE                                        |
| * 2 9 9                                       |
| Λάθοςκωδ. ασφαλ.Επαναεισάγετε.(Τελ. Προσπάθ.) |
| 1 2 3                                         |
| 4 5 6                                         |
| 7 8 9                                         |
| 0                                             |

#### <u>ΑλλαγήΚωδικού</u>

- Πρώτη φορά:
- Πιέστε το πλήκτρο «Enter» για να εισαγάγετε τον κωδικό πρόσβασης.
- 2. Ο κωδικός πρόσβασης πρέπει να έχει 4 ψηφία.
- Χρησιμοποιήστε τα κουμπιά αριθμών στο τηλεχειριστήριο ή σε ένα αριθμητικό πληκτρολόγιο επί της οθόνης για να καταχωρήσετε το νέο κωδικό και στη συνέχεια πατήστε το κουμπί «Enter» για να επιβεβαιώσετε τον κωδικό σας.
- Αλλαγή Κωδικού:

(Εάν το τηλεχειριστήριό σας δεν διαθέτει κουμπιά αριθμών, χρησιμοποιήστε το επάνω και κάτω βέλος για να αλλάξετε κάθε ψηφίο του κωδικού πρόσβασης και, στη συνέχεια, πιέστε Enter για επιβεβαίωση)

- Πιέστε «Enter» για να εισαγάγετε τον παλιό κωδικό πρόσβασης.
- Χρησιμοποιήστε τα κουμπιά αριθμών ή το αριθμητικό πληκτρολόγιο επί της οθόνης για να εισάγετε τον τρέχοντα κωδικό πρόσβασης και στη συνέχεια πατήστε «Enter» για επιβεβαίωση.
- Εισαγάγετε το νέο κωδικό πρόσβασης (4 ψηφία μήκος) χρησιμοποιώντας τα κουμπιά αριθμών στο τηλεχειριστήριο, έπειτα πιέστε «Enter» για επιβεβαίωση.
- Εισαγάγετε ξανά το νέο κωδικό πρόσβασης και έπειτα πιέστε «Enter» για επιβεβαίωση.
- Εάν εισαχθεί λάθος κωδικός πρόσβασης 3 φορές, η λειτουργία του προβολέα θα διακοπεί αυτόματα.
- Αν έχετε ξεχάσει τον κωδικό πρόσβασης, επικοινωνήστε με την τοπική αντιπροσωπία για υποστήριξη.

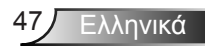

### PYΘΜΙΣΕΙΣ | Δίκτυο| LAN Settings

|                  | $\bigotimes$                | x x        | >>>          |               |   |
|------------------|-----------------------------|------------|--------------|---------------|---|
|                  |                             | PYON       | ΛΙΣΕΙΣ       |               |   |
|                  |                             | Δίκτυο: LA | N Settings   |               |   |
|                  | Κατάσταση δικτύου Connected |            |              |               |   |
|                  | MAC Addr                    | ess        | [ 00:00:0    | 10:00:00:00 ] |   |
|                  | DHCP                        |            |              | Ανενεργό      | ► |
| Διεύθυνση ΙΡ     |                             |            | 19           | 12.168.0.100  | ► |
| Μάσκα υποδικτύου |                             | 25         | i5.255.255.0 | ►             |   |
|                  | Πύλη                        |            | 19           | 12.168.0.254  | ► |
|                  | DNS                         |            | 1            | 92.168.0.51   | ► |
|                  |                             |            |              | 🕈 Έξοδος      |   |

#### Κατάσταση δικτύου

Εμφάνιση της κατάστασης σύνδεσης του δικτύου (μόνο για ανάγνωση).

#### MAC Address

Εμφάνιση της διεύθυνσης ΜΑC (μόνο για ανάγνωση).

#### <u>DHCP</u>

- Ενεργό: Ο προβολέας θα λάβει αυτόματα μία διεύθυνση IP από το δίκτυό σας.
- Ανενεργό: Για να εκχωρήσετε χειροκίνητα IP, Μάσκα υποδικτύου, Πύλη και διαμόρφωση DNS.

Με την έξοδο από το OSD θα εφαρμοστούν αυτόματα οι τιμές που έχουν εισαχθεί.

#### Διεύθυνση ΙΡ

Επιλογή της διεύθυνσης ΙΡ.

#### Μάσκα υποδικτύου

Εμφάνιση αριθμού μάσκας υποδικτύου.

#### <u>Πύλη</u>

Εμφάνιση της προεπιλεγμένης πύλης του δικτύου στο οποίο συνδέεται ο προβολέας.

#### <u>DNS</u>

Εμφάνιση αριθμού DNS.

#### <u>Έξοδος</u>

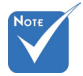

Το προεπιλεγμένο όνμα χρήστη και κωδικός πρόσβασης είναι «admin».

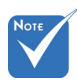

\*Τα βήματα σε αυτή την ενότητα βασίζονται στο λειτουργικό σύστημα Windows7.

## Πώς να χρησιμοποιήσετε το πρόγραμμα περιήγησης στο web για τον έλεγχο του προβολέα σας

- Ενεργοποιήστε την επιλογή «Ενεργό» DHCP στον προβολέα ώστε να επιτρέπεται σε έναν διακομιστή DHCP να εκχωρεί αυτόματα μία διεύθυνση IP.
- Ανοίξτε το πρόγραμμα περιήγησης στο web στον Η/Υ και πληκτρολογήστε τη διεύθυνση ΙΡ του προβολέα (Δίκτυο: LAN Settings > Διεύθυνση ΙΡ).
- Εισάγετε το όνομα χρήστη και τον κωδικό πρόσβασης και κάντε κλικ στο «Είσοδος».

Ανοίγει η διεπαφή ιστού διαμόρφωσης του προβολέα.

#### Πραγματοποιείτε μία άμεση σύνδεση από τον υπολογιστή σας στον προβολέα\*

Βήμα 1: Η επιλογή DHCP τίθεται σε «Ανενεργό» στον προβολέα.

Βήμα 2: Διαμορφώστε το Διεύθυνση ΙΡ, Μάσκα υποδικτύου, Πύλη και DNS στον προβολέα (Δίκτυο: LAN Settings).

| Διεύθυνση IP     | 192.168.0.100 | ► |
|------------------|---------------|---|
| Μάσκα υποδικτύου | 255.255.255.0 | Þ |
| Πύλη             | 192.168.0.254 | Þ |
| DNS              | 192.168.0.51  | Þ |

Βήμα 3: Ανοίξτε τη σελίδα Δίκτυο και Κέντρο Κοινής χρήσης στον Η/Υ σας και εκχωρήστε τις πανομοιότυπες παραμέτρυος δικτύου στον Η/Υ όπως ορίζεται στον προβολέα. Κάντε κλικ στο **ΟΚ** για να αποθηκεύσετε τις παραμέτρους.

| General<br>You can get IP settings assigned automatically if your network supports |
|------------------------------------------------------------------------------------|
| You can get IP settings assigned automatically if your network supports            |
| for the appropriate IP settings.                                                   |
| Qbtain an IP address automatically     O Uge the following IP address:             |
| IP address: 192.168.0.100                                                          |
| Default gateway: 192 . 168 . 0 . 251                                               |
| C Obtain DNS server address automatically                                          |
| Use the following DNS server addresses:                                            |
| Alternate DNS server: 1 . 0 . 0 . 0                                                |
| Vajidate settings upon exit Advanced                                               |
| OK Cancel                                                                          |
| -                                                                                  |

Βήμα 4: Ανοίξτε το πρόγραμμα περιήγησης στο web στον Η/Υ και πληκτρολογήστε στο πεδίο URL τη διεύθυνση IP που εκχωρήθηκε στο βήμα 3. Κατόπιν πατήστε το πλήκτρο «**Enter**».

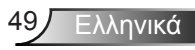

### PYΘΜΙΣΕΙΣ | Δίκτυο| Control Settings

| Ĩ                    | ж. ж<br>ж. ж | ×              | 000      |   |
|----------------------|--------------|----------------|----------|---|
|                      | PYO          | ΛΙΣΕΙΣ         |          |   |
|                      | Δίκτυο: Coi  | ntrol Settings |          |   |
| Crestron             |              |                | Ενεργό   | ► |
| Extron               |              |                | Ενεργό   | ► |
| PJ Link              |              |                | Ενεργό   | • |
| AMX Device Discovery |              |                | Ενεργό   | ► |
| Telnet               |              |                | Ενεργό   | • |
| HTTP                 |              |                | Ενεργό   | ► |
| Εφαρμογή             | ì            |                |          | • |
|                      |              |                | 🕈 Έξοδος |   |

#### **Crestron**

Χρησιμοποιήστε αυτή τη λειτουργία για να επιλέξετε τη λειτουργία δικτύου (θύρα: 41794). Για περισσότερες πληροφορίες, επισκεφθείτε την τοποθεσία http://www.crestron.com και www.crestron.com/getroomview.

#### Extron

Χρησιμοποιήστε αυτή τη λειτουργία για να επιλέξετε τη λειτουργία δικτύου (θύρα: 2023).

#### PJ Link

Χρησιμοποιήστε αυτή τη λειτουργία για να επιλέξετε τη λειτουργία δικτύου (θύρα: 4352).

#### AMX Device Discovery

Χρησιμοποιήστε αυτή τη λειτουργία για να επιλέξετε τη λειτουργία δικτύου (θύρα: 1023).

#### <u>Telnet</u>

Χρησιμοποιήστε αυτή τη λειτουργία για να επιλέξετε τη λειτουργία δικτύου (θύρα: 23).

#### <u>HTTP</u>

Χρησιμοποιήστε αυτή τη λειτουργία για να επιλέξετε τη λειτουργία δικτύου (θύρα: 80).

#### <u>Εφαρμογή</u>

Πιέστε ► και κατόπιν επιλέξτε «Ναι» για να εφαρμοστεί η επιλογή.

#### <u>Έξοδος</u>

### ΡΥΘΜΙΣΕΙΣ | Πρόσθετα

| ×             | X X  | >>>    |            |   |
|---------------|------|--------|------------|---|
|               | PYON | ΙΙΣΕΙΣ |            |   |
|               | Πρός | σθετα  |            |   |
| Λογότυπο      |      |        | Προεπιλογή | ► |
| ΕπιλογήΟθόνης |      |        |            |   |
| Υπότιτλοι     |      |        | Ανενεργό   | ► |
| Ασύρματο      |      |        | Ανενεργό   | ► |
|               |      |        | 🕈 Έξοδος   |   |

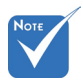

Για να επιλέξετε

εικόνα με επιτυχία,

βεβαιωθείτε ότι

στην οθόνη δεν

φυσική ανάλυση

υπερβαίνει τη

του προβολέα. (1080p: 1920 x

1080).

η εικόνα που εμφανίζεται

#### <u>Λογότυπο</u>

Χρησιμοποιήστε αυτή τη λειτουργία για να επιλέξετε την οθόνη εκκίνησης που προτιμάτε. Σε περίπτωση τροποποίησης, οι αλλαγές θα ενεργοποιηθούν την επόμενη φορά που θα ενεργοποιήσετε τον προβολέα.

- Προεπιλογή: Η προεπιλεγμένη οθόνη εκκίνησης.
- Ουδέτερο: Το λογότυπο δεν εμφανίζεται στην οθόνη εκκίνησης.

#### <u>ΕπιλογήΟθόνης</u>

Πιέστε ▶ για να καταγράψετε αμέσως μία εικόνα της φωτογραφίας που προβάλλεται τη συγκεκριμένη στιγμή στην οθόνη.

#### <u>Υπότιτλοι</u>

Οι Υπότιτλοι είναι μία έκδοση κειμένου του ήχου του προγράμματος ή άλλων πληροφοριών που εμφανίζονται στην οθόνη. Εάν το σήμα εισόδου περιέχει υποτίτλους, μπορείτε να ενεργοποιήσετε την ιδιότητα και να κάνετε εναλλαγή στα κανάλια. Πιέστε

#### Ασύρματο

Ενεργοποιήστε τις επιλογές «Ενεργό» ή «Ανενεργό» για να ενεργοποιήσετε ή να απενεργοποιήσετε την ασύρματη λειτουργία.

#### <u>Έξοδος</u>

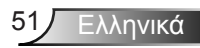

### ΕΠΙΛΟΓΕΣ

|   | <b>X</b>           | ¥ ¥       | ×    | •        |   |
|---|--------------------|-----------|------|----------|---|
|   |                    | ΕΠΙΛΟ     | ΟΓΕΣ |          |   |
| • | Πηγήεισα           | όδου      |      |          | ► |
| T | Κλείδωμ            | α Πηγής   |      | Ανενεργό | ► |
| 4 | Μεγάλο             | Υψόμετρο  |      | Ανενεργό | ► |
|   | Απόκρ. Πληροφοριών |           | v    | Ανενεργό | ► |
| Ð | Κλείδωμα Πληκτρων  |           |      | Ανενεργό | ► |
| ۲ | Γεννήτρι           | α Ελέγχου |      | None     | ► |
|   | Λειτουργ           | ríα IR    |      | Όλα      | ► |
|   |                    |           | /    |          |   |

#### <u>Πηγήεισόδου</u>

Χρησιμοποιήστε αυτή την επιλογή για την ενεργοποίηση / απενεργοποίηση πηγών εισόδου. Πατήστε το κουμπί ▶ για να προσπελάσετε το υπομενού και επιλέξτε τις πηγές που θέλετε. Πιέστε «Enter» για να τερματίσετε την επιλογή. Ο προβολέας αναζητεί μόνο πηγές εισόδου που έχουν ενεργοποιηθεί.

#### Κλείδωμα Πηγής

- Ενεργό: Ο προβολέας θα αναζητεί μόνο την τρέχουσα σύνδεση εισόδου.
- Ανενεργό: Ο προβολέας θα αναζητεί άλλα σήματα εάν χαθεί το τρέχον σήμα εισόδου.

#### Μεγάλο Υψόμετρο

Όταν είναι ενεργοποιημένη η επιλογή «Ενεργό», οι ανεμιστήρες περιστρέφονται πιο γρήγορα. Αυτή η λειτουργία είναι χρήσιμη σε περιοχές με μεγάλο υψόμετρο όπου η ατμόσφαιρα είναι αραιή.

#### Απόκρ. Πληροφοριών

- Ενεργό: Επιλέξτε «Ενεργό» για απόκρυψη του μηνύματος πληροφοριών.
- Ανενεργό: Επιλέξτε «Ανενεργό» για εμφάνιση του μηνύματος «αναζήτησης».

#### Κλείδωμα Πληκτρων

Όταν η λειτουργία κλειδώματος πλήκτρων είναι «Ενεργό», το πληκτρολόγιο του προβολέα κλειδώνει, αλλά ο προβολέας μπορεί να λειτουργήσει από το τηλεχειριστήριο. Επιλέγοντας «Ανενεργό», θα είστε σε θέση να χρησιμοποιήσετε και πάλι το πληκτρολόγιο.

#### Γεννήτρια Ελέγχου

Εμφανίζει ένα μοτίβο δοκιμής. Υπάρχουν Πλέγμα, Γεννήτρια λευκού και None.

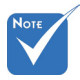

- Τα «Front» και «Κορυφή» δεν μπορούν να επιλεγούν στην λειτουργία αναμονής.
- Η λειτουργία IR μπορεί να μεταβεί σε «NVIDIA 3D Vision» αφού εφαρμοστεί και επικυρωθεί από τη NVIDIA.

#### <u>Λειτουργία IR</u>

- Όλα: Επιλέγοντας «Όλα», ο προβολέας μπορεί να λειτουργήσει από το τηλεχειριστήριο μέσω του μπροστινού ή του επάνω δέκτη υπερύθρων.
- Front: Επιλέγοντας «Front», ο προβολέας μπορεί να λειτουργήσει από το τηλεχειριστήριο μέσω του μπροστινού δέκτη υπερύθρων.
- Κορυφή: Επιλέγοντας «Κορυφή», ο προβολέας μπορεί να λειτουργήσει από το τηλεχειριστήριο μέσω του επάνω δέκτη υπερύθρων.
- Ανενεργό: Επιλέγοντας «Ανενεργό», ο προβολέας μπορεί να λειτουργήσει από το τηλεχειριστήριο μέσω του μπροστινού ή του άνω δέκτη υπερύθρων. Επιλέγοντας «Ανενεργό», θα είστε σε θέση να χρησιμοποιήσετε και πάλι το πληκτρολόγιο.

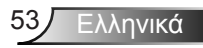

### ΕΠΙΛΟΓΕΣ

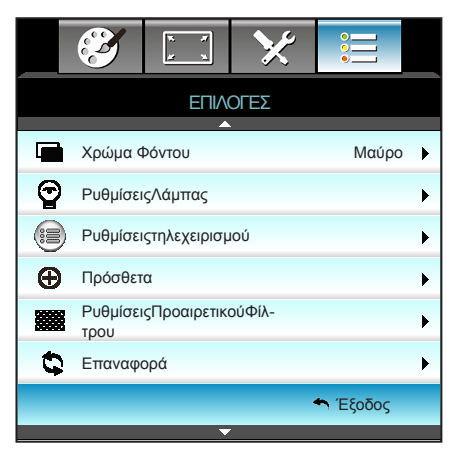

#### Χρώμα Φόντου

Χρησιμοποιήστε αυτή τη λειτουργία για να εμφανίσετε την οθόνη «Μαύρο», «Κόκκινο», «Μπλε», «Πράσινο» ή «Λευκό» όταν δεν υπάρχει σήμα.

#### <u>Επαναφορά</u>

Επιλέξτε «Ναι» για να επαναφέρετε τις παραμέτρους προβολής όλων των μενού στις προεπιλεγμένες εργοστασιακές ρυθμίσεις.

#### <u>Έξοδος</u>

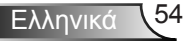

### ΕΠΙΛΟΓΕΣ | ΡυθμίσειςΛάμπας

|                         | x x              | ×               |         |     |
|-------------------------|------------------|-----------------|---------|-----|
|                         | ΕΠΙΛ<br>Ρυθμίσει | ΟΓΕΣ<br>ςΛάμπας |         |     |
| ΏρεςΛάμπας              |                  |                 |         | 0   |
| Υπενθύμιση χρόνουΛάμπας |                  |                 | Ανενεργ | ó ▶ |
| Λάμπα Mode              |                  |                 | Φωτειν  | ó ▶ |
| Μηδενισμόςχρ            | ρόνου Λάμπα      | ας              |         | •   |
|                         |                  |                 | 🕈 Έξοδο | ις  |

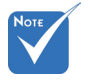

- Όταν η θερμοκρασία περιβάλλοντος είναι πάνω από τους 40°C κατά τη λειτουργία, ο προβολέας πραγματοποιεί αυτόματα εναλλαγή στη λειτουργία «Οικολογ.».
- Η λειτουργία
   «Λάμπα Mode»
   μπορεί να οριστεί
   ανεξάρτητα για
   2D και 3D.
- Η δυναμική λειτουργία-ισχύς λάμπας μπορεί να προσαρμοστεί δυναμικά από 100% έως 30%.

#### <u>ΏρεςΛάμπας</u>

Εμφανίζει το χρόνο προβολής.

#### Υπενθύμιση χρόνουΛάμπας

Επιλέξτε τη λειτουργία αυτή για να εμφανίσετε ή να αποκρύψετε το προειδοποιητικό μήνυμα όταν προβάλλεται το μήνυμα αλλαγής της λάμπας.

Το μήνυμα θα εμφανίζεται για 30 ώρες πριν από την προτεινόμενη αντικατάσταση της λάμπας.

#### <u>Λάμπα Mode</u>

- Φωτεινό: Επιλέξτε «Φωτεινό» για να αυξήσετε τη φωτεινότητα.
- Eco.: Επιλέξτε «Eco.» για να σκοτεινιάζει το φως της λάμπας του προβολέα, γεγονός που θα μειώσει την κατανάλωση ενέργειας και θα αυξήσει τη ζωή της λάμπας.
- Dynamic: Επιλέξτε «Dynamic» για μείωση της ισχύος της λάμπας η οποία θα βασίζεται στο επιπεδο φωτεινότητας του περιεχομένου και η ρύθμιση της κατανάλωσης ισχύος της λάμπας δυναμικά μεταξύ 100% και 30%. Η διάρκεια ζωής της λάμπας θα επεκταθεί.
- Εco+: Όταν είναι ενεργοποιημένη η λειτουργία «Eco+», το επίπεδο φωτεινότητας του περιεχομένου ανιχνεύεται αυτόματα, ώστε να μειωθεί σημαντικά η κατανάλωση ενέργειας της λάμπας (έως και 70%) σε περιόδους αδράνειας.

#### Μηδενισμόςχρόνου Λάμπας

Μηδενίζει τις ώρες ζωής της λάμπας μετά την αντικατάσταση της λάμπας.

#### <u>Έξοδος</u>

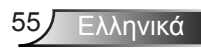

| Λειτ.<br>Φωτεινότητας     | Φωτεινό          | Eco.             | Dynamic                              |
|---------------------------|------------------|------------------|--------------------------------------|
| Γεννήτρια<br>λευκού       | 100%             | 80%              | 100%                                 |
| Εύρος μείωσης<br>φωτισμού | Δ/Υ              | Δ/Υ              | 100%~30%                             |
| Μοτίβο Μαύρου             | 100%             | 80%              | 30%<br>(Επιπλέον<br>μείωση φωτισμού) |
|                           | 30%              | 30%              | 30%                                  |
| Σίγαση ΑV                 | (Επιπλέον        | (Επιπλέον        | (Επιπλέον                            |
|                           | μείωση φωτισμού) | μείωση φωτισμού) | μείωση φωτισμού)                     |
|                           | 30%              | 30%              | 30%                                  |
| Quick Resume              | (Επιπλέον        | (Επιπλέον        | (Επιπλέον                            |
|                           | μείωση φωτισμού) | μείωση φωτισμού) | μείωση φωτισμού)                     |

#### Συμπεριφορά Λάμπας σε διαφορετική λειτουργία:

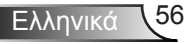

### | ΕΠΙΛΟΓΕΣ - Ρυθμίσειςτηλεχει ρισμού

|          | х х<br>х х  | ×           |             |   |
|----------|-------------|-------------|-------------|---|
|          | EΠIΛ        | ΟΓΕΣ        |             |   |
|          | Ρυθμίσειςτη | λεχειρισμού |             |   |
| Χρήστης1 |             |             | Sleep Timer | • |
| Χρήστης2 |             |             | VGA2        | • |
| Χρήστης3 |             |             | LAN         | • |
|          |             |             | 🕈 Έξοδος    |   |

#### <u>Χρήστης1</u>

Η προεπιλεγμένη τιμή είναι Sleep Timer.

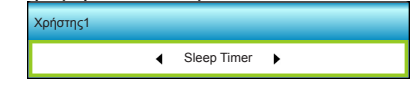

Πατήστε το πλήκτρο ► στο επόμενο μενού και, στη συνέχεια, χρησιμοποιήστε τα πλήκτρα ◀ ή ► για να επιλέξετε το στοιχείο «VGA2», «LAN», «Φωτεινότητα», «Αντίθεση» ή «Sleep Timer».

#### <u>Χρήστης2</u>

Η προεπιλεγμέν<u>η τιμή είναι VGA2.</u>

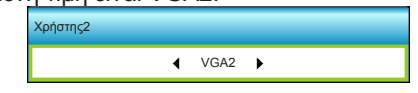

Πατήστε το πλήκτρο ► στο επόμενο μενού και, στη συνέχεια, χρησιμοποιήστε τα πλήκτρα ◀ ή ► για να επιλέξετε το στοιχείο «VGA2», «LAN», «Φωτεινότητα», «Αντίθεση» ή «Sleep Timer».

#### <u>Χρήστης3</u>

Η προεπιλεγμένη τιμή είναι LAN.

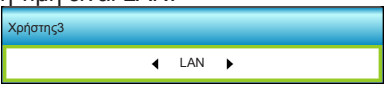

λληνικά

Πατήστε το πλήκτρο ► στο επόμενο μενού και, στη συνέχεια, χρησιμοποιήστε τα πλήκτρα ◀ ή ► για να επιλέξετε το στοιχείο «VGA2», «LAN», «Φωτεινότητα», «Αντίθεση» ή «Sleep Timer».

### ΕΠΙΛΟΓΕΣ | Πρόσθετα

| Ĩ                                | * *  | ×     |          |   |  |
|----------------------------------|------|-------|----------|---|--|
|                                  | ΕΠΙΛ | ΟΓΕΣ  |          |   |  |
|                                  | Πρός | σθετα |          |   |  |
| Άμεση Εκκίνηση Ανενεργό          |      |       |          |   |  |
| Αυτόμ. Απενεργοπ. (λ.)           |      |       | 30       | Þ |  |
| Χρον. Ύπνου (λ.)                 |      |       |          | ► |  |
| Quick Resume Ανενεργό            |      |       |          |   |  |
| Τύποςλειτουρ.(Σε αναμονή) Ενεργό |      |       |          | Þ |  |
|                                  |      |       | 🕈 Έξοδος |   |  |

#### <u>Άμεση Εκκίνηση</u>

Επιλέξτε «Ενεργό» για να ενεργοποιήσετε την κατάσταση Άμεσης Ενεργοποίησης. Ο προβολέας ενεργοποιείται αυτόματα όταν συνδέεται στην παροχή εναλλασσόμενου ρεύματος, χωρίς να πατηθεί το πλήκτρο « )» στο πληκτρολόγιο του προβολέα ή στο τηλεχειριστήριο.

#### Αυτόμ. Απενεργοπ. (λ.)

Ορίζει το χρονικό διάστημα της αντίστροφης μέτρησης. Ο χρονοδιακόπτης της αντίστροφης μέτρησης θα αρχίσει όταν δεν υπάρχει είσοδος σήματος στον προβολέα. Ο προβολέας θα απενεργοποιηθεί αυτόματα όταν τελειώσει η αντίστροφη μέτρηση (σε λεπτά).

#### Χρον. Ύπνου (λ.)

Ορίζει το χρονικό διάστημα της αντίστροφης μέτρησης. Ο χρονοδιακόπτης της αντίστροφης μέτρησης θα αρχίσει με ή χωρίς σήμα στον προβολέα. Ο προβολέας θα απενεργοποιηθεί αυτόματα όταν τελειώσει η αντίστροφη μέτρηση (σε λεπτά).

#### Quick Resume

- Ενεργό: Εάν ο προβολέας απενεργοποιηθεί κατά λάθος, αυτή η λειτουργία επιτρέπει στον προβολέα να ενεργοποιηθεί ξανά αμέσως, εφόσον επιλεγεί μέσα σε διάστημα 100 δευτερολέπτων.
- Ανενεργό: Ο ανεμιστήρας θα αρχίσει την ψύξη του συστήματος μετά από 10 δευτερόλεπτα μόλις ο χρήστης απενεργοποιήσει τον προβολέα.

#### Τύποςλειτουρ.(Σε αναμονή)

- Εco.: Επιλέξτε «Eco.» για να μειώσετε την κατανάλωση ενέργειας περισσότερο < 0,5W.</p>
- Ενεργό: Χωρίς την Ενεργοποίηση Σήματος ενεργοποιημένη, επιλέξτε «Ενεργό» για να επαναφέρετε την κατάσταση αναμονής δικτύου, η θύρα εξόδου VGA θα ενεργοποιηθεί και η κατανάλωση ισχύος θα είναι <6.0 W.</p>

#### <u>Έξοδος</u>

Ελληνικά 58

Επιλέξτε «Έξοδος» για έξοδο από το μενού.

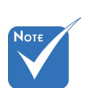

Η τιμή του χρονοδιακόπτη ύπνου θα μηδενιστεί μετά την απενεργοποίηση του προβολέα.

Ο προβολέας θα απενεργοποιηθεί αυτόματα αφού ολοκληρωθεί η αντίστροφη μέτρηση. Η προεπιλεγμένη ρύθμιση είναι 20 λεπτά.

### ΕΠΙΛΟΓΕΣ | ΡυθμίσειςΠροαιρετικούΦίλτρου

| Ĩ                            | × *<br>* × | × |          |   |
|------------------------------|------------|---|----------|---|
| ΕΠΙΛΟΓΕΣ                     |            |   |          |   |
| ΡυθμίσειςΠροαιρετικούΦίλτρου |            |   |          |   |
| Filter Usage Hours           |            |   | 500      |   |
| Optional Filter Installed    |            |   | Ναι      | • |
| Filter Reminder              |            |   | 1000 hr  | • |
| Filter Reset                 |            |   |          | • |
|                              |            |   | 🛧 Έξοδος |   |

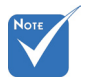

 To «Filter Usage Hours / Filter

Reminder /

Filter Reset» θα

εμφανιστεί μόνον

όταν το «Optional

Filter Installed» είναι «Ναι».

#### Filter Usage Hours

Εμφανίζει το χρόνο φίλτρου.

Optional Filter Installed

- Ναι: Εμφάνιση προειδοποιητικού μηνύματος μετά από 500 ώρες χρήσης.
- Οχι: Απενεργοποίηση του προειδοποιητικού μηνύματος.

#### Filter Reminder

Επιλέξτε τη λειτουργία αυτή για να εμφανίσετε ή να αποκρύψετε το προειδοποιητικό μήνυμα όταν προβάλλεται το μήνυμα αλλαγής του φίλτρου. (Προεπιλεγμένη εργοστασιακή ρύθμιση: 500 ώρες)

#### Filter Reset

Μηδενίστε το μετρητή φίλτρου σκόνης, μετά την αντικατάσταση ή τον καθαρισμό του φίλτρου σκόνης.

Έξοδος

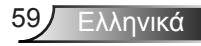

### Αντιμετώπιση προβλημάτων

Αν αντιμετωπίσετε κάποιο πρόβλημα με τον προβολέα σας, ανατρέξτε στις παρακάτω πληροφορίες. Αν το πρόβλημα εξακολουθεί να υφίσταται, επικοινωνήστε με τον τοπικό σας μεταπωλητή ή με το εξουσιοδοτημένο κέντρο επισκευών.

### Προβλήματα με την εικόνα

#### 😰 Δεν εμφανίζεται εικόνα στην οθόνη

- Βεβαιωθείτε ότι όλα τα καλώδια και οι συνδέσεις τροφοδοσίας έχουν συνδεθεί σωστά και με ασφάλεια όπως περιγράφεται στην ενότητα «Εγκατάσταση».
- Βεβαιωθείτε πως οι ακίδες στις υποδοχές δεν έχουν λυγίσει ή σπάσει.
- Ελέγξτε αν η λάμπα του προβολέα έχει εγκατασταθεί σωστά.
   Ανατρέξτε στην ενότητα «Αντικατάσταση της λάμπας».
- Σιγουρευτείτε πως έχετε αφαιρέσει το καπάκι του φακού και πως είναι αναμμένος ο προβολέας.
- Σιγουρευτείτε πως δεν είναι ενεργοποιημένη η λειτουργία «Σίγαση AV».

#### 🛛 Η εικόνα δεν είναι εστιασμένη

- Βεβαιωθείτε πως έχετε αφαιρέσει το καπάκι του φακού.
- Ρυθμίστε το δακτύλιο εστίασης στο φακό του προβολέα.
- Βεβαιωθείτε ότι η οθόνη προβολής βρίσκεται μέσα στην απαιτούμενη απόσταση από τον προβολέα. (ανατρέξτε στις σελίδες 20-21)

#### Η εικόνα είναι παραμορφωμένη κατά την προβολή ταινίας 16:9 DVD

- Κατά την αναπαραγωγή αναμορφικού DVD ή 16:9 DVD, ο προβολέας θα εμφανίσει την καλύτερη εικόνα σε φορμά 16: 9 από την πλευρά του προβολέα.
- Κατά την αναπαραγωγή ταινίας DVD σε φορμά LBX, αλλάξτε το φορμά σε LBX στην OSD του προβολέα.
- Κατά την αναπαραγωγή ταινίας DVD σε φορμά 4:3, παρακαλούμε αλλάξτε το φορμά σε 4:3 στην OSD του προβολέα.
- Αν η εικόνα εξακολουθεί να είναι παραμορφωμένη, θα χρειαστεί επίσης να ρυθμίστε την αναλογία εικόνας ως ακολούθως:
- Ρυθμίστε το φορμά προβολής σε τύπο κλίμακας οθόνης 16:9 (ευρεία) στη συσκευή αναπαραγωγής DVD.

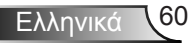

#### 🕜 Η εικόνα είναι πολύ μικρή ή πολύ μεγάλη.

- Ρυθμίστε το μοχλό ζουμ στο επάνω μέρος του προβολέα.
- Μετακινήστε τον προβολέα πιο κοντά ή πιο μακριά στην οθόνη.
- Πιέστε «Menu» στον πίνακα του προβολέα, μεταβείτε στην επιλογή «OΘONH-->Φορμά». Δοκιμάστε τις διαφορετικές ρυθμίσεις.

#### 😰 Η εικόνα έχει λοξές πλευρές:

- Αν είναι δυνατόν, αλλάξτε τη θέση του προβολέα ώστε να είναι κεντραρισμένος στην οθόνη και κάτω από τη βάση της.
- Χρησιμοποιήστε την επιλογή «ΟΘΟΝΗ-->Κάθετο Keystone» από την OSD για να κάνετε τη ρύθμιση.

#### Η εικόνα είναι αντεστραμμένη

 Επιλέξτε «ΡΥΘΜΙΣΕΙΣ-->Προβολή» από την OSD και ρυθμίστε την κατεύθυνση προβολής.

#### 🛽 Θολή διπλή εικόνα

 Πιέστε το πλήκτρο «Φορμά3D» και κάντε εναλλαγή σε «Ανενεργό» για να αποφύγετε την προβολή κανονικής εικόνας 2D ως θολή και διπλή.

#### 🛽 Δυο εικόνες, φορμά σε παράθεση

Πιέστε το πλήκτρο «Φορμά3D» και κάντε εναλλαγή σε «SBS» όταν το σήμα εισόδου είναι HDMI 1.3 2D 1080i σε παράθεση.

#### Η εικόνα δεν προβάλλεται σε 3D

- Ελέγξτε εάν η μπαταρία των γυαλιών 3D έχει τελειώσει.
- Ελέγξτε εάν τα γυαλιά 3D είναι ενεργοποιημένα.
- Πατήστε το πλήκτρο «Φορμά3D» και κάντε εναλλαγή σε «SBS» όταν το σήμα εισόδου είναι HDMI 1.3 2D (1080i σε παράθεση, μισό).

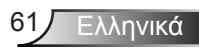

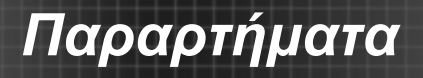

#### Άλλα προβλήματα

#### Ο προβολέας σταματάει να ανταποκρίνεται σε όλα τα χειριστήρια

Αν είναι δυνατόν, απενεργοποιήστε τον προβολέα, αποσυνδέστε το καλώδιο τροφοδοσίας και περιμένετε τουλάχιστον 20 δευτερόλεπτα πριν συνδέσετε ξανά την τροφοδοσία.

#### 🕐 Η λάμπα έχει καεί ή κάνει ένα ξερό ήχο

Όταν η λάμπα φτάσει στο τέλος της ζωής της, μπορεί να καεί και να κάνει ένα δυνατό ξερό ήχο. Αν αυτό συμβεί, ο προβολέας δεν θα ενεργοποιηθεί ξανά μέχρι να αντικατασταθεί η λάμπα. Για να αντικαταστήσετε τη λάμπα, ακολουθήστε τη διαδικασία της ενότητας «Αντικατάσταση της λάμπας».

### Προβλήματα με το τηλεχειριστήριο

#### 🛛 Αν δεν λειτουργεί το τηλεχειριστήριο

- Ελέγξτε ότι η γωνία λειτουργίας του τηλεχειριστηρίου είναι εντός ±15° τόσο οριζοντίως όσο και καθέτως από τους δέκτες ΙR στον προβολέα.
- Βεβαιωθείτε ότι δεν υπάρχουν εμπόδια ανάμεσα στο τηλεχειριστήριο και τον προβολέα. Μετακινηθείτε σε απόσταση έως 6 μ. (20 πόδια) από τον προβολέα.
- Βεβαιωθείτε πως έχετε βάλει σωστά τις μπαταρίες.
- Αντικαταστήστε τις μπαταρίες αν έχουν εξαντληθεί.

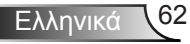

## Παραρτήματα

#### Μήνυμα αναμμένων LED

|        | Μήνυμα                                                    | <b>ψ</b> Ο<br>Λυχνία LED<br>Τροφοδοσίας                                                           | Ι Ο<br>Λυχνία LED<br>Θερμοκρασίας | ₩ Ο<br>Λυχνία LED<br>Λάμπας |
|--------|-----------------------------------------------------------|---------------------------------------------------------------------------------------------------|-----------------------------------|-----------------------------|
|        |                                                           | (Κόκκινο/Πράσινο/Μπλε)                                                                            | (Κόκκινο)                         | (Κόκκινο)                   |
|        | Κατάσταση<br>αναμονής<br>(Καλώδιο εισόδου<br>τροφοδοσίας) | Κόκκινο                                                                                           | 0                                 | 0                           |
|        | Ενεργοποίηση<br>(προειδοποίηση)                           | Αναβοσβήνει με<br>πράσινο/μπλε χρώμα                                                              | 0                                 | 0                           |
|        | Άναμμα λάμπας Πράσινο/μπλε                                |                                                                                                   | 0                                 | 0                           |
| ¢<br>C | Απενεργοποίηση<br>(ψύξη)                                  | Αναβοσβήνει με<br>πράσινο/μπλε χρώμα.<br>Κόκκινο (ο<br>ανεμιστήρας ψύξης έχει<br>απενεργοποιηθεί) | 0                                 | 0                           |
|        | Quick Resume<br>(100 δευτ)                                | Αναβοσβήνει με<br>πράσινο/μπλε χρώμα                                                              | 0                                 | 0                           |
|        | Σφάλμα<br>(Υπέρβαση<br>θερμοκρασίας)                      | Αναβοσβήνει με κόκκινο<br>χρώμα                                                                   | <u></u>                           | 0                           |
|        | Σφάλμα (Βλάβη<br>ανεμιστήρα)                              | Αναβοσβήνει με κόκκινο<br>χρώμα                                                                   | Αναβοσβήνει                       |                             |
|        | Σφάλμα (Αστοχία<br>λάμπας)                                | Αναβοσβήνει με κόκκινο<br>χρώμα                                                                   |                                   | *                           |

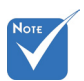

♦ Σταθερό φως ⇒ 
Χωρίς φως ⇒ Ο

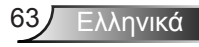

## Παραρτήματα

#### Μηνύματα στην οθόνη

Απενεργοποίηση:

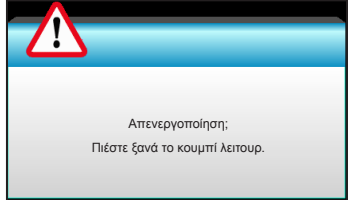

#### Προειδοποίηση λάμπας:

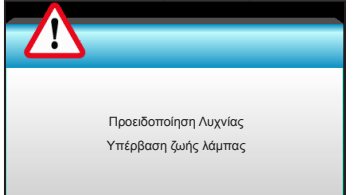

#### Προειδοποίηση θερμοκρασίας:

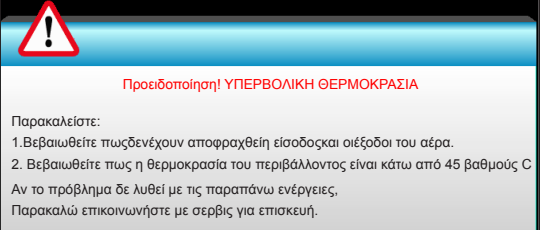

#### Βλάβη ανεμ.:

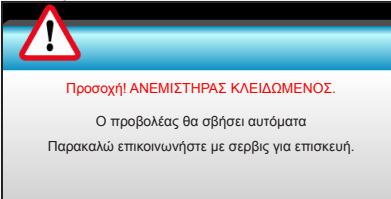

#### Εκτός κλίμακας οθόνης:

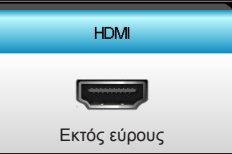

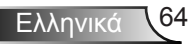

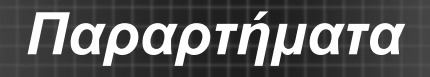

### Αντικατάσταση της λάμπας

Ο προβολέας ανιχνεύει αυτόματα τη ζωή της λάμπας. Όταν η ζωή της λάμπας πλησιάζει το τέλος της, θα λάβετε ένα προειδοποιητικό μήνυμα.

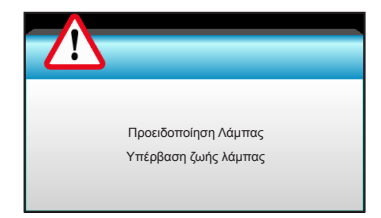

Όταν δείτε αυτό το μήνυμα, επικοινωνήστε με τον τοπικό σας μεταπωλητή ή με το εξουσιοδοτημένο κέντρο επισκευών για να αλλαχθεί η λάμπα όσο το δυνατό πιο σύντομα. Βεβαιωθείτε ότι ο προβολέας έχει κρυώσει για τουλάχιστον 30 λεπτά πριν από την αλλαγή της λάμπας.

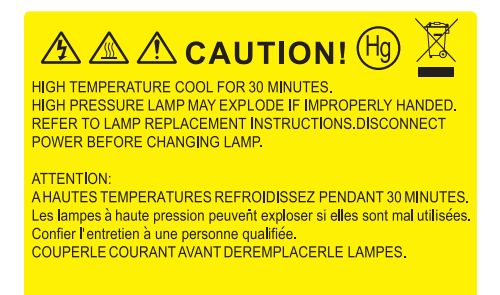

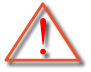

Προειδοποίηση: Αν είναι τοποθετημένος στην κορυφή, να είστε προσεκτικοί όταν ανοίγετε τον πίνακα ελέγχου της λάμπας. Συνιστάται να φοράτε γυαλιά ασφαλείας κατά την αλλαγή της λάμπας όταν ο προβολέας είναι τοποθετημένος στην οροφή. «Πρέπει να δοθεί προσοχή ώστε να αποφευχθεί πιθανή πτώση από τον προβολέα χαλαρών εξαρτημάτων.»

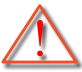

Προειδοποίηση: Ο θάλαμος της λάμπας είναι ζεστός! Αφήστε τον να κρυώσει πριν να αλλάξετε τη λάμπα!

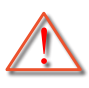

Προειδοποίηση: Για να μειώσετε τον κίνδυνο τραυματισμού, μην ρίξετε τη λάμπα και μην ακουμπήσετε το γλόμπο της. Αν πέσει, ο γλόμπος μπορεί να σπάσει και να σας τραυματίσει.

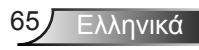

### Παραρτήματα

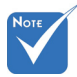

- Η βίδα από το κάλυμμα της λάμπας και τη λάμπα δεν μπορούν να αφαιρεθούν.
- Ο προβολέας δεν μπορεί να ενεργοποιηθεί όταν το κάλυμμα της λάμπας δεν έχει τοποθετηθεί στον προβολέα.
- Μην αγγίζετε το γυαλί της λάμπας. Το λίπος των δακτύλων μπορεί να προκαλέσει σπάσιμο του γυαλιού. Χρησιμοποιήστε ένα στεγνό πανί για να καθαρίσετε τη μονάδα της λάμπας εάν την αγγίξετε κατά τύχη.

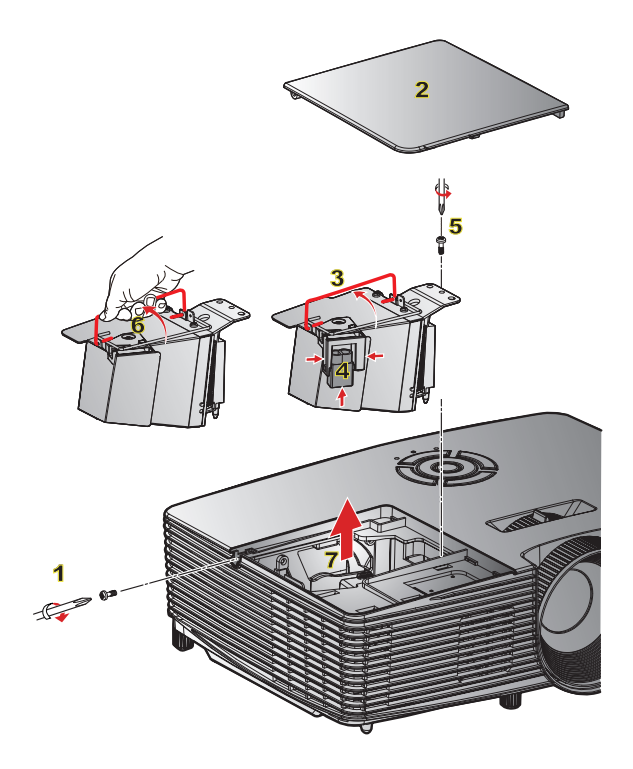

#### ○ Διαδικασία αντικατάστασης της λάμπας:

- Απενεργοποιήσετε την ισχύ στον προβολέα πατώντας το πλήκτρο «Ψ» στο τηλεχειριστήριο ή το πλήκτρο στο πληκτρολόγιο του προβολέα.
- 2. Αφήστε τον προβολέα να κρυώσει για τουλάχιστον 30 λεπτά.
- 3. Αποσυνδέστε το καλώδιο τροφοδοσίας.
- 4. Ξεβιδώστε τη μία βίδα του καπακιού. 1
- 5. Ανασηκώστε και αφαιρέστε το καπάκι. 2
- 6. Ανασηκώστε τη λαβή της λάμπας. 3
- Πατήστε και στις δύο πλευρές, στη συνέχεια ανασηκώστε και αφαιρέστε το καλώδιο της λάμπας.
- 8. Ξεβιδώστε τη μία βίδα της μονάδας της λάμπας. <mark>5</mark>
- Ανασηκώστε τη λαβή της λάμπας 6 και αφαιρέστε αργά και προσεκτικά τη μονάδα της λάμπας. 7

Για να αντικαταστήσετε τη μονάδα της λάμπας, εκτελέστε τα παραπάνω βήματα αντίστροφα.

10. Ενεργοποιήστε τον προβολέα και μηδενίστε το χρονοδιακόπτη λάμπας.

Μηδενισμός χρόνου Λάμπας: (i) Πατήστε «Menu» → (ii) Επιλέξτε

«ΕΠΙΛΟΓΕΣ» → (iii) Επιλέξτε «ΡυθμίσειςΛάμπας» → (iv) Επιλέξτε «Μηδενισμόςχρόνου Λάμπας» → (v) Επιλέξτε «Ναι».

### Παραρτήματα

# Εγκατάσταση και καθαρισμός του φίλτρου σκόνης

### Εγκατάσταση του φίλτρου σκόνης

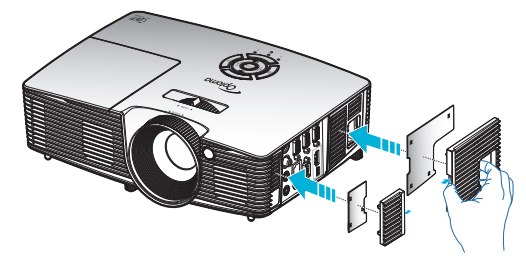

#### Καθαρισμός του φίλτρου σκόνης

Συνιστάται ο καθαρισμός του φίλτρου σκόνης κάθε τρεις μήνες και συχνότερα αν ο προβολέας χρησιμοποιείται σε περιβάλλον με πολύ σκόνη.

Διαδικασία:

- Απενεργοποιήσετε την ισχύ στον προβολέα πατώντας το πλήκτρο «U» στο τηλεχειριστήριο ή το πλήκτρο στο πληκτρολόγιο του προβολέα.
- 2. Αποσυνδέστε το καλώδιο τροφοδοσίας.
- 3. Αφαιρέστε αργά και προσεκτικά το φίλτρο σκόνης.
- 4. Καθαρίστε ή αντικαταστήστε το φίλτρο σκόνης.
- Για να αντικαταστήσετε το φίλτρο σκόνης, εκτελέστε τα προηγούμενα βήματα αντίστροφα.

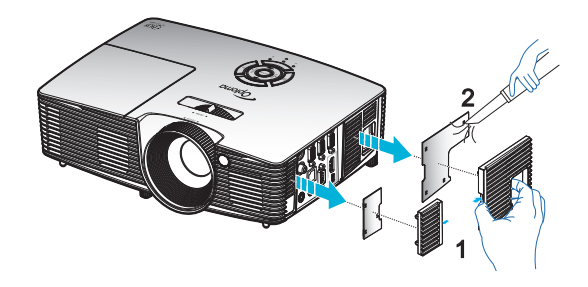

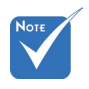

Φίλτρα σκόνης απαιτούνται/ παρέχονται σε επιλεγμένες περιοχές με υπερβολική σκόνη.

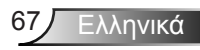

### Λειτουργίες συμβατότητας

### Συμβατότητα HDMI

| Ψηφιακό                                                                                                    |                                                                                                    |                           |  |  |
|----------------------------------------------------------------------------------------------------|----------------------------------------------------------------------------------------------------|---------------------------|--|--|
| Β0/Εδραιωμένος Β0/Βασικός                                                                                                    |                                                                                                    | B0/Λεπτομερής             |  |  |
| χρονισμός                                                                                                    | χρονισμός                                                                                                    | χρονισμός:                |  |  |
| 720 x 400 @ 70Hz                                                                                                    | XGA / WXGA                                                                                                    | Εγγενής χρονισμός:        |  |  |
| 640 x 480 @ 60Hz                                                                                                    | 1440 x 900 @ 60Hz                                                                                                    | XGA: 1024 x 768 @ 60Hz    |  |  |
| 640 x 480 @ 67Hz                                                                                                    | 1024 x 768 @ 120Hz                                                                                                    | WXGA: 1280 x 800 @ 60Hz;  |  |  |
| 640 x 480 @ 72Hz                                                                                                    | 1280 x 800 @ 60Hz                                                                                                    | 1280 x 720 @ 60Hz         |  |  |
| 640 X 480 @ 75HZ                                                                                                    | 1280 X 1024 @ 60HZ                                                                                                    | 1080P: 1920 X 1080 @ 60HZ |  |  |
| 000 x 000 @ 50HZ                                                                                                    | 1060 X 1050 @ 60⊟Z                                                                                                    |                           |  |  |
| 800 x 600 @ 00Hz                                                                                                    | 1280 x 720 @ 00H2                                                                                                    |                           |  |  |
| 800 x 600 @ 75Hz                                                                                                    | 1600 x 120 @ 120112                                                                                                    |                           |  |  |
| 832 x 624 @ 75Hz                                                                                                    |                                                                                                    |                           |  |  |
| 1024 x 768 @ 60Hz                                                                                                    |                                                                                                    |                           |  |  |
| 1024 x 768 @ 70Hz                                                                                                    |                                                                                                    |                           |  |  |
| 1024 x 768 @ 75Hz                                                                                                    |                                                                                                    |                           |  |  |
| 1280 x 1024 @ 75Hz                                                                                                    |                                                                                                    |                           |  |  |
| -                                                                                                    |                                                                                                    |                           |  |  |
| 1152 x 870 @ 75Hz                                                                                                    |                                                                                                    |                           |  |  |
| 1152 x 870 @ 75Hz<br>Β1/Λειτουργία βίντεο                                                                                                    | Β1/Λεπτομερής<br>χρονισμός:                                                                                                    |                           |  |  |
| 1152 x 870 @ 75Hz<br>Β1/Λειτουργία βίντεο<br>640 x 480p @ 60Hz                                                                                                    | Β1/Λεπτομερής<br>χρονισμός:<br>720 x 480p @ 60Hz                                                                                                    |                           |  |  |
| 1152 x 870 @ 75Hz<br>Β1/Λειτουργία βίντεο<br>640 x 480p @ 60Hz<br>720 x 480p @ 60Hz                                                                                                    | Β1/Λεπτομερής<br>χρονισμός:<br>720 x 480p @ 60Hz<br>1280 x 720p @ 60Hz                                                                                                    |                           |  |  |
| 1152 x 870 @ 75Hz<br><b>Β1/Λειτουργία βίντεο</b><br>640 x 480p @ 60Hz<br>720 x 480p @ 60Hz<br>1280 x 720p @ 60Hz                                                                                                    | Β1/Λεπτομερής<br>χρονισμός:<br>720 x 480p @ 60Hz<br>1280 x 720p @ 60Hz<br>1366 x 768 @ 60Hz                                                                                  |                           |  |  |
| 1152 x 870 @ 75Hz<br><b>Β1/Λειτουργία βίντεο</b><br>640 x 480p @ 60Hz<br>720 x 480p @ 60Hz<br>1280 x 720p @ 60Hz<br>1920 x 1080i @ 60Hz                                                                                                    | Β1/Λεπτομερής<br>χρονισμός:<br>720 x 480p @ 60Hz<br>1280 x 720p @ 60Hz<br>1366 x 768 @ 60Hz<br>1920 x 1080i @ 50Hz                                                           |                           |  |  |
| 1152 x 870 @ 75Hz<br><b>Β1/Λειτουργία βίντεο</b><br>640 x 480p @ 60Hz<br>720 x 480p @ 60Hz<br>1280 x 720p @ 60Hz<br>1920 x 1080i @ 60Hz<br>720(1440) x 480i @ 60Hz                                                                                                    | Β1/Λεπτομερής<br>χρονισμός:           720 x 480p @ 60Hz           1280 x 720p @ 60Hz           1366 x 768 @ 60Hz           1920 x 1080i @ 50Hz           1920 x 1080p @ 60Hz |                           |  |  |
| 1152 x 870 @ 75Hz<br><b>Β1/Λειτουργία βίντεο</b><br>640 x 480p @ 60Hz<br>720 x 480p @ 60Hz<br>1280 x 720p @ 60Hz<br>1920 x 1080i @ 60Hz<br>720(1440) x 480i @ 60Hz<br>1920 x 1080p @ 60Hz                                                                                                    | Β1/Λεπτομερής<br>χρονισμός:           720 x 480p @ 60Hz           1280 x 720p @ 60Hz           1366 x 768 @ 60Hz           1920 x 1080i @ 50Hz           1920 x 1080p @ 60Hz |                           |  |  |
| 1152 x 870 @ 75Hz<br><b>Β1/Λειτουργία βίντεο</b><br>640 x 480p @ 60Hz<br>720 x 480p @ 60Hz<br>1280 x 720p @ 60Hz<br>1920 x 1080i @ 60Hz<br>720(1440) x 480i @ 60Hz<br>1920 x 1080p @ 60Hz<br>720 x 576p @ 50Hz                                                                                                    | B1/Λεπτομερής<br>χρονισμός:<br>720 x 480p @ 60Hz<br>1280 x 720p @ 60Hz<br>1366 x 768 @ 60Hz<br>1920 x 1080i @ 50Hz<br>1920 x 1080p @ 60Hz                                    |                           |  |  |
| 1152 x 870 @ 75Hz<br><b>Β1// ειτουργία βίντεο</b><br>640 x 480p @ 60Hz<br>720 x 480p @ 60Hz<br>1280 x 720p @ 60Hz<br>1920 x 1080i @ 60Hz<br>720(1440) x 480i @ 60Hz<br>1920 x 1080p @ 60Hz<br>720 x 576p @ 50Hz<br>1280 x 720p @ 50Hz<br>1280 x 720p @ 50Hz                                                                                                    | Β1/Λεπτομερής<br>χρονισμός:<br>720 x 480p @ 60Hz<br>1280 x 720p @ 60Hz<br>1366 x 768 @ 60Hz<br>1920 x 1080i @ 50Hz<br>1920 x 1080p @ 60Hz                                    |                           |  |  |
| 1152 x 870 @ 75Hz<br><b>Β1/Λειτουργία βίντεο</b><br>640 x 480p @ 60Hz<br>720 x 480p @ 60Hz<br>1280 x 720p @ 60Hz<br>1920 x 1080i @ 60Hz<br>720(1440) x 480i @ 60Hz<br>1920 x 1080p @ 60Hz<br>720 x 576p @ 50Hz<br>1280 x 720p @ 50Hz<br>1920 x 1080i @ 50Hz<br>720(1440) x 576i @ 50Hz                                                                           | Β1/Λεπτομερής<br>χρονισμός:<br>720 x 480p @ 60Hz<br>1280 x 720p @ 60Hz<br>1366 x 768 @ 60Hz<br>1920 x 1080i @ 50Hz<br>1920 x 1080p @ 60Hz                                    |                           |  |  |
| 1152 x 870 @ 75Hz<br><b>Β1/Λειτουργία βίντεο</b><br>640 x 480p @ 60Hz<br>720 x 480p @ 60Hz<br>1280 x 720p @ 60Hz<br>1920 x 1080i @ 60Hz<br>720(1440) x 480i @ 60Hz<br>720 x 576p @ 50Hz<br>1280 x 720p @ 50Hz<br>1280 x 720p @ 50Hz<br>1920 x 1080i @ 50Hz<br>720(1440) x 576i @ 50Hz<br>1920 x 1080p @ 50Hz                                                     | Β1/Λεπτομερής<br>χρονισμός:<br>720 x 480p @ 60Hz<br>1280 x 720p @ 60Hz<br>1366 x 768 @ 60Hz<br>1920 x 1080i @ 50Hz<br>1920 x 1080p @ 60Hz                                    |                           |  |  |
| 1152 x 870 @ 75Hz<br><b>Β1/Λειτουργία βίντεο</b><br>640 x 480p @ 60Hz<br>720 x 480p @ 60Hz<br>1280 x 720p @ 60Hz<br>1920 x 1080i @ 60Hz<br>720(1440) x 480i @ 60Hz<br>720(1440) x 480i @ 60Hz<br>1920 x 1080p @ 60Hz<br>1280 x 720p @ 50Hz<br>1280 x 720p @ 50Hz<br>1920 x 1080i @ 50Hz<br>720(1440) x 576i @ 50Hz<br>1920 x 1080p @ 50Hz<br>1920 x 1080p @ 50Hz | Β1/Λεπτομερής<br>χρονισμός:<br>720 x 480p @ 60Hz<br>1280 x 720p @ 60Hz<br>1366 x 768 @ 60Hz<br>1920 x 1080i @ 50Hz<br>1920 x 1080p @ 60Hz                                    |                           |  |  |

## Παραρτήματα

### Συμβατότητα βίντεο εισόδου 3D

| Ανάλυση<br>εισόδου      | Χρονισμός εισόδου    |                          |                                                                         |  |
|-------------------------|----------------------|--------------------------|-------------------------------------------------------------------------|--|
|                         | 1280 x 720p @ 50Hz   | Πάνω μισό - Κάτω μισό    |                                                                         |  |
|                         | 1280 x 720p @ 60Hz   | Πάνω μισό - Κάτω μισό    |                                                                         |  |
|                         | 1280 x 720p @ 50Hz   | Συσσώρευση καρέ          |                                                                         |  |
| Είσοδος HDMI<br>1.4b 3D | 1280 x 720p @ 60Hz   | Συσσώρευση καρέ          |                                                                         |  |
|                         | 1920 x 1080i @ 50 Hz | Σε παράθεση (Μισό)       |                                                                         |  |
|                         | 1920 x 1080i @ 60 Hz | Σε παράθεση (Μισό)       |                                                                         |  |
|                         | 1920 x 1080p @ 24 Hz | Πάνω μισό - Κάτω μισό    |                                                                         |  |
|                         | 1920 x 1080p @ 24 Hz | Συσσώρευση καρέ          |                                                                         |  |
|                         | 1920 x 1080i @ 50Hz  |                          |                                                                         |  |
|                         | 1920 x 1080i @ 60Hz  |                          | Ενώ το Φορμά 3D είναι<br>«SBS»                                          |  |
|                         | 1280 x 720p @ 50Hz   | Σε παράθεση<br>(Μισό)    |                                                                         |  |
|                         | 1280 x 720p @ 60Hz   |                          |                                                                         |  |
|                         | 800 x 600 @ 60Hz     |                          |                                                                         |  |
|                         | 1024 x 768 @ 60Hz    |                          |                                                                         |  |
|                         | 1280 x 800 @ 60Hz    |                          |                                                                         |  |
| Περιεχόμενο             | 1920 x 1080i @ 50Hz  |                          |                                                                         |  |
| HDMI 1.4b 3D            | 1920 x 1080i @ 60Hz  |                          |                                                                         |  |
|                         | 1280 x 720p @ 50Hz   | <b>_</b> , ,             | Ενώ το Φορμά 3D<br>είναι «Top and Bottom<br>(Πάνω μισό - Κάτω<br>μισό)» |  |
|                         | 1280 x 720p @ 60Hz   | Πανω μισο -<br>Κάτω μισό |                                                                         |  |
|                         | 800 x 600 @ 60Hz     |                          |                                                                         |  |
|                         | 1024 x 768 @ 60Hz    |                          |                                                                         |  |
|                         | 1280 x 800 @ 60Hz    |                          |                                                                         |  |
|                         | 480i                 | HQFS                     | Ενώ το Φορμά 3D είναι<br>«Αλληλουχία καρέ»                              |  |

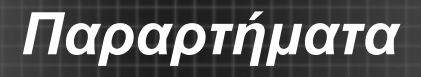

# Λίστα εντολών και λειτουργιών πρωτοκόλλου RS232

### Αναθέσεις ακίδων RS232

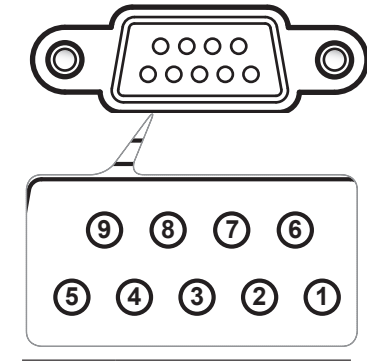

| Αρ.<br>ακίδων | Προδ.<br>(από τη μεριά του<br>προβολέα) |  |  |
|---------------|-----------------------------------------|--|--|
| 1             | Δ/Υ                                     |  |  |
| 2             | RXD                                     |  |  |
| 3             | TXD                                     |  |  |
| 4             | Δ/Υ                                     |  |  |
| 5             | GND                                     |  |  |
| 6             | Δ/Υ                                     |  |  |
| 7             | Δ/Υ                                     |  |  |
| 8             | Δ/Υ                                     |  |  |
| 9             | Δ/Υ                                     |  |  |

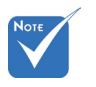

Το κέλυφος
 RS232 είναι
 γειωμένο.

### Παραρτήματα

#### Λίστα λειτουργιών πρωτοκόλλου RS232

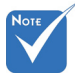

- Ένα <CR> εμφανίζεται ύστερα από όλες τις εντολές ASCII.
- Το 0D είναι ο δεκαεξαδικός κώδικας για το <CR> σε κώδικα ASCII.
- Ρυθμός μετάδοσης: 9600 Bit δεδομένων: 8 Αναλογία: Κανένα Bit διακοπής: 1 Έλεγχος ροής: Κανένα UART16550 FIFO: Απενεργοποίηση Επιστροφή προβολέα (Πέρασμα): Ρ Επιστροφή προβολέα (Αποτυχία): F

XX=01-99, ΙD προβολέα, XX=00 για όλους τους προβολείς

| SEND to projector |                                                    |                              |                               |                                                        |
|-------------------|----------------------------------------------------|------------------------------|-------------------------------|--------------------------------------------------------|
| 232 ASCII Code    | HEX Code                                           | Function                     |                               | Description                                            |
| ~XX00 1           | 7E 30 30 30 30 20 31 0D                            | Power ON                     |                               |                                                        |
| ~XX00 0           | 7E 30 30 30 30 20 30 0D                            | Power OFF                    | (0/2                          | 2 for backward compatible)                             |
| ~XX00 1 ~nnnn     | 7E 30 30 30 30 20 31 20 a 0D                       | Power ON with Password       | ~nr                           | nnn = ~0000 (a=7E 30 30 30 30)~9999 (a=7E 39 39 39 39) |
| ~XX01 1           | 7E 30 30 30 31 20 31 0D                            | Resync                       |                               |                                                        |
| ~XX02 1           | 7E 30 30 30 32 20 31 0D                            | AV Mute                      | On                            |                                                        |
| ~XX02 0           | 7E 30 30 30 32 20 30 0D                            |                              | Off (0/2 for backward c       | compatible)                                            |
| ~XX03 1           | 7E 30 30 30 33 20 31 0D                            | Mute                         | On Official Laboration        | (11)                                                   |
| ~XX05 0           | 7E 30 30 30 33 20 30 0D                            | Enner                        | Off (0/2 for backward c       | compatible)                                            |
| ~XX04 1           | 7E 30 30 30 34 20 31 0D                            | Unfreeze                     | (0/2 for backward com         | patible)                                               |
| ~XX05 1           | 7E 30 30 30 35 20 31 0D                            | Zoom Plus                    | (0/2 for backward comparisor) |                                                        |
| ~XX06 1           | 7E 30 30 30 36 20 31 0D                            | Zoom Minus                   |                               |                                                        |
| ~XX12 1           | 7E 30 30 31 32 20 31 0D                            | Direct Source Commands       | HDMI                          |                                                        |
| ~XX12 5           | 7E 30 30 31 32 20 35 0D                            |                              | VGA1                          |                                                        |
| ~XX12 6           | 7E 30 30 31 32 20 36 0D                            |                              | VGA 2                         |                                                        |
| ~XX12 8           | 7E 30 30 31 32 20 38 0D                            |                              | VGA1 Component                |                                                        |
| ~XX12 10          | 7E 30 30 31 32 20 31 30 0D                         |                              | Video                         |                                                        |
| ~XX12 13          | 7E 30 30 31 32 20 31 33 0D                         |                              | VGA 2 Component               |                                                        |
| ~XX20 1           | 7E 30 30 32 30 20 31 0D                            | Display Mode                 | Presentation                  |                                                        |
| ~XX20 2           | 7E 30 30 32 30 20 32 0D                            |                              | Bright                        |                                                        |
| ~XX20 3           | 7E 30 30 32 30 20 33 0D                            |                              | Movie                         |                                                        |
| ~XX20 4           | 7E 30 30 32 30 20 34 0D                            |                              | sRGB                          |                                                        |
| ~XX20 5           | 7E 30 30 32 30 20 35 0D                            |                              | User<br>Dia-laharand          |                                                        |
| ~XX20 /           | 7E 30 30 32 30 20 37 0D<br>7E 30 30 32 30 20 39 0D |                              | 3D                            |                                                        |
| ~XX20 13          | 7E 30 30 32 30 21 33 0D                            |                              | DICOM SIM.                    |                                                        |
| ~XX21 n           | 7E 30 30 32 31 20 a 0D                             | Brightness                   |                               | $n = -50 (a=2D 35 30) \sim 50 (a=35 30)$               |
| ~XX22 n           | 7E 30 30 32 32 20 a 0D                             | Contrast                     |                               | $n = -50 (a=2D 35 30) \sim 50 (a=35 30)$               |
| ~XX23 n           | 7E 30 30 32 33 20 a 0D                             | Sharpness                    |                               | n = 1 (a=31) ~ 15 (a=31 35)                            |
| ~XX24 n           | 7E 30 30 32 34 20 a 0D                             | Color Settings/White         | Red                           | n = -50 (a=2D 35 30) ~ 50 (a=35 30)                    |
| ~XX25 n           | 7E 30 30 32 35 20 a 0D                             | 0                            | Green                         | n = -50 (a=2D 35 30) ~ 50 (a=35 30)                    |
| ~XX26 n           | 7E 30 30 32 36 20 a 0D                             |                              | Blue                          | n = -50 (a=2D 35 30) ~ 50 (a=35 30)                    |
| ~XX33 1           | 7E 30 30 33 33 20 31 0D                            |                              | Reset                         |                                                        |
| ~XX34 n           | 7E 30 30 33 34 20 a 0D                             | BrilliantColor <sup>TM</sup> |                               | n = 1 (a=30) ~ 10 (a=31 30)                            |
| ~XX35 1           | 7E 30 30 33 35 20 31 0D                            | Gamma                        | Film                          |                                                        |
| ~XX35 2           | 7E 30 30 33 35 20 32 0D                            |                              | Video                         |                                                        |
| ~XX35 3           | 7E 30 30 33 35 20 33 0D                            |                              | Graphics                      |                                                        |
| ~XX35 4           | 7E 30 30 33 35 20 34 0D                            |                              | Standard                      |                                                        |
| ~XX36 1           | 7E 30 30 33 36 20 31 0D                            | Color Temp.                  | Warm                          |                                                        |
| ~XX36 2           | 7E 30 30 33 36 20 32 0D                            |                              | Medium                        |                                                        |
| ~XX36 3           | 7E 30 30 33 36 20 33 0D                            |                              | Cold                          |                                                        |
| ~XX3/1            | 7E 30 30 33 37 20 31 0D                            | Color Space                  | Auto                          |                                                        |
| ~XX37 2           | 7E 30 30 33 37 20 32 0D                            |                              | VIIV                          |                                                        |
| ~XX374            | 7E 30 30 33 37 20 34 0D                            |                              | RGB(16=235)                   |                                                        |
| ~XX73 n           | 7E 30 30 37 33 20 a 0D                             | Signal                       | Frequency                     | n = -5 (a=2D 35) ~ 5 (a=35) By signal                  |
| ~XX91 n           | 7E 30 30 39 31 20 a 0D                             | orginal                      | Automatic                     | n = 0 disable: $n = 1$ enable                          |
| ~XX74 n           | 7E 30 30 37 34 20 a 0D                             |                              | Phase                         | n = 0 (a=30) ~ 31 (a=33 31) By signal                  |
| ~XX75 n           | 7E 30 30 37 35 20 a 0D                             |                              | H. Position                   | n = -5 (a=2D 35) ~ 5 (a=35) By timing                  |
| ~XX76 n           | 7E 30 30 37 36 20 a 0D                             |                              | V. Position                   | n = -5 (a=2D 35) ~ 5 (a=35) By timing                  |
| ~XX45 n           | 7E 30 30 34 34 20 a 0D                             | Color (Saturation)           |                               | n = -50 (a=2D 35 30) ~ 50 (a=35 30)                    |
| ~XX44 n           | 7E 30 30 34 35 20 a 0D                             | Tint                         |                               | n = -50 (a=2D 35 30) ~ 50 (a=35 30)                    |
|                   |                                                    |                              |                               |                                                        |

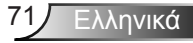

## Παραρτήματα

| ~XX60 1                                                                                                 | 7E 30 30 36 30 20 31 0D                                                                                                    | Format                                                                                        | 4:3                                                                                                    |                                                                                                    |
|----------------------------------------------------------------------------------------------------|----------------------------------------------------------------------------------------------------|-----------------------------------------------------------------------------------------------|----------------------------------------------------------------------------------------------------|----------------------------------------------------------------------------------------------------|
| ~XX60 2                                                                                                 | 7E 30 30 36 30 20 32 0D                                                                                                    |                                                                                               | 16:9                                                                                                    |                                                                                                    |
| ~XX60 3                                                                                                 | 7E 30 30 36 30 20 33 0D                                                                                                    |                                                                                               | 16:10(WXGA)                                                                                                    |                                                                                                    |
| ~XX60.5                                                                                                 | 7E 30 30 36 30 20 35 0D                                                                                                    |                                                                                               | LBX(WXGA)                                                                                                    |                                                                                                    |
| ~XX60.6                                                                                                 | 7E 30 30 36 30 20 36 0D                                                                                                    |                                                                                               | Native                                                                                                    |                                                                                                    |
| ~XX60 7                                                                                                 | 7E 30 30 36 30 20 37 0D                                                                                                    |                                                                                               | Auto                                                                                                    |                                                                                                    |
|                                                                                                    |                                                                                                    |                                                                                               |                                                                                                    |                                                                                                    |
| ~XX61 n                                                                                                 | 7E 30 30 36 31 20 a 0D                                                                                                    | Edge mask                                                                                     |                                                                                                    | n = 0 (a=30) ~ 10 (a=31 30)                                                                                                    |
| ~XX62 n                                                                                                 | 7E 30 30 36 32 20 a 0D                                                                                                    | Zoom                                                                                          |                                                                                                    | n = -5 (a=2D 35) ~ 25 (a=32 35)                                                                                                    |
| ~XX63 n                                                                                                 | 7E 30 30 36 33 20 a 0D                                                                                                    | H Image Shift                                                                                 |                                                                                                    | n = -100 (a=2D 31 30 30) ~ 100 (a=31 30 30)                                                                                                    |
| ~XX64 n                                                                                                 | 7E 30 30 36 34 20 a 0D                                                                                                    | V Image Shift                                                                                 |                                                                                                    | n = -100 (a=2D 31 30 30) ~ 100 (a=31 30 30)                                                                                                    |
| ~XX66 n                                                                                                 | 7E 30 30 36 36 20 a 0D                                                                                                    | V Keystone                                                                                    |                                                                                                    | n = -40 (a=2D 34 30) ~ 40 (a=34 30)                                                                                                    |
| ~XX230 0                                                                                                | 7E 30 30 32 33 30 20 30 0D                                                                                                    | 3D Mode                                                                                       | OFF                                                                                                    |                                                                                                    |
| ~XX230 1                                                                                                | 7E 30 30 32 33 30 20 31 0D                                                                                                    | 3D Mode                                                                                       | DLP-Link                                                                                                    |                                                                                                    |
| ~XX230 3                                                                                                | 7E 30 30 32 33 30 20 31 0D                                                                                                    | 3D Mode                                                                                       | VESA 3D                                                                                                    |                                                                                                    |
| ~XX400 0                                                                                                | 7E 30 30 34 30 30 20 30 0D                                                                                                    | 3D→2D                                                                                         | 3D                                                                                                    |                                                                                                    |
| ~XX400.1                                                                                                | 7E 30 30 34 30 30 20 31 0D                                                                                                    |                                                                                               | L                                                                                                    |                                                                                                    |
| ~XX400 2                                                                                                | 7E 30 30 34 30 30 20 32 0D                                                                                                    |                                                                                               | R                                                                                                    |                                                                                                    |
| ~XX405.0                                                                                                | 7E 30 30 34 30 35 20 30 0D                                                                                                    | 3D Format                                                                                     | Auto                                                                                                    |                                                                                                    |
| ~XX405.1                                                                                                | 7E 30 30 34 30 35 20 31 0D                                                                                                    |                                                                                               | SBS                                                                                                    |                                                                                                    |
| ~XX405 2                                                                                                | 7E 30 30 34 30 35 20 32 0D                                                                                                    |                                                                                               | Top and Bottom                                                                                                    |                                                                                                    |
| -XX405 3                                                                                                | 7E 30 30 34 30 35 20 32 0D                                                                                                    |                                                                                               | Frame sequential                                                                                                    |                                                                                                    |
| ~XX231.0                                                                                                | 7E 30 30 32 33 31 20 30 0D                                                                                                    | 3D Sync Invert                                                                                | On                                                                                                    |                                                                                                    |
| ~XX231.1                                                                                                | 7E 30 30 32 33 31 20 31 0D                                                                                                    | 3D Sync Invert                                                                                | Off                                                                                                    |                                                                                                    |
|                                                                                                    | 12 30 30 32 33 31 20 31 02                                                                                                    | 55 Syne miter                                                                                 | 0.1                                                                                                    |                                                                                                    |
| ~XX70 1                                                                                                 | 7E 30 30 37 30 20 31 0D                                                                                                    | Language                                                                                      | English                                                                                                    |                                                                                                    |
| ~XX70 2                                                                                                 | 7E 30 30 37 30 20 32 0D                                                                                                    | 0.01                                                                                          | German                                                                                                    |                                                                                                    |
| ~XX70 3                                                                                                 | 7E 30 30 37 30 20 33 0D                                                                                                    |                                                                                               | French                                                                                                    |                                                                                                    |
| ~XX70 4                                                                                                 | 7E 30 30 37 30 20 34 0D                                                                                                    |                                                                                               | Italian                                                                                                    |                                                                                                    |
| ~XX70 5                                                                                                 | 7E 30 30 37 30 20 35 0D                                                                                                    |                                                                                               | Spanish                                                                                                    |                                                                                                    |
| ~XX70.6                                                                                                 | 7E 30 30 37 30 20 36 0D                                                                                                    |                                                                                               | Portuguese                                                                                                    |                                                                                                    |
| ~XX70 7                                                                                                 | 7E 30 30 37 30 20 37 0D                                                                                                    |                                                                                               | Polish                                                                                                    |                                                                                                    |
| ~XX70.8                                                                                                 | 7E 30 30 37 30 20 38 0D                                                                                                    |                                                                                               | Dutch                                                                                                    |                                                                                                    |
| -XX70.9                                                                                                 | 7E 30 30 37 30 20 30 0D                                                                                                    |                                                                                               | Swedish                                                                                                    |                                                                                                    |
| ~XX70 10                                                                                                | 7E 30 30 37 30 20 31 30 0D                                                                                                    |                                                                                               | Norwegian/Danish                                                                                                    |                                                                                                    |
| ~XX70 10                                                                                                | 7E 30 30 37 30 20 31 30 0D                                                                                                    |                                                                                               | Finnish                                                                                                    |                                                                                                    |
| ~XX70 12                                                                                                | 7E 30 30 37 30 20 31 32 0D                                                                                                    |                                                                                               | Greek                                                                                                    |                                                                                                    |
| XX70 12                                                                                                 | 7E 30 30 37 30 20 31 32 0D                                                                                                    |                                                                                               | Traditional Chinasa                                                                                                    |                                                                                                    |
| ~XX70 13                                                                                                | 7E 30 30 37 30 20 31 33 0D                                                                                                    |                                                                                               | Simplified Chinese                                                                                                    |                                                                                                    |
| ~XX70 14                                                                                                | 7E 30 30 37 30 20 31 34 0D                                                                                                    |                                                                                               | Jananasa                                                                                                    |                                                                                                    |
| ~AA70 15<br>VV70 16                                                                                     | 7E 30 30 37 30 20 31 35 0D                                                                                                    |                                                                                               | Vanaa                                                                                                    |                                                                                                    |
| ~AA70 10<br>. XX70 17                                                                                   | 7E 30 30 37 30 20 31 30 0D                                                                                                    |                                                                                               | Russian                                                                                                    |                                                                                                    |
| ~AA/0 1/                                                                                                | 7E 30 30 37 30 20 31 37 0D                                                                                                    |                                                                                               | Kussian                                                                                                    |                                                                                                    |
| ~AA/0 18                                                                                                | 7E 30 30 37 30 20 31 38 0D                                                                                                    |                                                                                               | Hungarian                                                                                                    |                                                                                                    |
| ~XX/0 19                                                                                                | /E 30 30 3/ 30 20 31 39 0D                                                                                                    |                                                                                               | Czecnoslovak                                                                                                    |                                                                                                    |
| ~AA /0 20                                                                                               | 7E 30 30 37 30 20 32 30 0D                                                                                                    |                                                                                               | Alabic                                                                                                    |                                                                                                    |
| ~XX /0 21                                                                                               | 7E 30 30 37 30 20 32 31 0D                                                                                                    |                                                                                               | Thai                                                                                                    |                                                                                                    |
| ~XX/0 22                                                                                                | /E 30 30 3/ 30 20 32 32 0D                                                                                                    |                                                                                               | Turkish                                                                                                    |                                                                                                    |
| ~XX/0.23                                                                                                | /E 30 30 3/ 30 20 32 33 0D                                                                                                    |                                                                                               | Farsi                                                                                                    |                                                                                                    |
| ~XX/0.25                                                                                                | /E 30 30 37 30 20 32 33 0D                                                                                                    |                                                                                               | vietnamese                                                                                                    |                                                                                                    |
| ~XX /0 26                                                                                               | 7E 30 30 37 30 20 32 33 0D                                                                                                    |                                                                                               | Indonesian                                                                                                    |                                                                                                    |
| ~~~~~~~~~~~~~~~~~~~~~~~~~~~~~~~~~~~~~~~                                                                 | 7E 30 30 37 30 20 32 33 0D                                                                                                    |                                                                                               | Komaman                                                                                                    |                                                                                                    |
| ~XX71 1                                                                                                 | 7E 30 30 37 31 20 31 0D                                                                                                    | Projection                                                                                    | Front-Deskton                                                                                                    |                                                                                                    |
| ~XX71 2                                                                                                 | 7E 30 30 37 31 20 32 0D                                                                                                    |                                                                                               | Rear-Deskton                                                                                                    |                                                                                                    |
| ~XX71 3                                                                                                 | 7E 30 30 37 31 20 33 0D                                                                                                    |                                                                                               | Front-Ceiling                                                                                                    |                                                                                                    |
| ~XX714                                                                                                  | 7E 30 30 37 31 20 34 0D                                                                                                    |                                                                                               | Rear-Ceiling                                                                                                    |                                                                                                    |
|                                                                                                    |                                                                                                    |                                                                                               |                                                                                                    |                                                                                                    |
| ~XX72 1                                                                                                 | 7E 30 30 37 32 20 31 0D                                                                                                    | Menu Location                                                                                 | Top Left                                                                                                    |                                                                                                    |
| ~XX72 2                                                                                                 | 7E 30 30 37 32 20 32 0D                                                                                                    |                                                                                               | Top Right                                                                                                    |                                                                                                    |
| ~XX72 3                                                                                                 | 7E 30 30 37 32 20 33 0D                                                                                                    |                                                                                               | Centre                                                                                                    |                                                                                                    |
| ~XX72 4                                                                                                 | 7E 30 30 37 32 20 34 0D                                                                                                    |                                                                                               | Bottom Left                                                                                                    |                                                                                                    |
| ~XX72 5                                                                                                 | 7E 30 30 37 32 20 35 0D                                                                                                    |                                                                                               | Bottom Right                                                                                                    |                                                                                                    |
|                                                                                                    |                                                                                                    |                                                                                               |                                                                                                    |                                                                                                    |
| (WXGA only)                                                                                             |                                                                                                    |                                                                                               |                                                                                                    |                                                                                                    |
| ~ X X 90 1                                                                                              | 75 20 20 20 21 20 21 65                                                                                                    | с т.                                                                                          | 16.10                                                                                                    |                                                                                                    |
| 11100.0                                                                                                 | 7E 30 30 39 31 20 31 0D                                                                                                    | Screen Type                                                                                   | 16:10                                                                                                    |                                                                                                    |
| ~XX90 0                                                                                                 | 7E 30 30 39 31 20 31 0D<br>7E 30 30 39 31 20 30 0D                                                                                                    | Screen Type                                                                                   | 16:10<br>16:9                                                                                                    |                                                                                                    |
| ~XX90 0<br>~XX77 n                                                                                      | 7E 30 30 39 31 20 31 0D<br>7E 30 30 39 31 20 30 0D<br>7E 30 30 37 37 20 aabbcc 0D                                                                                                    | Screen Type<br>Security                                                                       | 16:10<br>16:9<br>Security Timer                                                                                          | Month/Day/Hour                                                                                                    |
| ~XX90 0<br>~XX77 n                                                                                      | 7E 30 30 39 31 20 31 0D<br>7E 30 30 39 31 20 30 0D<br>7E 30 30 37 37 20 aabbee 0D                                                                                                    | Screen Type<br>Security                                                                       | 16:10<br>16:9<br>Security Timer                                                                                          | Month/Day/Hour<br>n = mriddhh mm= 00 (aa=30 30) ~ 12 (aa=31 32)<br>dd = 00 (bb=30 30) ~ 30 (bb=33 30)                                                                                                    |
| ~XX90 0<br>~XX77 n                                                                                      | 7E 30 30 39 31 20 31 0D<br>7E 30 30 39 31 20 30 0D<br>7E 30 30 37 37 20 aabbee 0D                                                                                                    | Screen Type<br>Security                                                                       | 16:10<br>16:9<br>Security Timer                                                                                          | Month/Day/Hour<br>n = mm/dd/hh mm= 00 (aa=30 30) ~ 12 (aa=31 32)<br>dd = 00 (bb=33 30) ~ 30 (bb=33 30)<br>hh= 00 (cc=30 30) ~ 24 (cc=32 34)                                                                                                    |
| ~XX90 0<br>~XX77 n                                                                                      | 7E 30 30 39 31 20 31 0D<br>7E 30 30 39 31 20 30 0D<br>7E 30 30 37 37 20 aabbee 0D<br>7E 30 30 37 38 20 31 0D                                                                                                    | Screen Type<br>Security                                                                       | 16:10<br>16:9<br>Security Timer                                                                                          | Month/Day/Hour<br>n = mriddhh mm= 00 (aa=30 30) ~ 12 (aa=31 32)<br>dd = 00 (bb=30 30) ~ 30 (bb=33 30)<br>hh= 00 (cc=30 30) ~ 24 (cc=32 34)<br>Enable                                                                                                    |
| ~XX90 0<br>~XX77 n<br>~XX78 1<br>~XX78 0 ~nnnn                                                          | TE 30 30 39 31 20 31 0D<br>TE 30 30 39 31 20 30 0D<br>TE 30 30 37 37 20 aabbee 0D<br>TE 30 30 37 38 20 31 0D<br>TE 30 30 37 38 20 32 20 a 0D                                                                                                    | Screen Type<br>Security                                                                       | 16:10<br>16:9<br>Security Timer<br>Security Settings                                                                     | Month/Day/Hour<br>n = mm/dd/h mm=00 (aa=30 30) ~ 12 (aa=31 32)<br>dd = 00 (bb=30 30) ~ 30 (bb=33 30)<br>h= 00 (cc=30 30) ~ 24 (cc=32 34)<br>Enable<br>Disable(0) Zo for backward compatible)                                                                                                    |
| ~XX90 0<br>~XX77 n<br>~XX78 1<br>~XX78 0 ~nnnn                                                          | 7E 30 30 39 31 20 31 0D<br>7E 30 30 39 31 20 30 0D<br>7E 30 30 37 37 20 aabbee 0D<br>7E 30 30 37 38 20 31 0D<br>7E 30 30 37 38 20 32 0 a 0D                                                                                                    | Screen Type<br>Security                                                                       | 16:10<br>16:9<br>Security Timer<br>Security Settings                                                                     | Month/Day/Hour<br>n = mm/dd/h mm= 00 (aa=30 30) ~ 12 (aa=31 32)<br>dd = 00 (bb=30 30) ~ 20 (bb=33 30)<br>hb= 00 (cc=30 30) ~ 24 (cc=32 34)<br>Enable<br>Disable(0/2 for backward compatible)<br>~nnnn = ~0000 (a=7E 30 30 30) ~9999 (a=7E 39 39 39 39)                                                                                    |
| ~XX90 0<br>~XX77 n<br>~XX78 1<br>~XX78 0 ~nnnn<br>~XX79 n                                               | 7E 30 30 39 31 20 31 0D           7E 30 30 39 31 20 30 0D           7E 30 30 37 37 20 aabbec 0D           7E 30 30 37 37 20 aabbec 0D           7E 30 30 37 38 20 31 0D           7E 30 30 37 38 20 32 20 a 0D           7E 30 30 37 38 20 32 20 a 0D                                                                                                    | Screen Type<br>Security<br>Projector ID                                                       | 16:10<br>16:9<br>Security Timer<br>Security Settings                                                                     | Month/Day/Hour<br>n = mm/dd/hh mm= 00 (aa=30 30) ~ 12 (aa=31 32)<br>dd = 00 (bb=3 30) ~ 30 (bb=3 3 30)<br>hb= 00 (cc=30 30) ~ 24 (cc=32 34)<br>Enable<br>Disable(02 for backward compatible)<br>~nnnn = ~0000 (a=7E 30 30 30 30) ~9999 (a=7E 39 39 39 39)<br>n = 00 (a=30 30) ~ 99 (a=39 39)                                              |
| ~XX90 0<br>~XX77 n<br>~XX78 1<br>~XX78 0 ~nnnn<br>~XX79 n<br>~XX79 n                                    | 7E 30 30 39 31 20 31 0D           7E 30 30 39 31 20 30 0D           7E 30 30 37 37 20 aabbcc 0D           7E 30 30 37 38 20 31 0D           7E 30 30 37 38 20 32 20 a 0D           7E 30 30 37 39 20 a 0D           7E 30 30 37 39 20 a 0D                                                                                                    | Screen Type<br>Security<br>Projector ID                                                       | 16:10<br>16:9<br>Security Timer<br>Security Settings                                                                     | Month/Day/Hour<br>n = mm/dd/hh mm=00 (aa=30 30) ~ 12 (aa=31 32)<br>dd = 00 (bb=30 30) ~ 30 (bb=33 30)<br>hh= 00 (cc=30 30) ~ 24 (cc=32 34)<br>Enable<br>Disable(0/2 for backward compatible)<br>~nnnn = -0000 (a=7E 30 30 30 30) ~9999 (a=7E 39 39 39 39)<br>n = 00 (a=30 30) ~ 99 (a=39 39)                                              |
| ~XX90 0<br>~XX77 n<br>~XX78 1<br>~XX78 0 ~nnnn<br>~XX79 n<br>~XX80 1<br>~XX80 1                         | TE 30 30 39 31 20 31 0D           TE 30 30 39 31 20 30 0D           7E 30 30 37 37 20 aabbcc 0D           7E 30 30 37 38 20 31 0D           7E 30 30 37 38 20 32 00 a 0D           7E 30 30 37 39 20 a 0D           7E 30 30 38 30 20 31 0D                                                                                                    | Screen Type Security Projector ID Mute                                                        | 16:10<br>16:9<br>Security Timer<br>Security Settings                                                                     | Month/Day/Hour<br>n = mm/ddhh mm=00 (aa=30 30) ~ 12 (aa=31 32)<br>dd = 00 (bb=30 30) ~ 30 (bb=33 30)<br>He = 00 (cz=30 30) ~ 24 (cz=22 34)<br>Enable<br>Disable(022 for backward compatible)<br>~nmn = -0000 (a=7E 30 30 30 30) -9999 (a=7E 39 39 39 39)<br>n = 00 (a=30 30) ~ 99 (a=39 39)                                               |
| ~XX90 0<br>~XX77 n<br>~XX78 1<br>~XX78 0 ~nnnn<br>~XX79 n<br>~XX80 1<br>~XX80 0<br>~YY2100              | 7E 30 30 39 31 20 31 0D           7E 30 30 39 31 20 30 0D           7E 30 30 37 37 20 aabbcc 0D           7E 30 30 37 38 20 31 0D           7E 30 30 37 38 20 32 0a a0D           7E 30 30 37 38 20 32 0a a0D           7E 30 30 37 38 20 30 0D           7E 30 30 37 38 20 30 0D           7E 30 30 37 38 20 30 0D           7E 30 30 37 38 20 30 0D                                                                                                    | Screen Type Security Projector ID Mute Literary Literary                                      | 16:10<br>16:9<br>Security Timer<br>Security Settings<br>On<br>Off (0/2 for backward c                                    | Month/Day/Hour<br>n = mn/dd/hh mm=00 (aa=30 30) ~ 12 (aa=31 32)<br>dd = 00 (bb=30 30) ~ 30 (bb=33 30)<br>hh= 00 (cc=30 30) ~ 24 (cc=32 34)<br>Enable<br>Disable(0/2 for backward compatible)<br>~nmn = -0000 (a=7E 30 30 30 30) ~9999 (a=7E 39 39 39 39)<br>n = 00 (a=30 30) ~ 99 (a=39 39)<br>ompatible)                                 |
| -XX90 0<br>-XX77 n<br>-XX78 1<br>-XX78 0 -nnnn<br>-XX79 n<br>-XX80 1<br>-XX80 0<br>-XX310 0<br>-XX310 0 | TE 30 30 39 31 20 31 0D           TE 30 30 39 31 20 30 0D           7E 30 30 37 37 20 aabbee 0D           7E 30 30 37 38 20 31 0D           7E 30 30 37 38 20 32 0a 0D           7E 30 30 37 39 20 a 0D           7E 30 30 37 39 20 a 0D           7E 30 30 37 39 20 a 0D           7E 30 30 38 30 20 31 0D           7E 30 33 33 20 32 00 a 0D           7E 30 30 33 31 30 20 30 0D           7E 30 30 33 31 30 20 30 0D           7E 30 20 33 31 30 20 30 0D                                                                                                    | Screen Type Security Projector ID Mute Internal Speaker                                       | 16:10<br>16:9<br>Security Timer<br>Security Settings<br>On<br>Off (0/2 for backward c<br>Off Or                          | Month/Day/Hour<br>n = mm/dd/h mm= 00 (aa=30 30) ~ 12 (aa=31 32)<br>dd = 00 (bb=30 30) ~ 30 (bb=33 30)<br>hh= 00 (cc=30 30) ~ 24 (cc=32 34)<br>Enable<br>Disable(02 for backward compatible)<br>~nnnn = ~0000 (a=7E 30 30 30 30) ~9999 (a=7E 39 39 39 39)<br>n = 00 (a=30 30) ~ 99 (a=39 39)<br>ompatible)                                 |
| XX90 0<br>XX77 n<br>XX78 1<br>XX78 0 ~nnnn<br>                                                          | TE 30 30 39 31 20 30 0D           TE 30 30 39 31 20 30 0D           TE 30 30 37 37 20 aabbec 0D           TE 30 30 37 38 20 31 0D           TE 30 30 37 38 20 31 0D           TE 30 30 37 38 20 31 0D           TE 30 30 37 38 20 31 0D           TE 30 30 37 38 20 31 0D           TE 30 30 37 38 20 31 0D           TE 30 30 37 38 20 30 0D           TE 30 30 38 30 20 31 0D           TE 30 30 38 30 20 30 0D           TE 30 30 33 30 20 31 0D           TE 30 30 33 30 20 31 0D           TE 30 30 33 31 30 20 31 0D                                                                                                    | Screen Type<br>Security<br>Projector ID<br>Mute<br>Internal Speaker                           | 16:10<br>16:9<br>Security Timer<br>Security Settings<br>On<br>Off (0/2 for backward of<br>Off                            | Month/Day/Hour<br>n = mn/dd/hh mm= 00 (aa=30 30) ~ 12 (aa=31 32)<br>dd = 00 (bb=30 30) ~ 30 (bb=33 30)<br>hh= 00 (cc=30 30) ~ 24 (cc=32 34)<br>Enable<br>Disable(0/2 for backward compatible)<br>~nnnn = -0000 (a=7E 30 30 30 30) ~9999 (a=7E 39 39 39 39)<br>n = 00 (a=30 30) ~ 99 (a=39 39)<br>ompatible)<br>= 0 (c=20) 10 (c=21 20)    |
| XX90 0<br>XX77 n<br>XX78 1<br>XX78 0nnnn<br>                                                            | TE 30 30 39 31 20 30 0D           TE 30 30 39 31 20 30 0D           7E 30 30 37 37 20 anbbcc 0D           7E 30 30 37 38 20 31 0D           7E 30 30 37 38 20 31 0D           7E 30 30 37 39 20 a 0D           7E 30 30 37 39 20 a 0D           7E 30 30 37 39 20 a 0D           7E 30 30 37 39 20 a 0D           7E 30 30 37 39 20 a 0D           7E 30 30 33 13 02 03 0D           7E 30 30 33 13 02 03 0D           7E 30 30 38 31 20 a 0D                                                                                                    | Screen Type<br>Security<br>Projector ID<br>Mute<br>Internal Speaker<br>Volume (Audio)         | 16:10<br>16:9<br>Security Timer<br>Security Settings<br>On<br>Off (0/2 for backward e<br>Off<br>On                       | Month/Day/Hour<br>n = mm/ddh mm=00 (aa=30 30) ~ 12 (aa=31 32)<br>dd = 00 (bb=30 30) ~ 30 (bb=33 30)<br>hb= 00 (cc=33 30) ~ 24 (cc=32 34)<br>Enable<br>Disable(0/2 for backward compatible)<br>~mmn = ~0000 (a=7E 30 30 30 30) ~9999 (a=7E 39 39 39 39)<br>n = 00 (a=30 30) ~ 99 (a=39 39)<br>ompatible)<br>n = 0 (a=30) ~ 10 (a=31 30)    |
| XX90 0<br>XX78 1<br>XX78 0nnnn<br>                                                                      | TE 30 30 39 31 20 31 0D           TE 30 30 39 31 20 30 0D           TE 30 30 37 37 20 aabbec 0D           TE 30 30 37 37 20 aabbec 0D           TE 30 30 37 38 20 31 0D           TE 30 30 37 38 20 32 0 a 0D           TE 30 30 37 38 20 31 0D           TE 30 30 37 38 20 31 0D           TE 30 30 37 38 20 31 0D           TE 30 30 38 30 20 31 0D           TE 30 30 38 30 20 30 0D           TE 30 30 38 31 20 30 0D           TE 30 30 38 31 20 30 0D           TE 30 30 38 31 20 30 0D           TE 30 30 38 31 20 30 0D           TE 30 30 38 31 20 30 0D           TE 30 30 38 31 20 30 0D           TE 30 30 38 31 20 30 0D           TE 30 30 38 31 20 30 0D           TE 30 30 38 31 20 30 0D           TE 30 30 38 31 20 30 0D | Screen Type Security Projector ID Mute Internal Speaker Volume (Audio) Logo                   | 16:10<br>16:9<br>Security Timer<br>Security Settings<br>On<br>Off (0/2 for backward c<br>Off<br>On<br>Default            | Month/Day/Hour<br>n = mm/ddhh mm=00 (aa=30 30) ~ 12 (aa=31 32)<br>dd = 00 (bb=30 30) ~ 30 (bb=33 30)<br>he= 00 (c=30 30) ~ 24 (cc=32 34)<br>Enable<br>Disable(02 for backward compatible)<br>~nmn = -0000 (a=7E 30 30 30 30) -9999 (a=7E 39 39 39 39)<br>n = 00 (a=30 30) ~ 99 (a=39 39)<br>ompatible)<br>n = 0 (a=30) ~ 10 (a=31 30)     |
| XX90 0<br>XX77 n<br>XX78 1<br>XX78 0nnnn<br>                                                            | TE 30 30 39 31 20 30 0D           TE 30 30 39 31 20 30 0D           TE 30 30 37 37 20 aabbc 0D           TE 30 30 37 38 20 31 0D           TE 30 30 37 38 20 32 20 a 0D           TE 30 30 37 39 20 a 0D           TE 30 30 37 39 20 a 0D           TE 30 30 37 39 20 a 0D           TE 30 30 37 39 20 a 0D           TE 30 30 38 30 20 31 0D           TE 30 30 38 31 20 30 0D           TE 30 30 38 31 20 30 1D           TE 30 30 38 32 20 31 0D           TE 30 30 38 32 20 31 0D           TE 30 30 38 32 20 31 0D           TE 30 30 38 22 20 31 0D                                                                                                    | Screen Type<br>Security<br>Projector ID<br>Mute<br>Internal Speaker<br>Volume (Audio)<br>Logo | 16:10<br>16:9<br>Security Timer<br>Security Settings<br>On<br>Off (0/2 for backward e<br>Off<br>On<br>Default<br>Neutral | Month/Day/Hour<br>n = mm/dd/h mm= 00 (aa=30 30) ~ 12 (aa=31 32)<br>dd = 00 (bb=30 30) ~ 30 (bb=33 30)<br>hh= 00 (cc=30 30) ~ 24 (cc=32 34)<br>Enable<br>Disable(0/2 for backward compatible)<br>-nnnn = -0000 (a=7E 30 30 30 30) ~9999 (a=7E 39 39 39 39)<br>n = 00 (a=30 30) ~ 99 (a=39 39)<br>ompatible)<br>n = 0 (a=30) ~ 10 (a=31 30) |

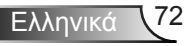
| ~XX88 0                                                                                                    | 7E 30 30 38 38 20 30 0D                                                                                                    | Closed Captioning                               | Off                                                                                                    |                                                      |
|----------------------------------------------------------------------------------------------------|----------------------------------------------------------------------------------------------------|-------------------------------------------------|----------------------------------------------------------------------------------------------------|------------------------------------------------------|
| ~XX88 1                                                                                                    | 7E 30 30 38 38 20 31 0D                                                                                                    |                                                 | cc1                                                                                                    |                                                      |
| ~XX89.0                                                                                                    | 7E 30 30 38 38 20 32 0D<br>7E 30 30 38 39 20 30 0D                                                                                                    | Audio Input                                     | Default                                                                                                    |                                                      |
| ~XX89 1                                                                                                    | 7E 30 30 38 39 20 31 0D                                                                                                    | Tudio input                                     | Audio1                                                                                                    |                                                      |
| ~XX89 3                                                                                                    | 7E 30 30 38 39 20 33 0D                                                                                                    |                                                 | Audio2(SVGA2, SVGA                                                                                                    | A3, XGA1, XGA2, WXGA)                                |
|                                                                                                    | 7E 30 30 34 35 34 20 30 0D                                                                                                    | Crestron                                        | Off                                                                                                    |                                                      |
| ~XX454 1                                                                                                    | 7E 30 30 34 35 34 20 31 0D                                                                                                    | ciestion                                        | On                                                                                                    |                                                      |
| ~XX455 0                                                                                                    | 7E 30 30 34 35 35 20 30 0D                                                                                                    | Extron                                          | Off                                                                                                    |                                                      |
| ~XX455 1                                                                                                    | 7E 30 30 34 35 35 20 31 0D                                                                                                    |                                                 | On                                                                                                    |                                                      |
| ~XX456 0                                                                                                    | 7E 30 30 34 35 36 20 30 0D                                                                                                    | PJLink                                          | Off                                                                                                    |                                                      |
| ~XX450 1<br>~XX457 0                                                                                             | 7E 30 30 34 35 36 20 31 0D<br>7E 30 30 34 35 37 20 30 0D                                                                                                    | AMX Device Discovery                            | Off                                                                                                    |                                                      |
| ~XX457 1                                                                                                    | 7E 30 30 34 35 37 20 31 0D                                                                                                    | This bence biscovery                            | On                                                                                                    |                                                      |
| ~XX458 0                                                                                                    | 7E 30 30 34 35 38 20 30 0D                                                                                                    | Telnet                                          | Off                                                                                                    |                                                      |
| ~XX458 1                                                                                                    | 7E 30 30 34 35 38 20 31 0D                                                                                                    |                                                 | On                                                                                                    |                                                      |
| ~XX459 0                                                                                                    | 7E 30 30 34 35 38 20 30 0D                                                                                                    | HTTP                                            | Off                                                                                                    |                                                      |
| ~XX1001                                                                                                    | 7E 30 30 34 35 38 20 31 0D                                                                                                    | Source Lock                                     | On                                                                                                    |                                                      |
| ~XX100 0                                                                                                    | 7E 30 30 31 30 30 20 30 0D                                                                                                    | Source Lock                                     | Off (0/2 for backward of                                                                                                    | compatible)                                          |
| ~XX101 1                                                                                                    | 7E 30 30 31 30 31 20 31 0D                                                                                                    | High Altitude                                   | On                                                                                                    |                                                      |
| ~XX101 0                                                                                                    | 7E 30 30 31 30 31 20 30 0D                                                                                                    |                                                 | Off (0/2 for backward of                                                                                                    | compatible)                                          |
| ~XX1021                                                                                                    | 7E 30 30 31 30 32 20 31 0D                                                                                                    | Information Hide                                | Off (0/2 for backward (                                                                                                    | acompatible)                                         |
| ~XX102.0                                                                                                    | 7E 30 30 31 30 32 20 30 0D                                                                                                    | Keynad Lock                                     | On On                                                                                                    | companiole)                                          |
| ~XX103 0                                                                                                    | 7E 30 30 31 30 33 20 30 0D                                                                                                    |                                                 | Off (0/2 for backward of                                                                                                    | compatible)                                          |
| ~XX195 0                                                                                                    | 7E 30 30 31 39 35 20 30 0D                                                                                                    | Test Pattern                                    | None                                                                                                    |                                                      |
| ~XX1951                                                                                                    | 7E 30 30 31 39 35 20 31 0D                                                                                                    |                                                 | Grid                                                                                                    |                                                      |
| ~XX1952                                                                                                    | 7E 30 30 31 39 35 20 32 0D                                                                                                    | ID Function                                     | White Pattern                                                                                                    |                                                      |
| ~XX11 0                                                                                                    | 7E 30 30 31 31 20 30 0D                                                                                                    | IK Function                                     | On                                                                                                    |                                                      |
| ~XX11 2                                                                                                    | 7E 30 30 31 31 20 32 0D                                                                                                    |                                                 | Front                                                                                                    |                                                      |
| ~XX11 3                                                                                                    | 7E 30 30 31 31 20 33 0D                                                                                                    |                                                 | Тор                                                                                                    |                                                      |
|                                                                                                    | 7E 20 20 21 20 24 20 21 0D                                                                                                    | Pash-mand Calan                                 |                                                                                                    |                                                      |
| ~XX104 1<br>~XX104 2                                                                                             | 7E 30 30 31 30 34 20 31 0D                                                                                                    | Background Color                                | Black                                                                                                    |                                                      |
| ~XX104 3                                                                                                    | 7E 30 30 31 30 34 20 33 0D                                                                                                    |                                                 | Red                                                                                                    |                                                      |
| ~XX104 4                                                                                                    | 7E 30 30 31 30 34 20 34 0D                                                                                                    |                                                 | Green                                                                                                    |                                                      |
| ~XX104 5                                                                                                    | 7E 30 30 31 30 34 20 35 0D                                                                                                    |                                                 | White                                                                                                    |                                                      |
| ~XX1051<br>~XX1050                                                                                               | 7E 30 30 31 30 35 20 31 0D<br>7E 30 30 31 30 35 20 30 0D                                                                                                    | Advanced                                        | Direct Power On                                                                                                    | Off (0/2 for backward compatible)                    |
| ~XX105.0                                                                                                    | 7E 30 30 31 30 36 20 a 0D                                                                                                    |                                                 | Auto Power Off (min)                                                                                                    | n = 0 (a=30) ~ 180 (a=31 38 30)                      |
| ~XX107 n                                                                                                    | 7E 30 30 31 30 37 20 a 0D                                                                                                    |                                                 | Sleep Timer (min)                                                                                                    | n = 0 (a=30) ~ 990 (a=39 39 39)                      |
| ~XX1151                                                                                                    | 7E 30 30 31 31 35 20 31 0D                                                                                                    |                                                 | Quick Resume                                                                                                    | On                                                   |
| ~XX1150                                                                                                    | 7E 30 30 31 31 35 20 30 0D                                                                                                    |                                                 |                                                                                                    | Off (0/2 for backward compatible)                    |
| ~XX114 1                                                                                                    | 7E 30 30 31 31 34 20 31 0D<br>7E 30 30 31 31 34 20 30 0D                                                                                                    |                                                 | Power Mode(Standby)                                                                                                    | Eco.(<=0.5W)<br>Active (0/2 for backward compatible) |
|                                                                                                    | 712 50 50 51 51 54 20 50 015                                                                                                    |                                                 |                                                                                                    | Active (0/2 for backward comparisor)                 |
| ~XX1091                                                                                                    | 7E 30 30 31 30 39 20 31 0D                                                                                                    |                                                 | Lamp Reminder                                                                                                    | On                                                   |
| ~XX109 0                                                                                                    | 7E 30 30 31 30 39 20 30 0D                                                                                                    |                                                 | D'IC MI                                                                                                    | Off (0/2 for backward compatible)                    |
| ~XX1101                                                                                                    | 7E 30 30 31 31 30 20 31 0D<br>7E 30 30 31 31 30 20 32 0D                                                                                                    |                                                 | Brightness Mode                                                                                                    | Bright                                               |
| ~XX110.3                                                                                                    | 7E 30 30 31 31 30 20 32 0D                                                                                                    |                                                 |                                                                                                    | Eco                                                  |
| ~XX110 4                                                                                                    | 7E 30 30 31 31 30 20 34 0D                                                                                                    |                                                 |                                                                                                    | Dynamic                                              |
| ~XX111 1                                                                                                    | 7E 30 30 31 31 31 20 31 0D                                                                                                    |                                                 | Lamp Reset                                                                                                    | Yes                                                  |
| ~XX111 0                                                                                                    | 7E 30 30 31 31 31 20 30 0D                                                                                                    |                                                 |                                                                                                    | No (0/2 for backward compatible)                     |
| ~AA322 U                                                                                                    | 7E 30 30 33 32 32 20 30 0D<br>7E 30 30 33 32 32 20 31 0D                                                                                                    | rmer Keminder                                   |                                                                                                    | 011<br>300 hr                                        |
| ~XX322 2                                                                                                    | 7E 30 30 33 32 32 20 37 0D                                                                                                    |                                                 |                                                                                                    | 500 hr                                               |
| ~XX322 3                                                                                                    | 7E 30 30 33 32 32 20 33 0D                                                                                                    |                                                 |                                                                                                    | 800 hr                                               |
| ~XX322 4                                                                                                    | 7E 30 30 33 32 32 20 34 0D                                                                                                    |                                                 |                                                                                                    | 1000 hr                                              |
| ~XX323 1                                                                                                    | 7E 30 30 33 32 33 20 31 0D                                                                                                    | Filter Reset                                    |                                                                                                    | Yes                                                  |
| ~XX323 0                                                                                                    | 7E 30 30 33 32 33 20 30 0D                                                                                                    |                                                 |                                                                                                    | No                                                   |
| ~XX112 1                                                                                                    | 7E 30 30 31 31 32 20 31 0D                                                                                                    | Reset                                           |                                                                                                    | Yes                                                  |
|                                                                                                    |                                                                                                    |                                                 |                                                                                                    |                                                      |
| ~XX991                                                                                                    |                                                                                                    |                                                 |                                                                                                    |                                                      |
| ~~~~~~~~~~~~~~~~~~~~~~~~~~~~~~~~~~~~~~~                                                                          | 7E 30 30 39 39 20 31 0D                                                                                                    | RS232 Alert Reset                               | Reset System Alert                                                                                                    | n: 1.20 abarratar                                    |
| SEND to emulate                                                                                                  | 7E 30 30 39 39 20 31 0D<br>7E 30 30 32 30 30 20 n 0D                                                                                                    | RS232 Alert Reset<br>Display message on the OSD | Reset System Alert                                                                                                    | n: 1-30 characters                                   |
|                                                                                                    | 7E 30 30 39 39 20 31 0D<br>7E 30 30 32 30 30 20 n 0D<br>Remote                                                                                                    | RS232 Alert Reset<br>Display message on the OSD | Reset System Alert                                                                                                    | n: 1-30 characters                                   |
| ~XX140.10                                                                                                    | 7E 30 30 39 39 20 31 0D<br>7E 30 30 32 30 30 20 n 0D<br>Remote<br>7E 30 30 31 34 30 20 31 30 0D                                                                                                    | RS232 Alert Reset<br>Display message on the OSD | Reset System Alert                                                                                                    | n: 1-30 characters                                   |
| ~XX140 10<br>~XX140 11                                                                                           | 7E 30 30 39 39 20 31 0D<br>7E 30 30 32 30 30 20 n 0D<br>Remote<br>7E 30 30 31 34 30 20 31 30 0D<br>7E 30 30 31 34 30 20 31 30 0D                                                                                                    | RS232 Alert Reset<br>Display message on the OSD | Reset System Alert                                                                                                    | n: 1-30 characters                                   |
| ~XX140 10<br>~XX140 11<br>~XX140 12                                                                              | TE 30 30 39 39 20 31 0D<br>TE 30 30 32 30 30 20 n 0D<br>Remote<br>TE 30 30 31 34 30 20 31 30 0D<br>TE 30 30 31 34 30 20 31 30 0D<br>TE 30 30 31 34 30 20 31 30 0D                                                                                                    | RS232 Alert Reset<br>Display message on the OSD | Reset System Alert<br>Up<br>Left<br>Enter (for projection M                                                                                                    | n: 1-30 characters                                   |
| ~XX140 10<br>~XX140 11<br>~XX140 12<br>~XX140 13                                                                 | TE 30 30 39 39 20 31 0D<br>TE 30 30 32 30 30 20 n 0D<br>Remote<br>TE 30 30 31 34 30 20 31 30 0D<br>TE 30 30 31 34 30 20 31 31 0D<br>TE 30 30 31 34 30 20 31 32 0D<br>TE 30 30 31 34 30 20 31 33 0D                                                                                                    | RS232 Alert Reset<br>Display message on the OSD | Reset System Alert<br>Up<br>Left<br>Enter (for projection M<br>Right                                                                                                    | n: 1-30 characters                                   |
| ~XX140 10<br>~XX140 11<br>~XX140 11<br>~XX140 12<br>~XX140 13<br>~XX140 14<br>.XX140 15                          | TE 30 30 39 39 20 31 0D<br>TE 30 30 32 30 30 20 n 0D<br>Remote<br>TE 30 30 31 34 30 20 31 30 0D<br>TE 30 30 31 34 30 20 31 30 0D<br>TE 30 30 31 34 30 20 31 31 0D<br>TE 30 30 31 34 30 20 31 31 20<br>TE 30 30 31 34 02 21 31 30<br>TE 30 30 31 34 02 21 31 30<br>TE 30 30 31 34 02 21 31 30                                                                                                    | RS232 Alert Reset<br>Display message on the OSD | Reset System Alert<br>Up<br>Left<br>Enter (for projection Mi<br>Right<br>Down                                                                                                    | n: 1-30 characters                                   |
| ~XX140 10<br>~XX140 11<br>~XX140 11<br>~XX140 12<br>~XX140 13<br>~XX140 14<br>~XX140 15<br>~XX140 16             | TE 30 30 39 30 20 31 0D   TE 30 30 32 30 30 20 n 0D   Remote   TE 30 30 31 34 30 20 31 30 0D   TE 30 30 31 34 30 20 31 30 0D   TE 30 30 31 34 30 23 13 10   TE 30 30 31 34 30 23 13 20   TE 30 30 31 34 30 23 13 20   TE 30 30 31 43 02 31 31 30 0D   TE 30 30 31 43 02 31 33 0D   TE 30 30 31 34 30 23 13 30 0D   TE 30 30 31 34 30 23 13 30 0D   TE 30 30 31 34 30 20 31 35 0D   TE 30 30 31 34 30 20 31 35 0D   TE 30 30 31 34 30 20 31 35 0D                                                                                                    | RS232 Alert Reset<br>Display message on the OSD | Reset System Alert<br>Up<br>Left<br>Enter (for projection Mi<br>Right<br>Down<br>Keystone +<br>Kowstone –                                                                             | n: 1-30 characters                                   |
| XX140 10<br>-XX140 11<br>-XX140 12<br>-XX140 12<br>-XX140 13<br>-XX140 14<br>-XX140 15<br>-XX140 16<br>-XX140 17 | TE 30 30 39 39 20 31 0D<br>TE 30 30 32 30 30 20 n 0D<br><b>Remote</b><br>TE 30 30 31 34 30 20 31 30 0D<br>TE 30 30 31 34 30 20 31 30 0D<br>TE 30 30 31 34 30 20 31 30 0D<br>TE 30 30 31 34 30 20 31 32 0D<br>TE 30 30 31 34 30 20 31 34 0D<br>TE 30 30 31 34 30 20 31 35 0D<br>TE 30 30 31 34 30 20 31 35 0D<br>TE 30 30 31 34 30 20 31 35 0D<br>TE 30 30 31 34 30 20 31 37 0D                                                                                                    | RS232 Alert Reset<br>Display message on the OSD | Reset System Alert<br>Up<br>Left<br>Enter (for projection Mi<br>Right<br>Down<br>Hoystone +<br>Keystone -<br>Volume –                                                                 | n: 1-30 characters                                   |
|                                                                                                    | TE 30 30 39 39 20 31 0D<br>TE 30 30 32 30 30 20 n 0D<br><b>Remote</b><br>TE 30 30 31 34 30 20 31 30 0D<br>TE 30 30 31 34 30 20 31 30 0D<br>TE 30 30 31 34 30 20 31 30 0D<br>TE 30 30 31 34 30 20 31 32 0D<br>TE 30 30 31 34 30 20 31 34 0D<br>TE 30 30 31 34 30 20 31 34 0D<br>TE 30 30 31 34 30 20 31 35 0D<br>TE 30 30 31 34 30 20 31 35 0D<br>TE 30 30 31 34 30 20 31 35 0D<br>TE 30 30 31 34 30 20 31 35 0D<br>TE 30 30 31 34 30 20 31 37 0D<br>TE 30 30 31 34 30 20 31 37 0D                                                                                                    | RS232 Alert Reset<br>Display message on the OSD | Reset System Alert<br>Up<br>Left<br>Enter (for projection Ml<br>Right<br>Down<br>Keystone +<br>Keystone –<br>Volume –<br>Volume –                                                     | n: 1-30 characters                                   |
|                                                                                                    | TE 30 30 39 30 20 31 0D   TE 30 30 32 30 30 20 n 0D <b>Remote</b> TE 30 30 31 34 30 20 31 30 0D   TE 30 30 31 34 30 20 31 30 0D   TE 30 30 31 34 30 20 31 30 0D   TE 30 30 31 34 30 20 31 32 0D   TE 30 30 31 34 30 20 31 32 0D   TE 30 30 31 34 30 20 31 32 0D   TE 30 30 31 34 30 20 31 32 0D   TE 30 30 31 34 30 20 31 32 0D   TE 30 30 31 34 30 20 31 30 0D   TE 30 30 31 34 30 20 31 37 0D   TE 30 30 31 34 30 20 31 37 0D   TE 30 30 31 34 30 20 31 38 0D   TE 30 30 31 34 02 30 31 38 0D   TE 30 30 31 34 02 20 31 38 0D                                                                                                    | RS232 Alert Reset<br>Display message on the OSD | Reset System Alert<br>Up<br>Left<br>Enter (for projection Mi<br>Right<br>Down<br>Keystone +<br>Keystone –<br>Volume –<br>Volume +<br>Brightness                                       | n: 1-30 characters                                   |
|                                                                                                    | TE 30 30 39 39 20 31 0D<br>TE 30 30 32 30 30 20 n 0D<br><b>Remote</b><br>TE 30 30 31 34 30 20 31 30 0D<br>TE 30 30 31 34 30 20 31 30 0D<br>TE 30 30 31 34 30 20 31 30 0D<br>TE 30 30 31 34 30 20 31 32 0D<br>TE 30 30 31 34 30 20 31 32 0D<br>TE 30 30 31 34 30 20 31 34 0D<br>TE 30 30 31 34 30 20 31 35 0D<br>TE 30 30 31 34 30 20 31 35 0D<br>TE 30 30 31 34 30 20 31 35 0D<br>TE 30 30 31 34 30 20 31 35 0D<br>TE 30 30 31 34 30 20 31 35 0D<br>TE 30 30 31 34 30 20 31 35 0D<br>TE 30 30 31 34 30 20 31 35 0D<br>TE 30 30 31 34 30 20 31 37 0D<br>TE 30 30 31 34 30 20 31 38 0D<br>TE 30 30 31 34 30 20 31 38 0D<br>TE 30 30 31 34 30 20 31 39 0D<br>TE 30 30 31 34 30 20 31 39 0D<br>TE 30 30 31 34 30 20 31 30 0D<br>TE 30 30 31 34 30 20 31 30 0D                                                                                                    | RS232 Alert Reset<br>Display message on the OSD | Reset System Alert<br>Up<br>Left<br>Enter (for projection Mi<br>Right<br>Down<br>Keystone +<br>Keystone +<br>Volume -<br>Volume +<br>Brightness<br>Menu                               | n: 1-30 characters                                   |
|                                                                                                    | TE 30 30 39 30 20 31 0D   TE 30 30 32 30 30 20 n 0D   Remote   TE 30 30 31 34 30 20 31 30 0D   TE 30 30 31 34 30 20 31 30 0D   TE 30 30 31 34 30 20 31 31 0D   TE 30 30 31 34 30 20 31 31 0D   TE 30 30 31 34 30 20 31 32 0D   TE 30 30 31 34 30 20 31 32 0D   TE 30 30 31 34 30 20 31 32 0D   TE 30 30 31 34 30 20 31 34 0D   TE 30 30 31 34 30 20 31 34 0D   TE 30 30 31 34 30 20 31 35 0D   TE 30 30 31 34 30 20 31 37 0D   TE 30 30 31 34 30 20 31 37 0D   TE 30 30 31 34 30 20 31 37 0D   TE 30 30 31 34 30 20 31 30 0D   TE 30 30 31 34 30 20 31 30 0D   TE 30 30 31 34 30 20 31 30 0D   TE 30 30 31 34 30 20 31 30 0D   TE 30 30 31 34 30 20 31 30 0D   TE 30 30 31 34 30 20 31 30 0D   TE 30 30 31 34 30 20 31 30 0D                                                                                                    | RS232 Alert Reset<br>Display message on the OSD | Reset System Alert<br>Up<br>Left<br>Enter (for projection Ml<br>Right<br>Down<br>Keystone +<br>Keystone –<br>Volume –<br>Volume +<br>Brightness<br>Menu<br>Zoom<br>Contract           | n: 1-30 characters                                   |
|                                                                                                    | $\begin{array}{c} \text{TE 30 30 39 39 20 31 0D} \\ \text{TE 30 30 32 30 30 20 n 0D} \\ \hline \text{TE 30 30 32 30 30 20 n 0D} \\ \hline \text{Remote} \\ \hline \\ \text{TE 30 30 31 34 30 20 31 30 0D} \\ \text{TE 30 30 31 34 30 20 31 3 10} \\ \text{TE 30 30 31 34 30 20 31 32 0D} \\ \text{TE 30 30 31 34 30 20 31 32 0D} \\ \text{TE 30 30 31 34 30 20 31 32 0D} \\ \text{TE 30 30 31 34 30 20 31 33 0D} \\ \text{TE 30 30 31 34 30 20 31 31 30} \\ \text{TE 30 30 31 34 30 20 31 34 30 2D} \\ \text{TE 30 30 31 34 30 20 31 34 30 2D} \\ \text{TE 30 30 31 34 30 20 31 34 30 2D} \\ \text{TE 30 30 31 34 30 20 31 34 30 2D} \\ \text{TE 30 30 31 34 30 20 31 34 30 2D} \\ \text{TE 30 30 31 34 30 20 31 38 0D} \\ \text{TE 30 30 31 34 30 20 31 38 0D} \\ \text{TE 30 30 31 34 30 20 31 32 30 0D} \\ \text{TE 30 30 31 34 30 20 32 31 0D} \\ \text{TE 30 30 31 34 30 20 32 32 0D} \\ \text{TE 30 30 31 34 30 20 32 32 30 DD} \\ \text{TE 30 30 31 34 30 20 32 32 30 DD} \\ \text{TE 30 30 31 34 30 20 32 30 DD} \\ \text{TE 30 30 31 34 30 20 32 30 DD} \\ \text{TE 30 30 31 34 30 20 32 30 DD} \\ \text{TE 30 30 31 34 30 20 32 30 DD} $ | RS232 Alert Reset<br>Display message on the OSD | Reset System Alert<br>Up<br>Left<br>Enter (for projection Mi<br>Right<br>Down<br>Keystone +<br>Keystone –<br>Volume –<br>Volume +<br>Brightness<br>Menu<br>Zoom<br>Contrast<br>Source | n: 1-30 characters                                   |

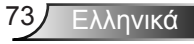

| 232 ASCII Code | HEX Code | Function      | Projector Return | Description                                                                                                    |
|----------------|----------|---------------|------------------|----------------------------------------------------------------------------------------------------|
|                |          | System status | INFOn            | n : 0/1/2/3/4/5/6/7/8 = Standby/Warming/Cooling/Out of Range/<br>Lamp fail/Fan Lock/Over Temperature/Lamp Hours Running Out |
| READ from proj | ector    |               |                  |                                                                                                    |

| 232 ASCII Code | HEX Code                   | Function              | Projector Return | Description                                                        |
|----------------|----------------------------|-----------------------|------------------|--------------------------------------------------------------------|
| ~XX121 1       | 7E 30 30 31 32 31 20 31 0D | Input Source Commands | OKn              | n: 0/1/2/3/5= None/VGA1/VGA2/Video/HDMI                            |
| ~XX122 1       | 7E 30 30 31 32 32 20 31 0D | Sofware Version       | OKdddd           | dddd: FW version                                                   |
| ~XX123 1       | 7E 30 30 31 32 33 20 31 0D | Display Mode          | OKn              | n: 0/1/2/3/4/5/6/7                                                 |
|                |                            |                       |                  | None/Presentation/Bright/Movie/sRGB/User/Blackboard/3D             |
| ~XX124 1       | 7E 30 30 31 32 34 20 31 0D | Power State           | OKn              | n : 0/1 = Off/On                                                   |
| ~XX125 1       | 7E 30 30 31 32 35 20 31 0D | Brightness            | OKn              | $n = -50 \sim 50$                                                  |
| ~XX126 1       | 7E 30 30 31 32 36 20 31 0D | Contrast              | Okn              | $n = -50 \sim 50$                                                  |
| ~XX127 1       | 7E 30 30 31 32 37 20 31 0D | Aspect Ratio          | OKn              | n : 0/1/2/3 = 4:3/16:9/Native/AUTO (XGA)                           |
|                |                            | -                     |                  | n: 0/1/2/3/4 = 4:3/16:9 or 16:10/LBX/Native/AUTO (WXGA)            |
|                |                            |                       |                  | *16:9 or 16:10 depend on Screen Type setting                       |
| ~XX128 1       | 7E 30 30 31 32 38 20 31 0D | Color Temperature     | OKn              | n : 0/1/2 = Warm/Medium/Cold                                       |
| ~XX1291        | 7E 30 30 31 32 39 20 31 0D | Projection Mode       | OKn              | n : 0/1/2/3 = Front-Desktop/Rear-Desktop/Front-Ceiling/Rear-Ceilin |
| ~XX150 1       | 7E 30 30 31 35 30 20 31 0D | Information           | OKabbbbccdddde   |                                                                    |
|                |                            |                       |                  | a : 0/1 = Off/On                                                   |
|                |                            |                       |                  | bbbb: Lamp Hour                                                    |
|                |                            |                       |                  | cc: source                                                         |
|                |                            |                       |                  | 00/01/02/03/05/= None/VGA1/VGA2/Video/HDMI                         |
|                |                            |                       |                  | dddd: FW version                                                   |
|                |                            |                       |                  | e : Display mode 0/1/2/3/4/5/6/7/8                                 |
|                |                            |                       |                  | None/Presentation/Bright/Movie/sRGB/User/Blackboard/DICOM S        |
| ~XX1511        | 7E 30 30 31 35 31 20 31 0D | Model name            | OKn              | n:1/2= XGA/ WXGA                                                   |
| ~XX108 1       | 7E 30 30 31 30 38 20 31 0D | Lamp Hours            | OKbbbb           | bbbb: Lamp Hour                                                    |
| ~XX108 2       | 7E 30 30 31 30 38 20 31 0D | Cumulative Lamp Hours | OKbbbbb          | bbbbb: (5 digits) Total Lamp Hours                                 |
| ~XX3211        | 7E 30 30 33 32 31 20 31 0D | Filter Usage Hours    | OKbbbb           | bbbb: Filter Usage Hours                                           |

## Εγκατάσταση οροφής

- Για να αποτρέψετε τη ζημιά στον προβολέα σας, παρακαλούμε να χρησιμοποιήσετε το πακέτο Optoma προσάρτησης οροφής για την εγκατάσταση.
- Αν επιθυμείτε να χρησιμοποιήσετε ένα κιτ προσάρτησης οροφής τρίτων, βεβαιωθείτε ότι οι βίδες που χρησιμοποιούνται για την προσάρτηση στον προβολέα ανταποκρίνονται στις παρακάτω προδιαγραφές:
  - Τύπος βίδας: M4\*3
  - Ελάχιστο μήκος βίδας: 10mm

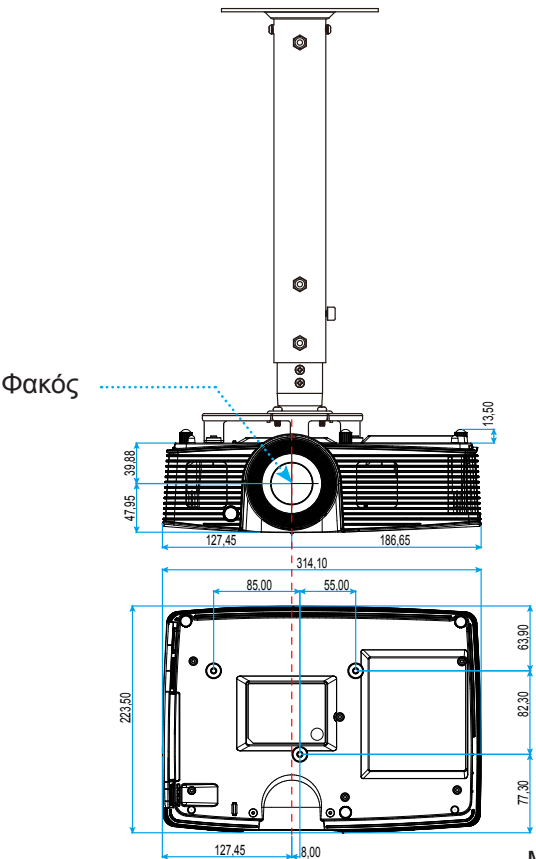

Μονάδα: mm

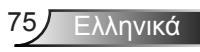

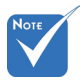

Σημειώστε ότι ζημιές που έχουν προκληθεί από εσφαλμένη εγκατάσταση θα ακυρώσουν την εγγύηση.

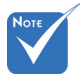

- Δ Προειδοποίηση:
- Εάν αγοράσετε μία προσάρτηση οροφής κάποιας άλλης εταιρείας, χρησιμοποιήστε το σωστό μέγεθος βίδας. Το μέγεθος βίδας διαφέρει ανάλογα με το πάχος της πλάκας στερέωσης.
- Διατηρήστε διάκενο τουλάχιστον 10 εκ. μεταξύ της οροφής και της κάτω πλευράς του προβολέα.
- Αποφεύγετε να εγκαθιστάτε τον προβολέα κοντά σε πηγές θερμότητας.

### Γραφεία της Optoma σε όλον τον κόσμο

Για επισκευές ή υποστήριξη, επικοινωνήστε με το τοπικό σας γραφείο.

#### НПА

3178 Laurelview Ct. Fremont, CA 94538, USA www.optomausa.com

#### Καναδάς

3178 Laurelview Ct. Fremont, CA 94538, USA www.optomausa.com

888-289-6786

**[** 510-897-8601

services@optoma.com

| ¢ | 888-289-6786        |
|---|---------------------|
|   | 510-897-8601        |
|   | services@optoma.com |

#### Λατινική Αμερική

3178 Laurelview Ct. Fremont, CA 94538, USA www.optomausa.com

888-289-6786 510-897-8601 services@optoma.com

#### Ευρώπη

42 Caxton Way, The Watford Business Park Watford. Hertfordshire. WD18 8QZ, UK **(** +44 (0) 1923 691 800 www.optoma.eu 📄 +44 (0) 1923 691 888 Τηλ. κέντρου επισκευών : service@tsc-europe.com +44 (0)1923 691865

#### Κάτω χώρες ΒV

Randstad 22-123 1316 BW Almere Ολλανδία www.optoma.nl

(0) 36 820 0253

+31 (0) 36 548 9052

#### Γαλλία

Ισπανία

Ισπανία

Bâtiment E 81-83 avenue Edouard Vaillant 92100 Boulogne Billancourt, France 🖾 savoptoma@optoma.fr

**(** +33 1 41 46 12 20 +33 1 41 46 94 35

#### C/ José Hierro, 36 Of. 1C 28522 Rivas VaciaMadrid,

**(** +34 91 499 06 06 +34 91 670 08 32

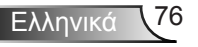

**(**] +49 (0) 211 506 6670

🛃 info@optoma.de

**(** +47 32 98 89 90

闹 +47 32 98 89 99

🖂 info@optoma.no

+49 (0) 211 506 66799

#### Γερμανία

Wiesenstrasse 21 W D40549 Dósseldorf, Γερμανία

#### Σκανδιναβία

Lerpeveien 25 3040 Drammen Νορβηγία

PO.BOX 9515 3038 Drammen Νορβηγία

#### Κορέα

WOOMI TECH.CO., LTD. 4F,Minu Bldg.33-14, Kangnam-Ku, 🚺 +82+2+34430004 seoul,135-815, KOREA

Ιαπωνία

東京都足立区綾瀬3-25-18 株式会社オーエス コンタクトセンター:0120-380-495

#### Ταϊβάν

12F., No.213, Sec. 3, Beixin Rd., Xindian Dist., New Taipei City 231, Taiwan, R.O.C. www.optoma.com.tw

info@os-worldwide.com www.os-worldwide.com

**(** +886-2-8911-8600 +886-2-8911-6550 services@optoma.com.tw asia.optoma.com

#### Χονγκ Κονγκ

Unit A, 27/F Dragon Centre, 79 Wing Hong Street, Cheung Sha Wan, Kowloon, Xovyk Kovyk

+852-2396-8968 +852-2370-1222 www.optoma.com.hk

#### Κίνα

5F, No. 1205, Kaixuan Rd., Changning District Shanghai, 200052, Kívα

+86-21-62947376 **H** +86-21-62947375 www.optoma.com.cn

+82+2+34430005

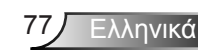

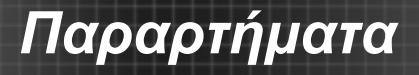

# Προειδοποιήσεις κανονισμών & ασφαλείας

Αυτό το παράρτημα αναγράφει τις γενικές ανακοινώσεις του προβολέα.

#### Κοινοποίηση FCC

Αυτή η συσκευή έχει δοκιμαστεί και έχει βρεθεί πως συμμορφώνεται με τα όρια για μια ψηφιακή συσκευή Κλάσης Β σύμφωνα με το Μέρος 15 των Κανονισμών της FCC. Τα όρια αυτά έχουν σχεδιαστεί για να παρέχουν εύλογη προστασία από επιβλαβείς παρεμβολές σε οικιστικές εγκαταστάσεις. Αυτή η συσκευή παράγει, χρησιμοποιεί και μπορεί να εκπέμψει ενέργεια ραδιοσυχνότητας και, αν δεν εγκατασταθεί και χρησιμοποιηθεί σύμφωνα με τις οδηγίες, μπορεί να προκαλέσει βλαβερή παρεμβολή σε ραδιοεπικοινωνίες.

Ωστόσο, δεν υπάρχουν εγγυήσεις ότι δεν πρόκειται να υπάρξουν παρεμβολές σε μια συγκεκριμένη εγκατάσταση. Αν αυτή η συσκευή προκαλέσει βλαβερή παρεμβολή στη ραδιοφωνική ή τηλεοπτική λήψη, πράγμα που μπορεί να καθοριστεί με το άνοιγμα και το κλείσιμο του εξοπλισμού, ο χρήστη ενθαρρύνεται να δοκιμάσει να διορθώσει την παρεμβολή με ένα ή περισσότερα από τα ακόλουθα μέτρα:

- Προσανατολίστε ή τοποθετήστε εκ νέου την κεραία λήψης.
- Αυξήστε το διαχωρισμό μεταξύ του εξοπλισμού και του δέκτη.
- Συνδέστε τη συσκευή σε μια πρίζα ή ένα κύκλωμα διαφορετικό από αυτό στο οποίο είναι συνδεδεμένος ο δέκτης.
- Συμβουλευτείτε το κατάστημα αγοράς ή έναν έμπειρο τεχνικό ραδιόφωνου/ τηλεόρασης για βοήθεια.

#### <u>Σημείωση: Θωρακισμένα καλώδια</u>

Όλες οι συνδέσεις με άλλες συσκευές πρέπει να γίνονται με τη χρήση θωρακισμένων καλωδίων για να διατηρείται η συμμόρφωση με τους κανονισμούς της FCC.

#### <u>Προσοχή</u>

Αλλαγές ή τροποποιήσεις που δεν έχουν εγκριθεί ρητώς από τον κατασκευαστή μπορεί να ακυρώσουν την αρμοδιότητα του χρήστη, η οποία παραχωρείται από τη Federal Communications Commission, να λειτουργεί αυτόν τον προβολέα.

#### Συνθήκες λειτουργίας

Η παρούσα συσκευή συμμορφώνεται με τις απαιτήσεις που ορίζονται στο Μέρος 15 των Κανονισμών της FCC. Η λειτουργία υπόκειται στους ακόλουθους δυο όρους:

- 1. Αυτή η συσκευή δε μπορεί να προκαλέσει επιβλαβή παρεμβολή, και
- Η συσκευή αυτή πρέπει να αποδέχεται τυχόν ληφθείσες παρεμβολές, συμπεριλαμβανομένων παρεμβολών οι οποίες δύνανται να προκαλέσουν ανεπιθύμητη λειτουργία.

#### <u>Σημείωση: Χρήστες στον Καναδά</u>

Αυτή η ψηφιακή συσκευή Κλάσης Β συμμορφώνεται με το Καναδικό ICES-003.

#### Remarque à l'intention des utilisateurs canadiens

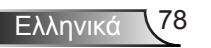

Cet appareil numérique de la classe B est conforme à la norme NMB-003 du Canada.

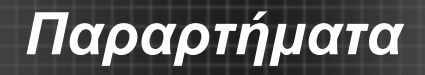

#### Δήλωση συμμόρφωσης για χώρες της Ε.Ε.

- Οδηγία EMC 2004/108/ΕΚ (συμπεριλαμβανομένων των τροποποιήσεων)
- Οδηγία 2006/95/ΕΚ περί χαμηλής τάσης
- Οδηγία R & TTE 1999/5/ΕΚ (αν το προϊόν έχει λειτουργία RF)

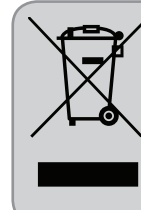

#### Οδηγίες απόρριψης

Μην απορρίπτετε αυτήν την ηλεκτρονική συσκευή στα σκουπίδια. Για να ελαχιστοποιηθεί η μόλυνση και να διασφαλιστεί η καλύτερη δυνατή προστασία του περιβάλλοντος, παρακαλούμε να την ανακυκλώσετε.

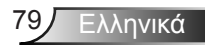